## ebay advertising

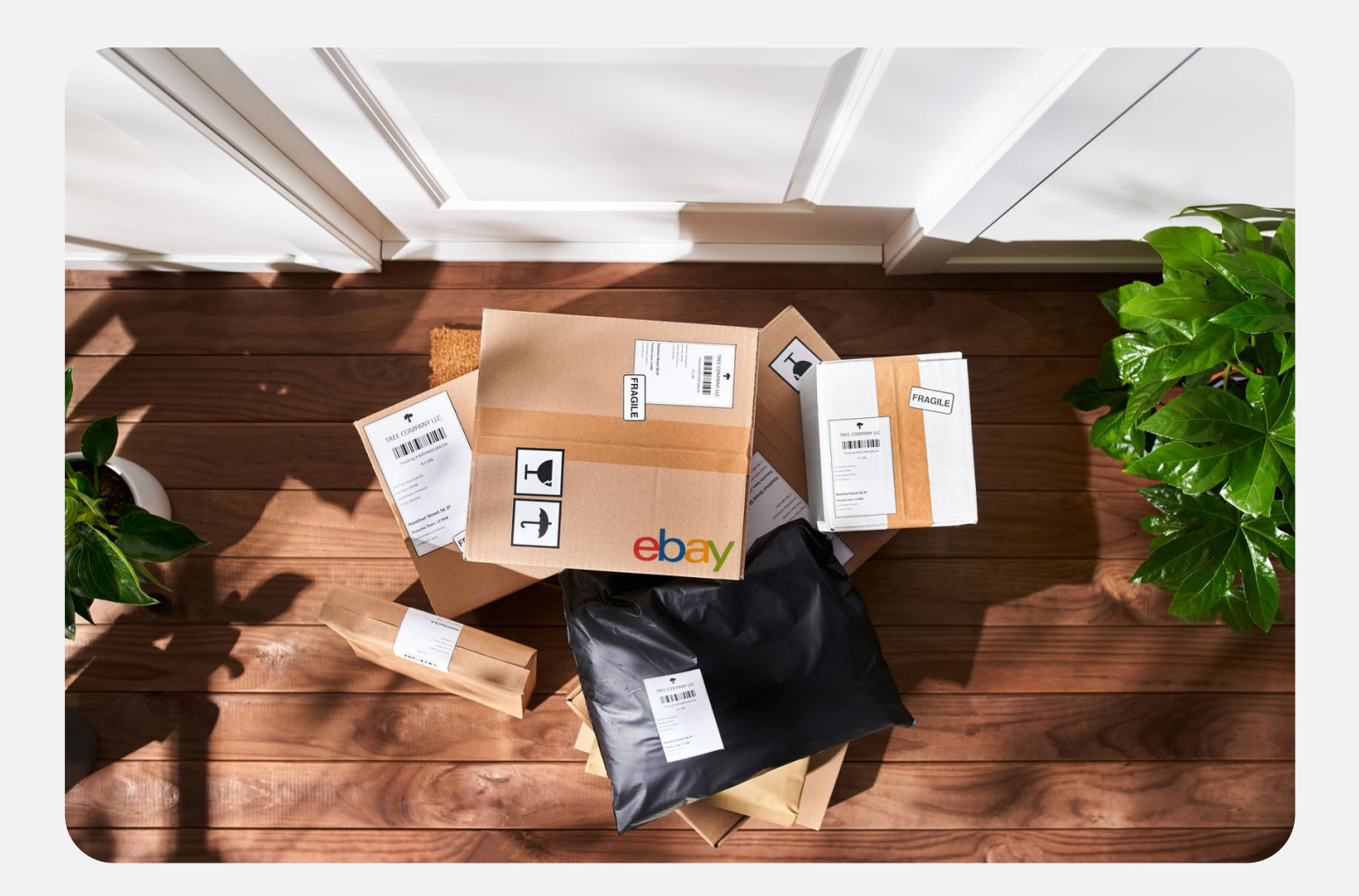

# eBay 广告运营指导手册

- ·广告产品重塑与统一
- ·便捷的操作界面
- ·灵活的广告管理

eBay 广告团队 2025年第二季度

## 見 录

- 01 广告管理区 (Advertising Dashboard)
- 01-1 广告活动管理区 (Campaign Dashboard)
- 02 促销刊登 (Promoted Listings)
- 02-1 常规活动策略 (General Campaign Strategy)
- 02-2 优先活动策略 (Priority Campaign Strategy)
- 03 站外推广(Promoted Offsite)
- 04 店铺推广 (Promoted Stores)
- 05 第三方合作伙伴

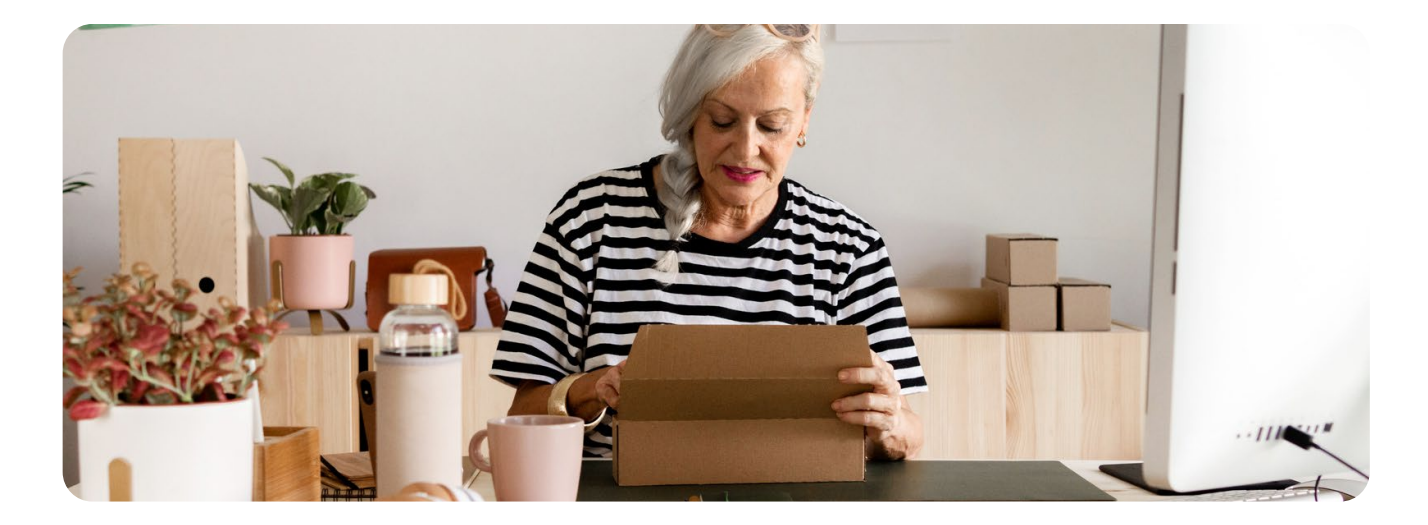

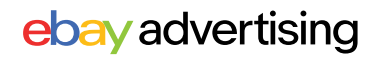

## ebay advertising

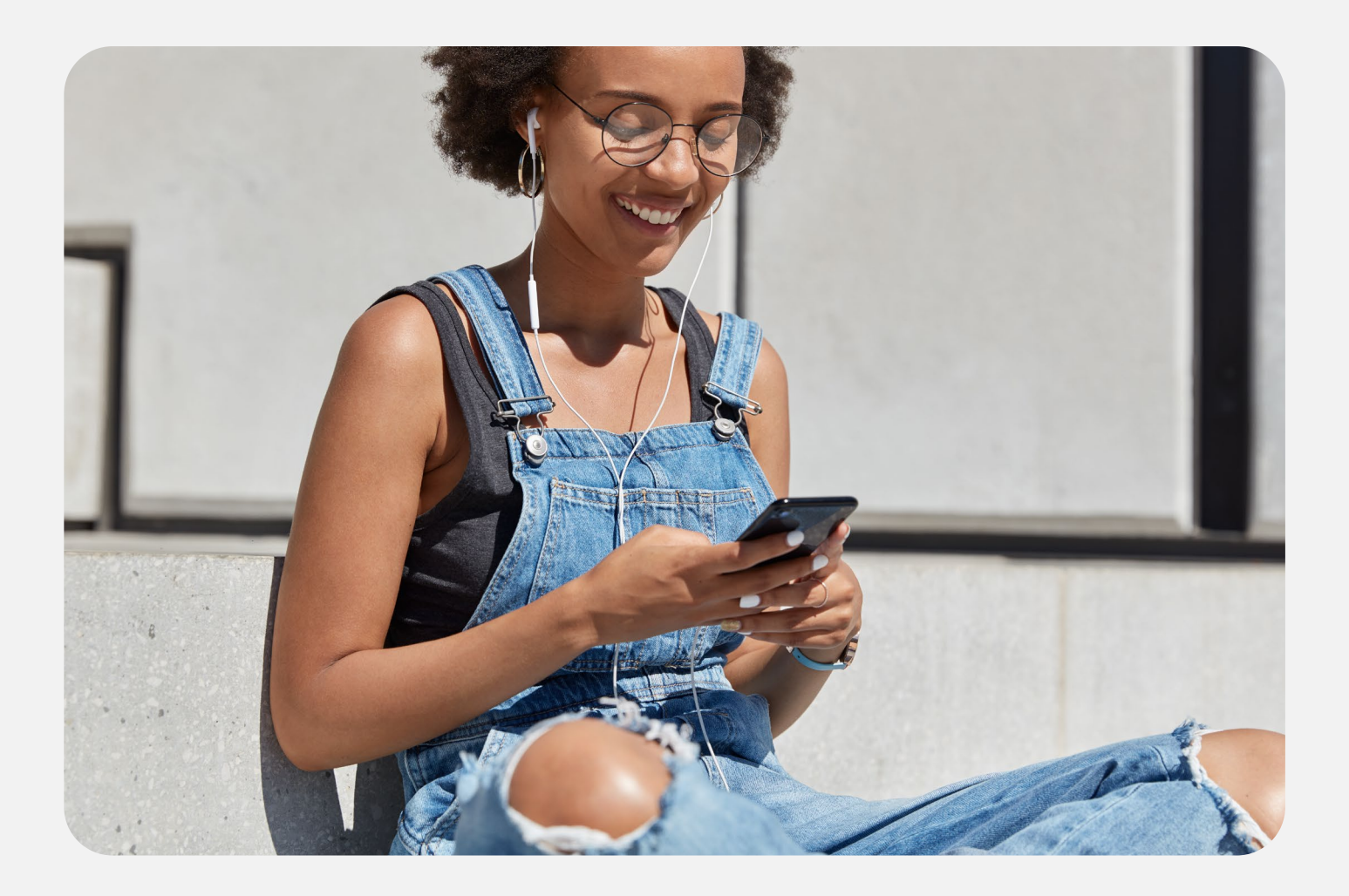

# **广告管理区** ADVERTISING DASHBOARD

·广告活动管理区 (Campaign Dashboard)

eBay 广告团队 2025年第二季度

本文内容用于解释eBay平台的各项操作流程或平台政策、规则(包括隐含的)观点、建议、结论等仅供参考,不构成对您的最终操作的建议。相关政策、规则的正 式版本以各平台独立公布的为准。eBay不就本文中的内容等对您的最终操作等做出任何保证或者承诺,您据此做出的任何决策与eBay公司及编制人员无关。

### ▶▶▶ 全新的广告管理区: Advertising dashboard

对于所有新的和现有的广告活动,您都可以查看**广告活动洞察、推荐建议和绩效** 指标,以帮助您在新的广告管理区中优化物品刊登的表现,从而在 eBay 上发展您 的业务。

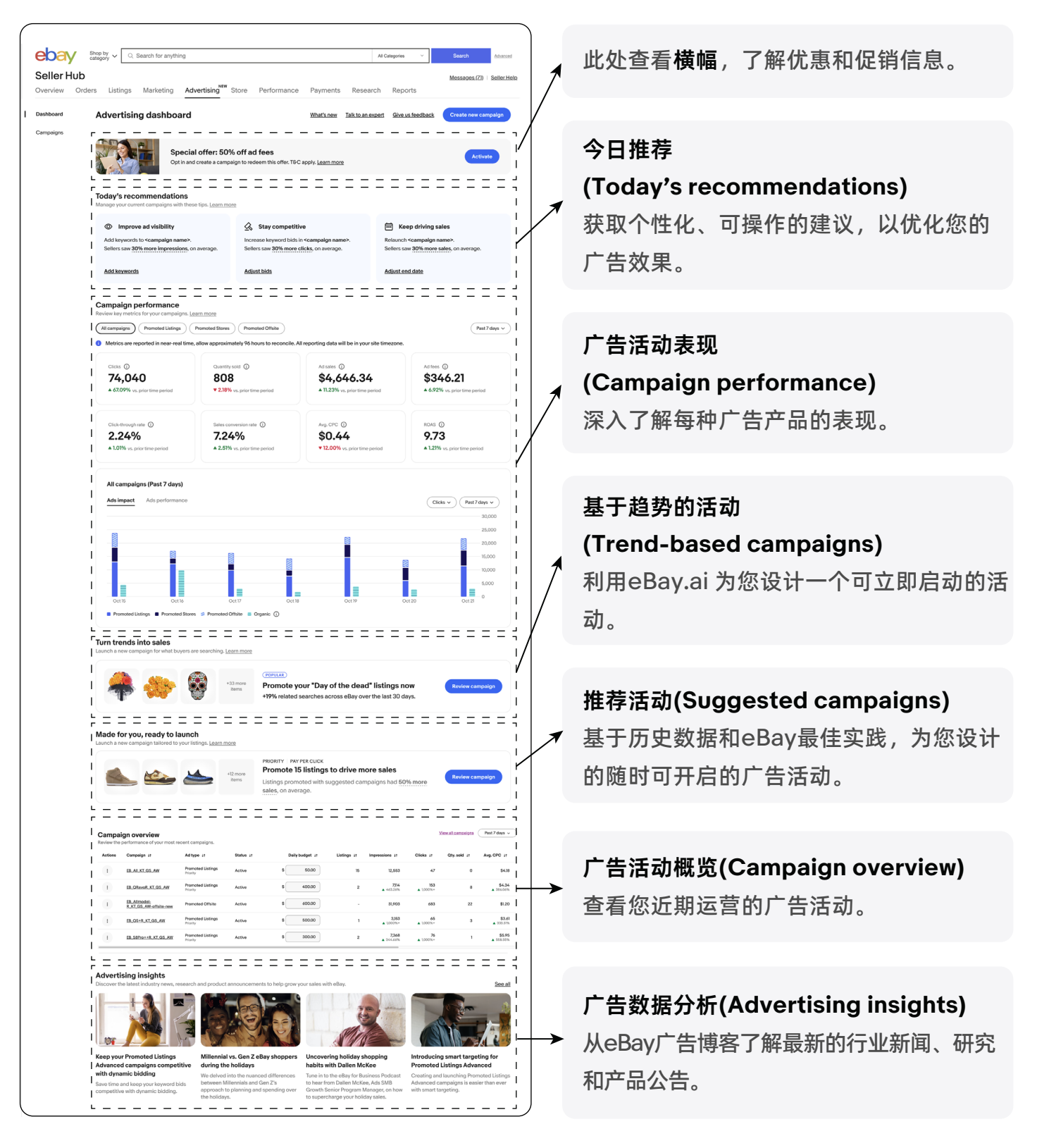

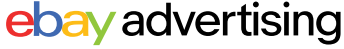

### ▶▶▶ 今日推荐 (Today's recommendations)

每日提供定制化的广告活动建议,帮助优化您的广告活动,从而提高销售潜力和广告 支出回报率。

| oday's recommendations<br>lanage your campaign performance with these tips.                     |                                                               |                                                                                             |
|-------------------------------------------------------------------------------------------------|---------------------------------------------------------------|---------------------------------------------------------------------------------------------|
| Add keywords                                                                                    | 💼 Relaunch your top campaign                                  | ✓↗ Update your daily budget                                                                 |
| Add <b>6</b> keyword(s) to <b>Winter_Shoes_23</b> to help your ads appear in relevant searches. | Relaunch <b>Sunglasses_Priority</b> to keep generating sales. | Increase the daily budget for <b>Barbie_23</b> by <b>2%</b> to stay active and drive sales. |
| Review keywords 📀 Partially updated                                                             | Review end date                                               | <u>Review budget</u>                                                                        |
|                                                                                                 |                                                               |                                                                                             |

## 🕲 如何使用?

为了帮助您最大限度地提高促销刊登广告活动的成功率, eBay密切关注关键绩效指标, 例如您的广告投资回报率 (ROAS)、物品刊登质量、您的广告如何有效地吸引潜在买家 以及最新的市场趋势。

| gş         | Add keyword(s)              | tining <sup>illin</sup> Store Derformance Doumante                | Received Poports |                               |
|------------|-----------------------------|-------------------------------------------------------------------|------------------|-------------------------------|
| i٤         | Check out the recommendati  | ion(s) to help your ads appear in relevant searches.              | ke               | 选择您想要应用于广告活动                  |
| re<br>Jr c | Ad group<br>Adidas sneakers | New keywords (3)<br>Sneakers, Adidas shoes, Adidas sneakers       | 🖉 Added 🗸        | 的建议。                          |
| מו         |                             |                                                                   | di .             |                               |
| wc<br>av   | Ad group<br>Winter boots    | New keywords (15)<br>Boots, Women's boots, Winter boots, +12 more | Add v na 2       | 在弹出窗口中查看广告活动<br>建议并应用于您的广告活动。 |
| we         |                             |                                                                   | Add all          |                               |
| L          |                             |                                                                   |                  |                               |

如果出现以下情况,您可能无法看到今日推荐:

■ 您的广告活动效果良好,不需要任何建议。

■ 您的广告活动是全新的,尚未积累足够的数据获取相应建议。

### ▶▶▶ 广告活动效果 (Campaign performance)

通过实时数据深入查看每种广告类型的效果,以此优化您的广告活动。

上方展示广告在对应时间段各个指标的数据表现;下方查看广告曝光次数、点击次数、销 售额和自然销售额的趋势分析。

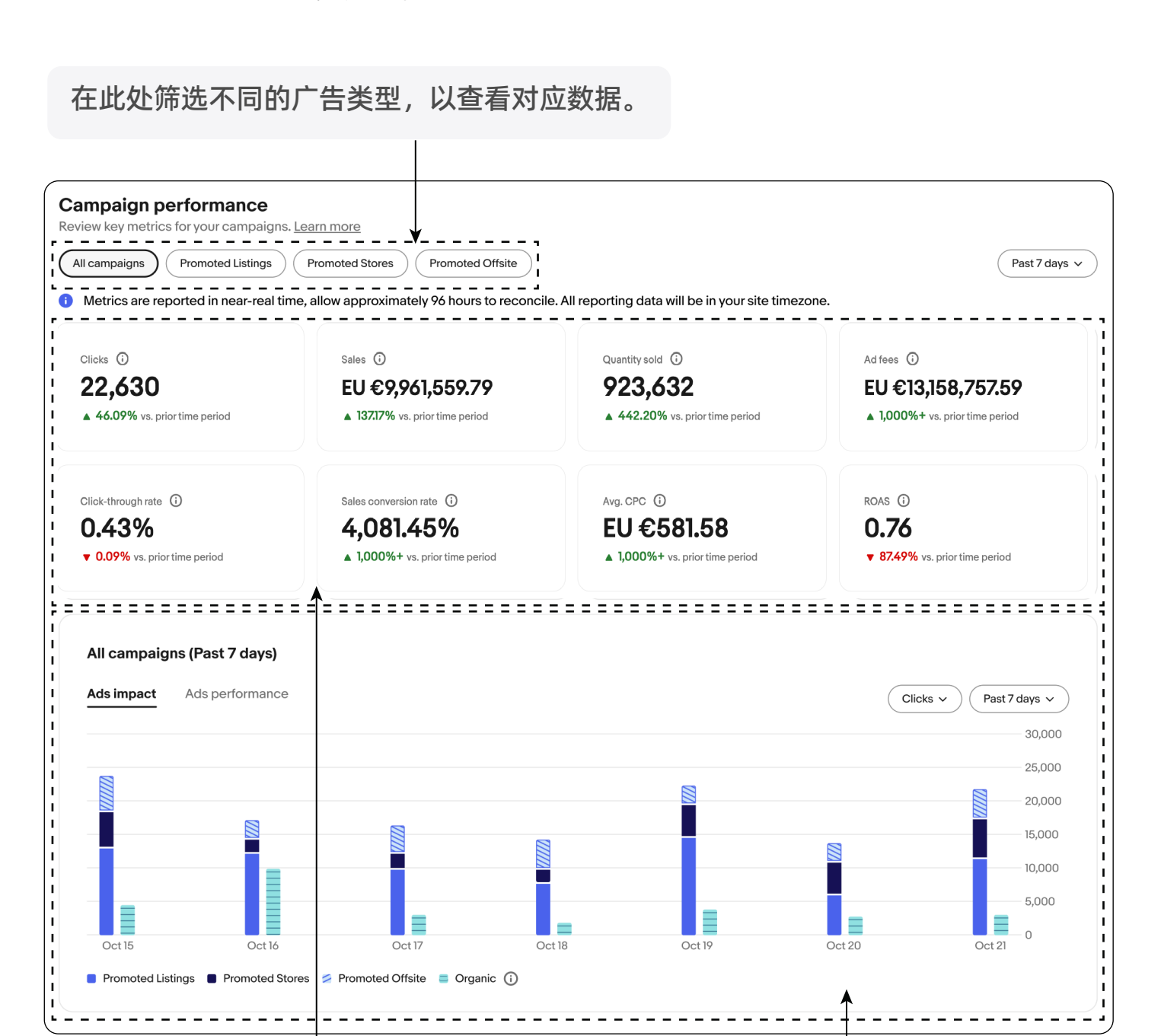

查看关键指标数据表现和趋势。

通过图表查看不同指标数据表现。

### ▶▶▶ 广告活动效果 (Campaign performance)

点击 "Promoted Listing" (促销刊登), 查看相关数据。

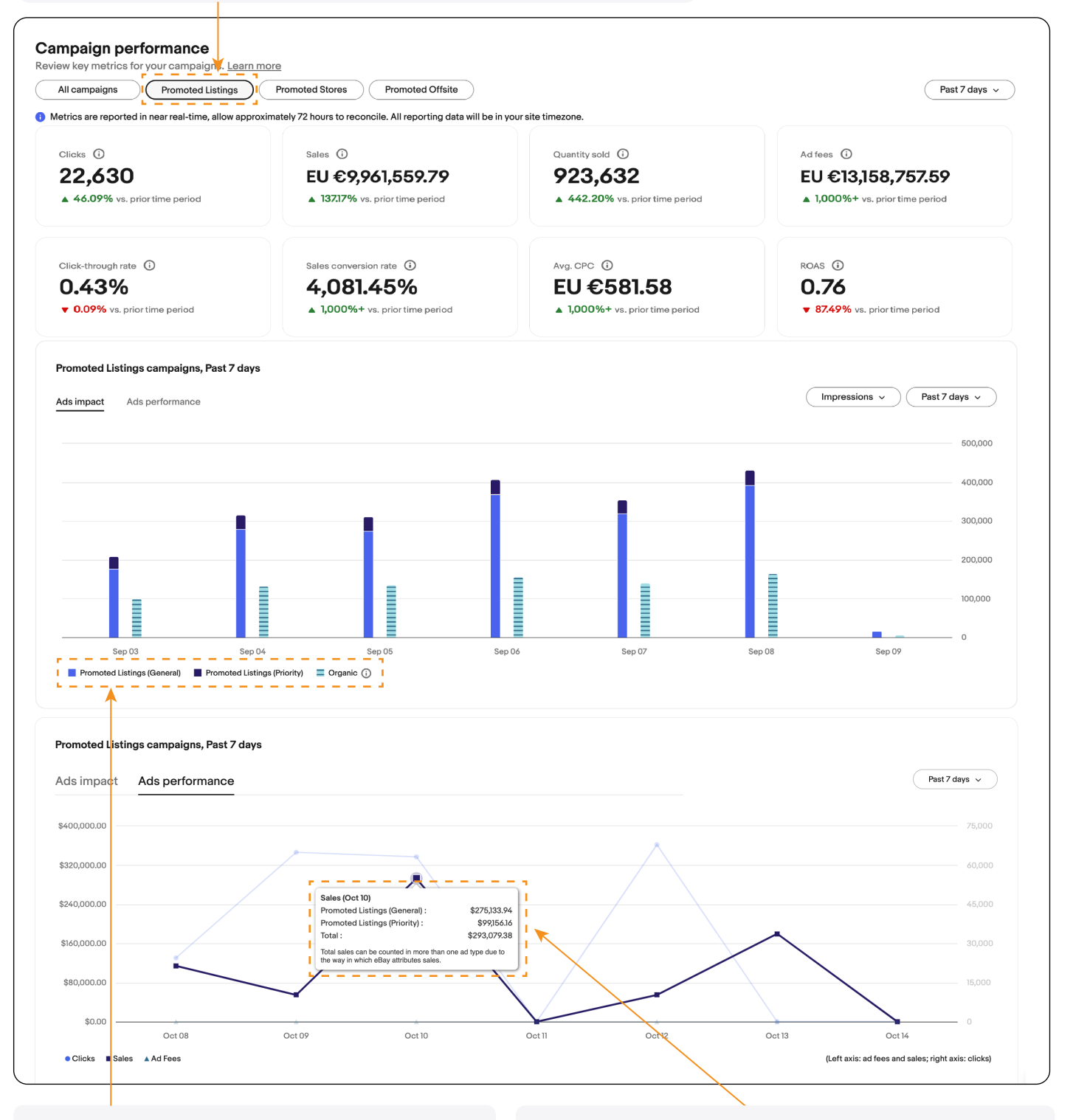

在 "Ads Impact" (广告影响)下找到条形图。 此图表将显示代表常规活动策略&优先活动策 略的颜色编码块, 直观地比较它们的效果。 在 "Ads Performance" (广告效果)下找到显示点 击次数、销售量和广告费用的折线图。将鼠标悬停 在数据点上,可查看两种活动策略的效果指标。

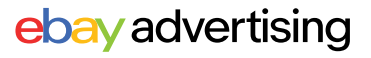

### ▶▶▶ 广告活动概览 (Campaign overview)

查看您近期的 eBay 广告活动的效果,在此处可以快速访问广告活动管理区,并简单地编 辑广告活动。

| ampai<br>view the | ign overview<br>performance of your most re                          | ecent campaigns.              |             |           |                | <u>View all campaigns</u> | Customize table | Past 31 days 🗸    |
|-------------------|----------------------------------------------------------------------|-------------------------------|-------------|-----------|----------------|---------------------------|-----------------|-------------------|
| octions           | Campaign ↓†                                                          | Ad type ↓†                    | Listings ↓↑ | Status ↓↑ | Daily budget ↓ | ROAS ↓↑                   | Qty. sold ↓↑    | Avg. CPC 11       |
| :                 | j <u>pei Priority - 03/06/2025,</u><br><u>17:24</u>                  | Promoted Listings<br>Priority | 100         | Active    | \$ 7.00        | 0.00                      | 0               | \$0.00            |
| :                 | Pranay test 2                                                        | Promoted Offsite              | -           | Active    | \$ 16.00       | <b>7.80</b><br>▼ 73.65%   | 0               | \$0.10<br>• 6.11% |
| :                 | <u>for jiahao - https:</u><br>adsunified2275.stratus.qa.<br>ebay.com | Promoted Listings<br>Priority | 100         | Active    | \$ 7.00        | 0.00                      | 0               | \$0.00            |
| :                 | <u>Test Campaign</u><br>Guidance1741251684037                        | Promoted Listings<br>Priority | 1           | Active    | \$ 1000.00     | 8.67                      | 2,330           | \$1.19            |
| :                 | <u>Test Campaign</u><br>Guidance1741251681913                        | Promoted Listings<br>Priority | 1           | Active    | \$ 1000.00     | 8.67                      | 2,330           | \$1.19            |

## 如何使用?

点击"Action"列中的三个点,此处可以编辑、结束广告活动,并生成广告活动报告。

点击 "View all campaigns" 即可查看所有广告活动。

| mpa<br>ew the | I <b>GN OVERVIEW</b><br>performance of your most re                  | ecent campaigns.              |             |           |                 | View all campaigns      | Customize table | Past 31 days 🗸    |
|---------------|----------------------------------------------------------------------|-------------------------------|-------------|-----------|-----------------|-------------------------|-----------------|-------------------|
| tions         | Campaign ↓†                                                          | Ad type ↓t                    | Listings ↓↑ | Status ↓↑ | Daily budget ↓↑ | ROAS ↓↑                 | Qty.sold ↓↑     | Avg. CPC ↓↑       |
|               | jpei Priority - 03/06/2025,<br>17:24                                 | Promoted Listings<br>Priority | 100         | Active    | \$ 7.00         | 0.00                    | 0               | \$0.00            |
| :             | Pranay test 2                                                        | Promoted Offsite              | -           | Active    | \$ 16.00        | <b>7.80</b><br>▼ 73.65% | 0               | \$0.10<br>• 6.11% |
|               | <u>for jiahao - https:</u><br>adsunified2275.stratus.qa.<br>ebay.com | Promoted Listings<br>Priority | 100         | Active    | \$ 7.00         | 0.00                    | 0               | \$0.00            |
| :             | <u>Test Campaign</u><br>Guidance1741251684037                        | Promoted Listings<br>Priority | 1           | Active    | \$ 1000.00      | 8.67                    | 2,330           | \$1.19            |
| :             | <u>Test Campaign</u><br>Guidance1741251681913                        | Promoted Listings<br>Priority | 1           | Active    | \$ 1000.00      | 8.67                    | 2,330           | \$1.19            |

点击广告活动名即可访问广告活动详情 页,获取更多数据指标和详细信息。

在此处可以修改广告活动预算。

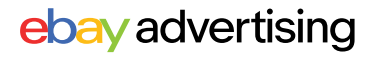

### ▶▶▶ 基于趋势的广告活动 (Trend-based campaigns)

基于趋势的广告活动关注当前新兴趋势。eBay 不断识别站点上搜索的新兴趋势,当发现 与您的刊登相关的信息时,会为您推荐一个已配置好的广告活动。您可以一键开启,或 者调整设置后随时开启。

### 🚯 如何使用?

1. 选择 "Review campaign" 来查看您准备启动的活动。

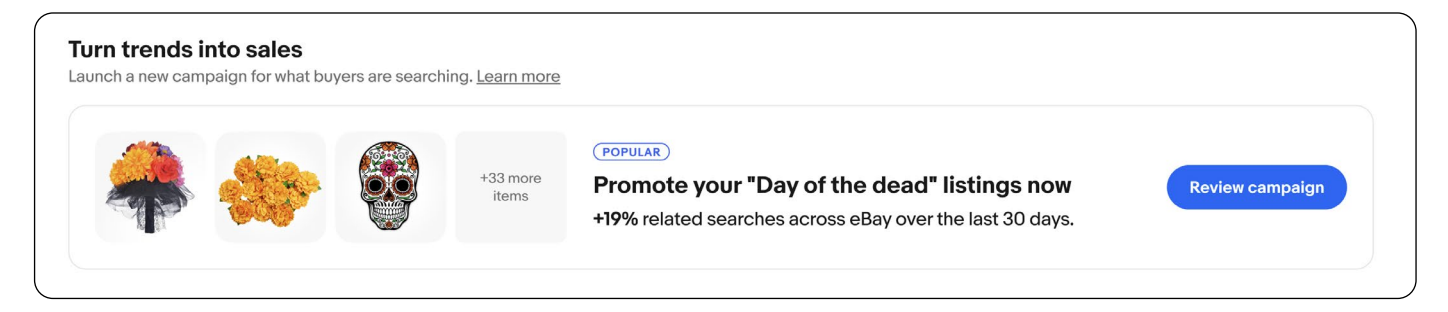

2. 查看预先构建的广告活动详细信息,包括广告活动类型、竞价等,在准备就绪后启动 广告活动。

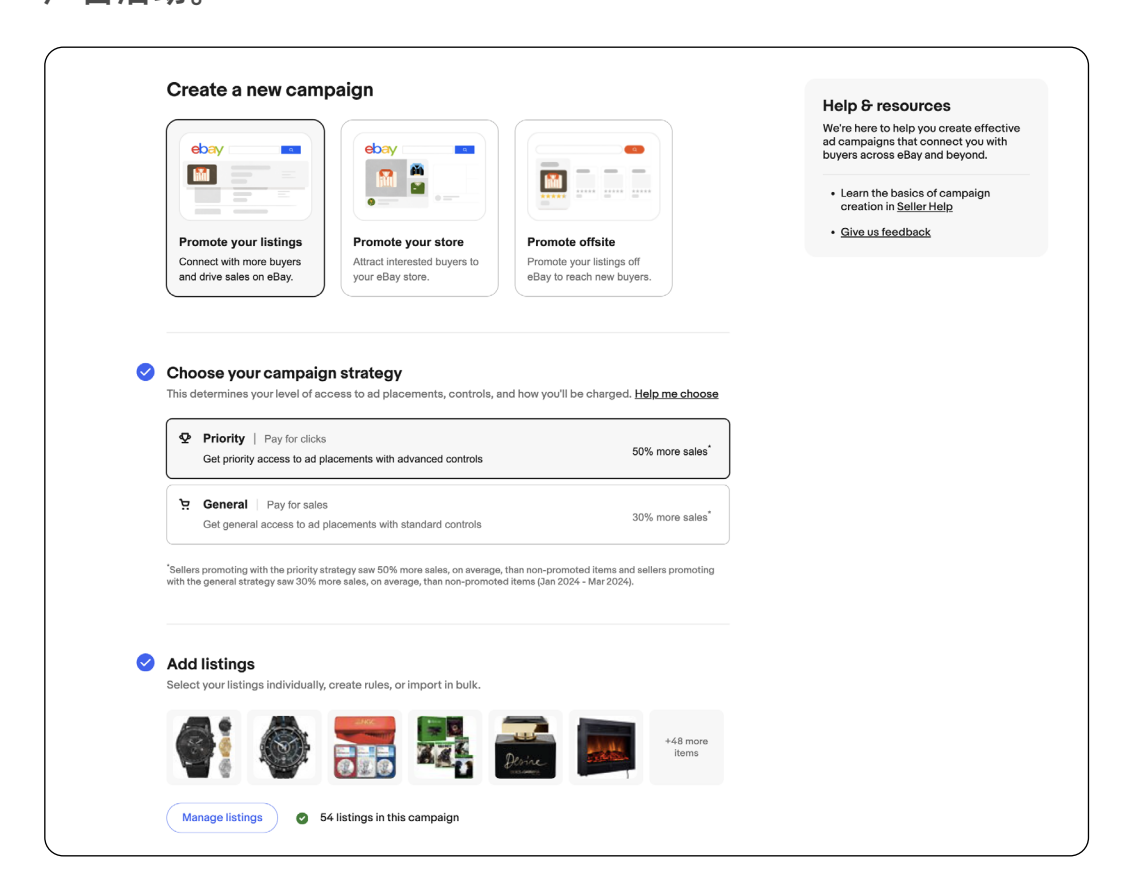

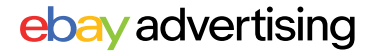

### ▶▶▶ 推荐活动 (Suggested campaigns)

推荐活动根据历史数据和 eBay 最佳实践为您的物品刊登设计可立即启动的活动。推荐活动将创建完全优化好的广告活动,以便您能够更快地销售更多商品。

## 🚳 如何使用?

1. 选择 "Review campaign" 来查阅推荐活动。

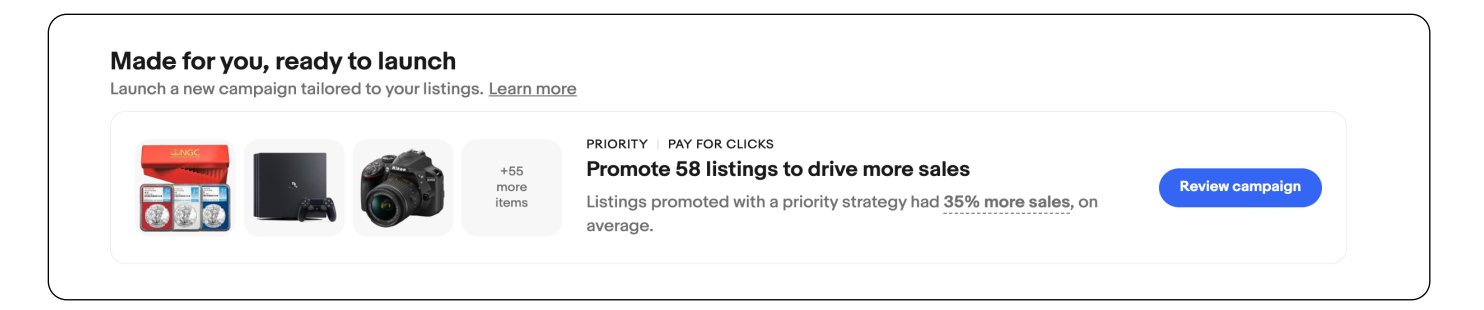

2. 查看预先构建的广告活动详细信息,包括广告活动类型、竞价等,在准备就绪后启动 广告活动。

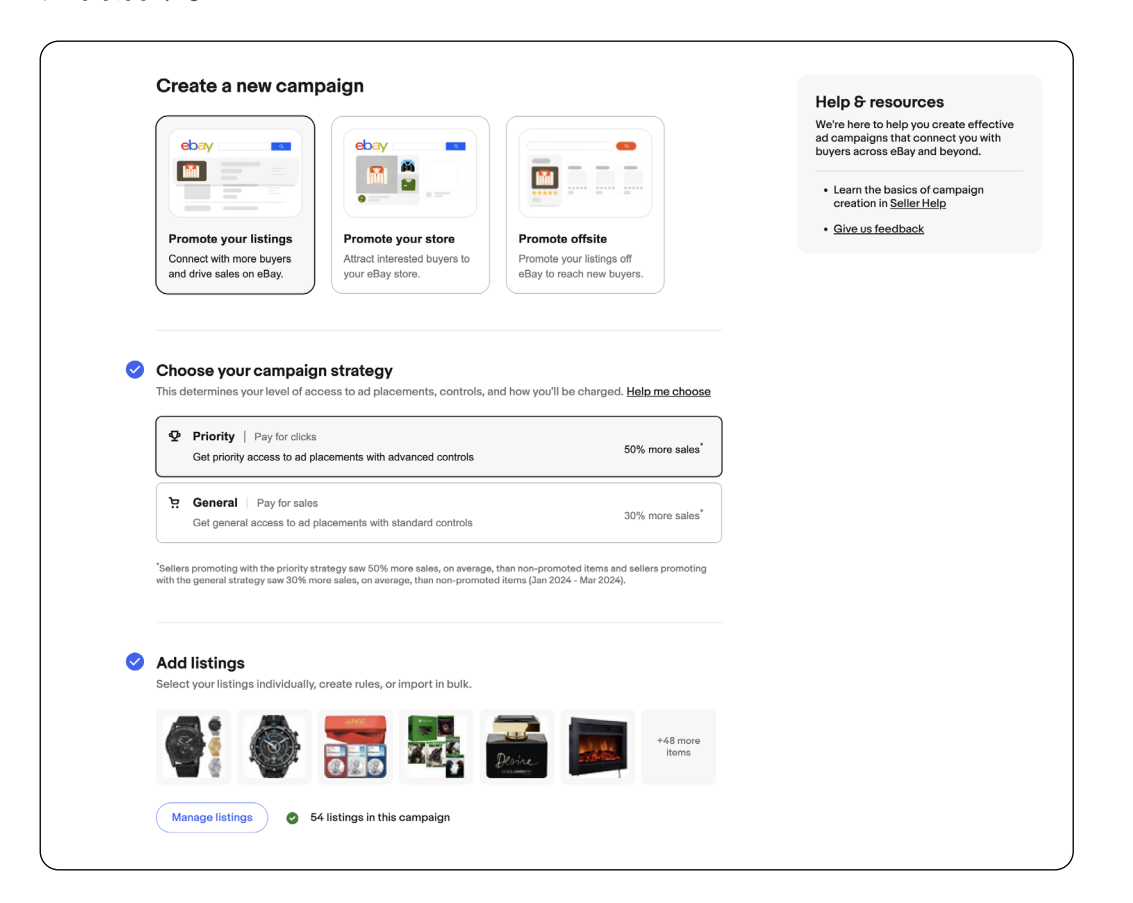

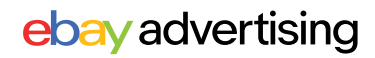

#### 广告活动管理区 01.1

### ▶▶▶ 广告活动管理区 (Campaign Dashboard) 概览

#### ☆ 如何找到广告活动管理区:

进入广告管理区(Advertising dashboard),在广告活动概览(Campaign overview) 路径1: 模块点击点击"View all campaigns"。 进入广告管理区(Advertising dashboard),点击左侧导航菜单中的"Campaign"标 路径 2: 签。

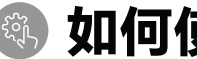

### 如何使用?

在此查看所筛选广告活动的点击次数、销售额、广告费用和ROAS。

| Campaigns Showing 1-25 out of 7<br>Manage performance across all of your | <b>61</b><br>campaigns. <u>Learn more</u> | What's new                      | Give us feedback Create new campaign |
|--------------------------------------------------------------------------|-------------------------------------------|---------------------------------|--------------------------------------|
| Promoted Listings 🐱 Campaign strate                                      | egy v Status v <u>Clear all</u>           | ¥                               | Q Customize table Past 31 days ~     |
| Clicks 🛈                                                                 | Sales ()                                  | Ad fees                         | ROAS (1)                             |
| 16,110                                                                   | EU €9,920,173.79                          | EU €12,158,407.72               | 0.82                                 |
| ▲ 207.44% vs. prior time period                                          | ▲ 136.63% vs. prior time period           | ▲ 1,000%+ vs. prior time period | ▼ 86.95% vs. prior time period       |
| _ <b></b>                                                                |                                           |                                 |                                      |

#### 在此处筛选不同的广告类型、广告策略、广告状态,以查看对应广告活动。

| Dashboard | Campaigns Showing 1-25 out of 116<br>Manage performance across all of your cam<br>Promoted Listings A Campaign strate | paigns. <u>Learn more</u><br>gy ^ Status ^ <u>Clear all</u> |                                                                   | What's new Give us feedba                               | Create new campaign<br>Q Past 7 days ~ |
|-----------|----------------------------------------------------------------------------------------------------|-------------------------------------------------------------|-------------------------------------------------------------------|---------------------------------------------------------|----------------------------------------|
|           | All All All All General strategy Promoted Listings V General strategy Priority strategy Promoted Offsite              | All     All     Active     Active     Paused     Scheduled  | Ad fees ③<br>EU €12,158,407.72<br>▲ 1,000%+ vs. prior time period | ROAS ① 0.82 • 86.95% vs. prior time period              |                                        |
|           | Actions Campaign ↓↑                                                                                                   | Ad1 Z Ended Status ↑                                        | Daily budget ↓↑ Listings ↓↑                                       | Impressions 11 Clicks 11                                | Qty. sold 11 Avg. CP(                  |
|           |                                                                                                    | Proi<br>Prior Active                                        | \$ 50.00 15                                                       | 12,564 47                                               | O                                      |
|           |                                                                                                    | Promoted Listings Active<br>Priority                        | \$ 400.00 2                                                       | 7,116         153           ▲ 463.42%         ▲ 1,000%+ | 8 🔺 38                                 |
|           |                                                                                                    | Promoted Listings Active                                    | \$ 500.00 1                                                       | 3,153 65<br>▲ 1,000%+ ▲ 1,000%+                         | 3                                      |
|           |                                                                                                    | Promoted Listings Active<br>Priority                        | \$ 300.00 2                                                       | <b>7,371 76</b><br>▲ 344.84% ▲ 1,000%+                  | 1 🔺 55                                 |
|           |                                                                                                    | Promoted Listings Active                                    | \$ 300.00 10                                                      | <b>169,669 1,030</b><br>▲ 150,91% ▲ 343.97%             | <b>88</b><br>▲ 1,000%+                 |
|           |                                                                                                    | Promoted Listings Active                                    | \$ 40.00 2                                                        | <b>1,657 63</b><br>▲ 13.26% ▲ 70.27%                    | 0                                      |

点击"Action"列中的三 个点,此处可以编辑、 结束广告活动,并生成 广告活动报告。

点击广告活动名即可访问对 应的广告活动详情页,获取 更多数据指标和详细信息。

修改广告活动预算。

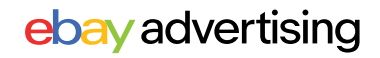

## 01.1 广告活动管理区

### ▶▶▶ 广告活动管理区 (Campaign Dashboard) 概览

#### ☆ 如何进入广告活动详情页:

| 路径1:  | 进入广告管理区(Advertising dashboard),在广告活动概览(Cam-<br>paign overview)模块点击点击单个广告活动名称。 |
|-------|-------------------------------------------------------------------------------|
| 路径 2: | 在广告活动管理区中点击单个广告活动名称。                                                          |

## 〕如何使用?

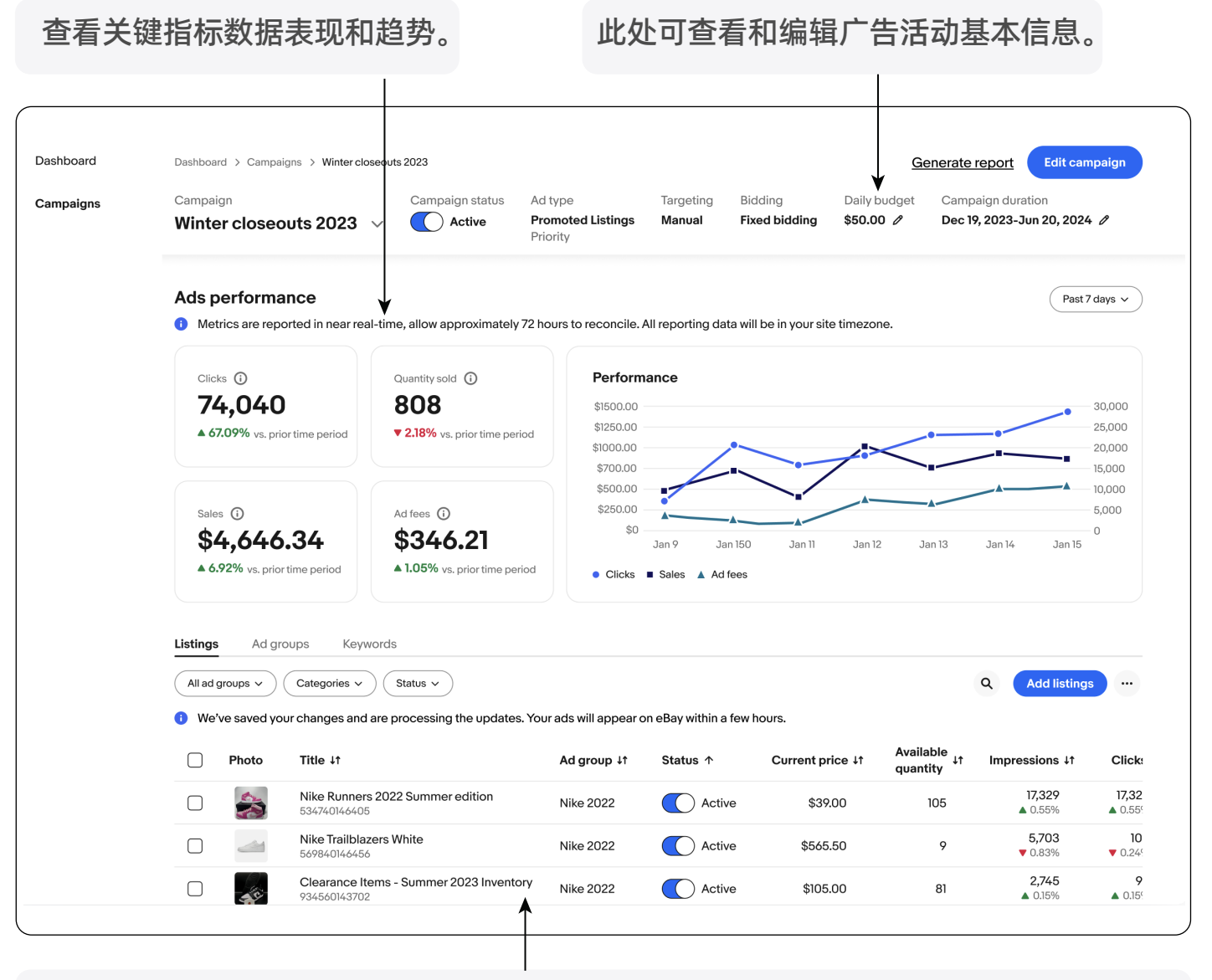

此处查看广告活动详细信息,如物品刊登、广告组和关键词,并可添加其他内容。

## ebay advertising

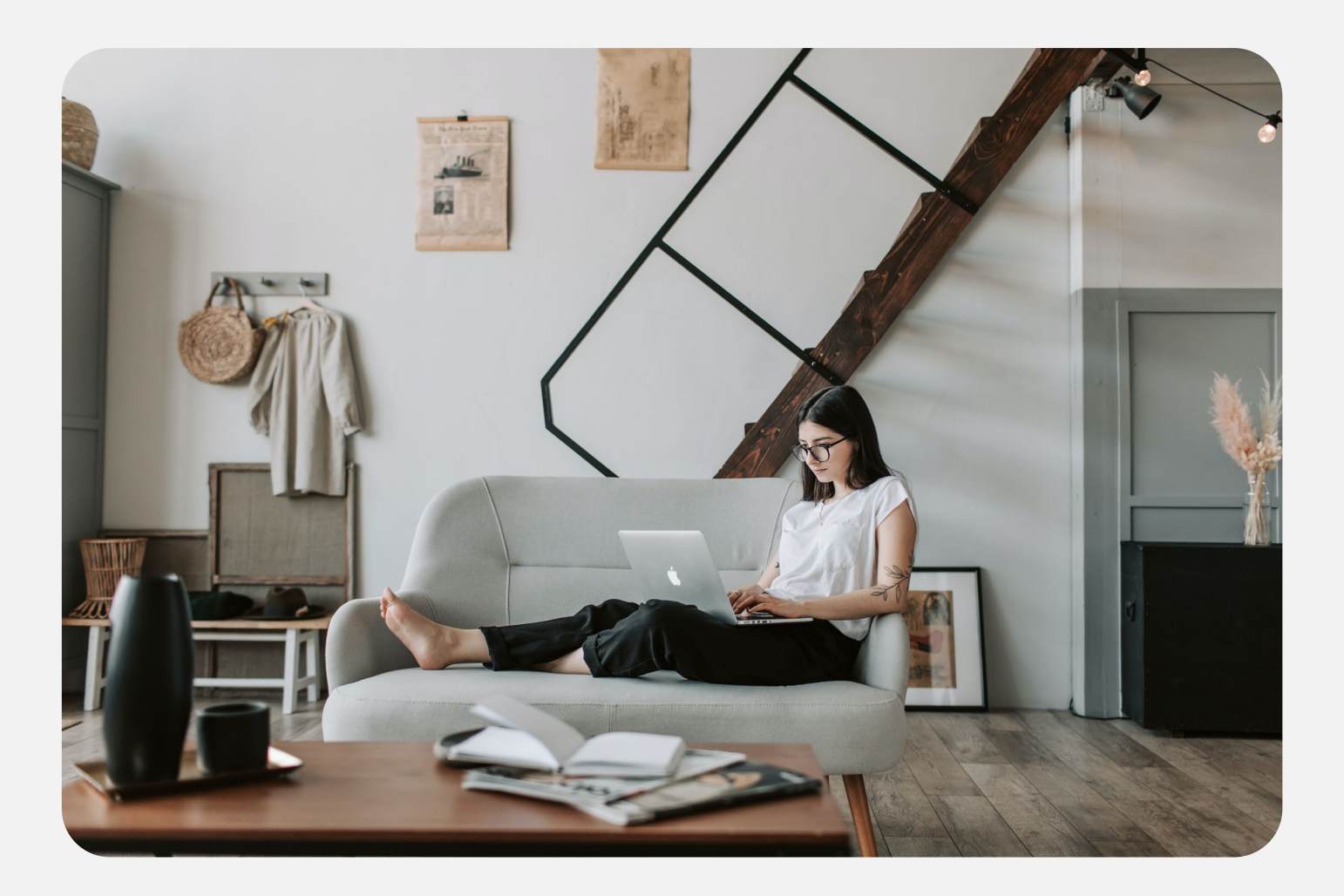

# **促销刊登** PROMOTED LISTINGS

- ·促销刊登简介
- ·常规活动策略 (General campaign strategy)
- ·优先活动策略 (Priority campaign strategy)

eBay 广告团队 2025年第二季度

## 02 促销刊登

## ▶▶▶ 促销刊登是什么?

★ 通过向卖家推广展示您的物品刊登,从而帮助您提高销量。

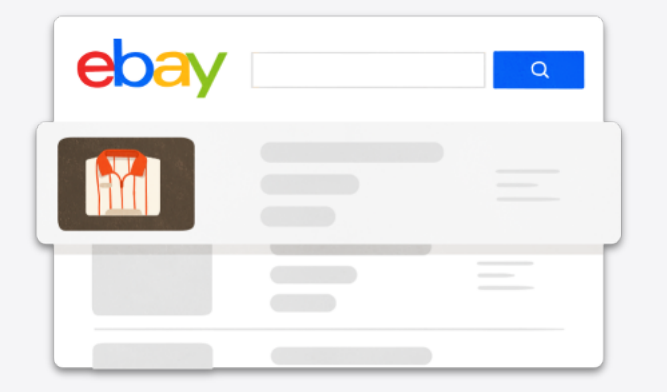

使用促销刊登,您可以:

- 通过广告位展示物品刊登,从而提高物品刊登的
   可见性,以吸引更多买家并推动销量。
- 灵活且可控地完成您的业务目标。
- 通过便捷的管理页面创建并管理您的广告活动。

当您使用促销刊登时,有两种广告策略可供选择,以满足您独特的业务需求: 优先活动策略 (Priority campaign strategy) 常规活动策略(General campaign strategy)。

### 卖家&物品刊登准入条件

可投放站点: US, UK, DE, FR, IT, ES, CA/CAFR, AU 卖家资格:店铺评级高于标准 (Above Standard) 或优秀 (Top Rated) 的帐号 刊登资格:固定价格刊登

- 无法推广以下类目的物品刊登:批发和批量销售(Wholesale)、汽车 (Cars, Vehicles)、摩托车(Motorcycles)、活动门票(Events Tickets)、财产(Property)、电子烟(E-Cigarettes, Vapes)及其配件。
- Auction和Auction Buy It Now中的物品刊登只能采用常规活动策略 (General campaign strategy)进行推广。
- 符合上述标准的二手物品可进行推广。创建广告活动时,只有符合条件的物品刊登才会出现在您的物品刊登选择 (Add listing)页面中。

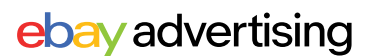

## 02 促销刊登

### ▶▶▶ 促销刊登的两种广告策略差异

### 优先活动策略 (Priority campaign strategy)

- 付费模式:按点击付费 (CPC)
- 广告位:搜索结果页、商品详情页、
   其他位置
- 核心优势:

**更多曝光机会:**您的物品刊登将在优质广告位中展示。

**洞察市场动态:**您可以通过关键词报告、买家搜索词报告了解买家搜索行为,洞察市场趋势。

**提升物品刊登综合排名:**合理地使用 优先活动策略有助于更快提升物品刊 登的曝光、点击率、转化率等核心指 标。

■ 使用场景:

优先活动策略适合有明确的营销计 划、希望定位买家搜索行为的卖家; 适合用于推广新品、热销品、高利润 商品。

▣ 广告费用:

广告费用由每个物品刊登在一天内收 到的所有每次点击用费(CPC)的总和 决定。

### 常规活动策略 (General campaign strategy)

■ 付费模式: 按成交收费 (CPS)

广告位:搜索结果页、商品详情页、 eBay站内其余位置、eBay站外

■ 核心优势:

**触达更多卖家:**在尝试使用广告的同时吸引更多买家。

**仅在销售时付费:**只有当买家点击推 广的物品刊登并购买时才需要付费。

**轻松投放广告:**通过简单的设置帮助 您开启和管理广告活动。

#### ■ 使用场景:

适合刚接触广告的卖家或希望在eBay 上扩大业务的卖家;适合店铺内所有 的物品刊登。

■ 广告费用:

当您的某条物品刊登通过常规活动策 略广告获得订单,您将被收取广告 费。

## ebay advertising

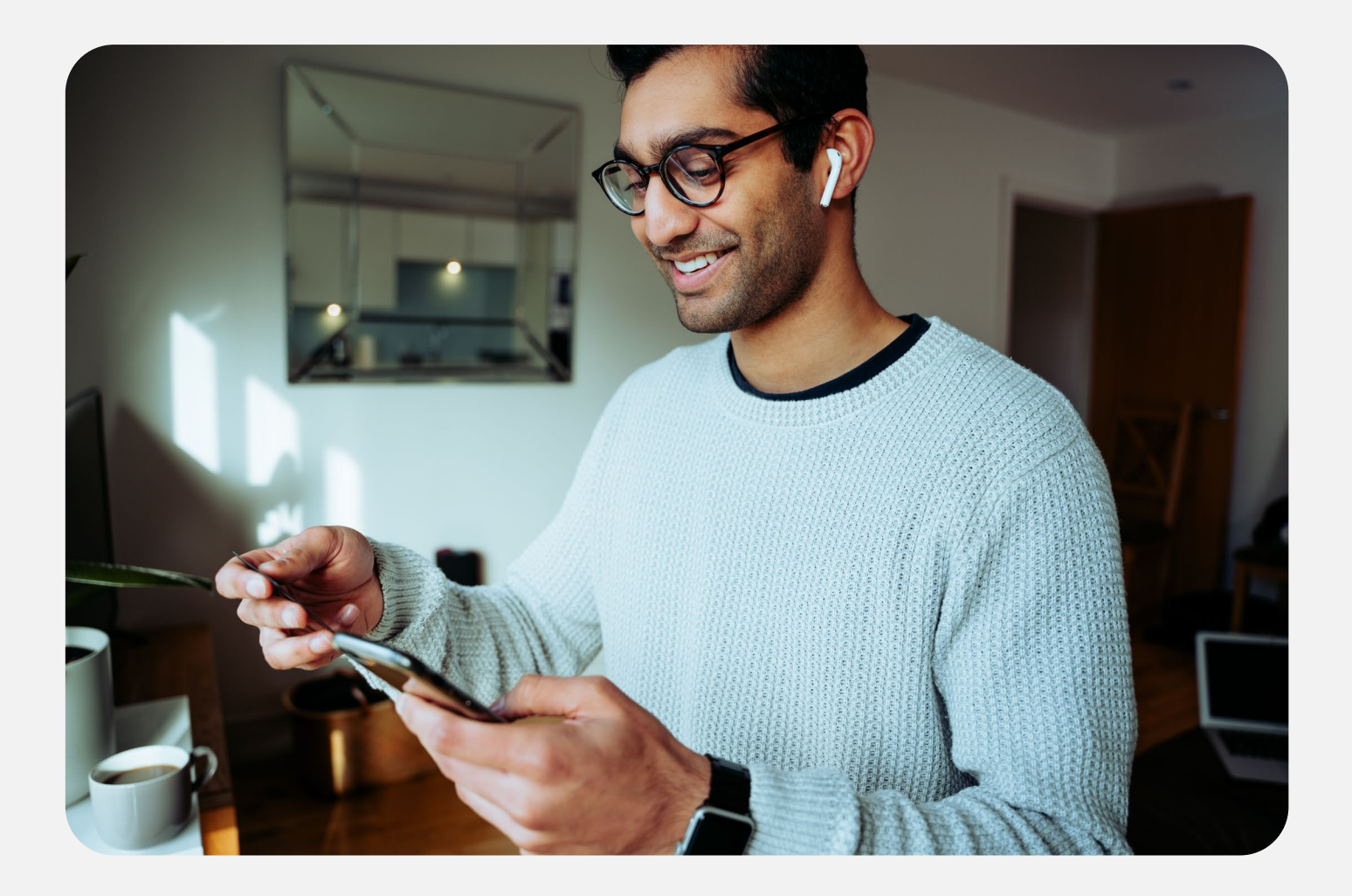

# **常规活动策略** GENERAL CAMPAIGN STRATEGY

- ・概览
- ・广告花费
- ・广告活动设置
- ·最佳实践
- ・广告报告

eBay 广告团队 2025年第二季度

## 02.1 常规活动策略-概览

### ▶▶▶ 什么是常规活动策略?

常规活动策略(General campaign strategy), 是一种按成交付费(Cost-Per-Sale)的广告营销策略。通过访问eBay站内外广告位来帮助提高您的物品刊登的知名度,从而帮助您接触更多的买家。

#### 常规活动策略准入标准

卖家资格:店铺评级高于标准 (Above Standard) 或优秀 (Top Rated) 的帐号 刊登资格:固定价格刊登 (Fixed price)、拍卖物品刊登 (Auction)

- 适合刚接触广告或希望在 eBay 上扩大影响力的卖家。
- 您可以考虑推广各种物品刊登,常规活动策略更适合提高物品刊登知名度,
- 💼 适合全店铺通投。

### ▶▶▶ 常规活动策略广告位中显示的物品刊登由什么决定?

eBay 算法根据相关性、物品刊登表现和广告费率来确定广告曝光度。

帮助物品刊登获得曝光的技巧:

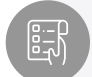

不断优化物品刊登(图片、标题、详细描述、属性等),这有助于算法更好地判断广告相关性并有助于提高广告效果。

物品刊登历史表现非常重要,转化率低的物品刊登可能无法通过常规活动策 略获得任何曝光度。

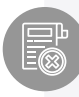

设置有竞争力的广告费率。广告费率越高,您越有可能通过常规活动策略广 告获得曝光。

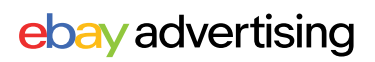

## 02.1 常规活动策略 - 广告位

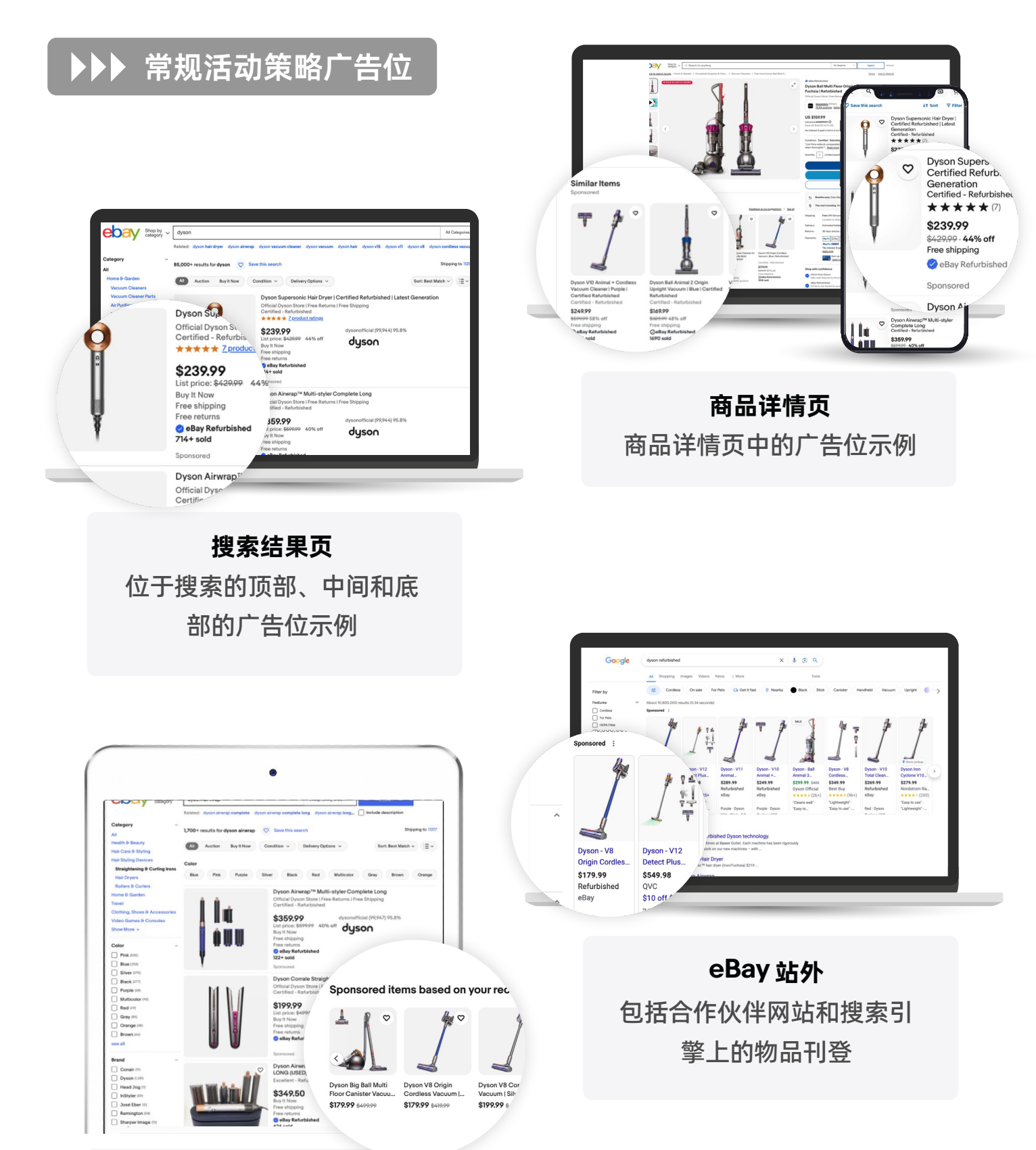

**eBay 站内其余位置** My eBay, 出售或结束的商 品, 首页, 以及更多

## 02.1 常规活动策略 - 广告花费

### ▶▶▶ 如何收取广告费用?

当您使用常规活动策略 (General campaign strategy) 推广您的物品刊登时,您只需在物品刊登售出时付费。您支付的金额取决于广告费率 (Ad rate),或当买家在 30 天内点击并购买您使用此策略推广的任何物品刊登时收取的总销售额 (包括物品刊登价格、运费、税费和任何其他适用费用)的百分比。

## ▶▶▶ 广告费率策略

#### 固定费率 (Fixed ad rate)

固定费率一旦设定就不会改变。您可以在广告活动期间随时修改广告费率。 固定费率可帮助那些重视控制广告活动成本而非市场竞争力的卖家。

#### 动态费率 (Dynamic ad rate)

动态费率会自动根据 eBay 每日推荐的广告费率更新您的广告费率。使用 此策略,您无需进行手动更新,即可让您的广告活动在 eBay 市场波动的 情况下保持竞争力。

寻求轻松保持广告活动竞争力的卖家可以使用动态费率自动调整。

#### 如何控制费率?

无论您使用何种广告费率策略,您都可以控制物品刊登的费率,从而控制 广告花费。

- 动态费率:通过设置广告费率上限、广告费率修正值控制所有物品刊
   登费率。
- 固定费率:可以选择对所有物品刊登应用统一、固定的广告费率,也可以为单条物品刊登设置单独的广告费率。

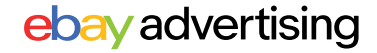

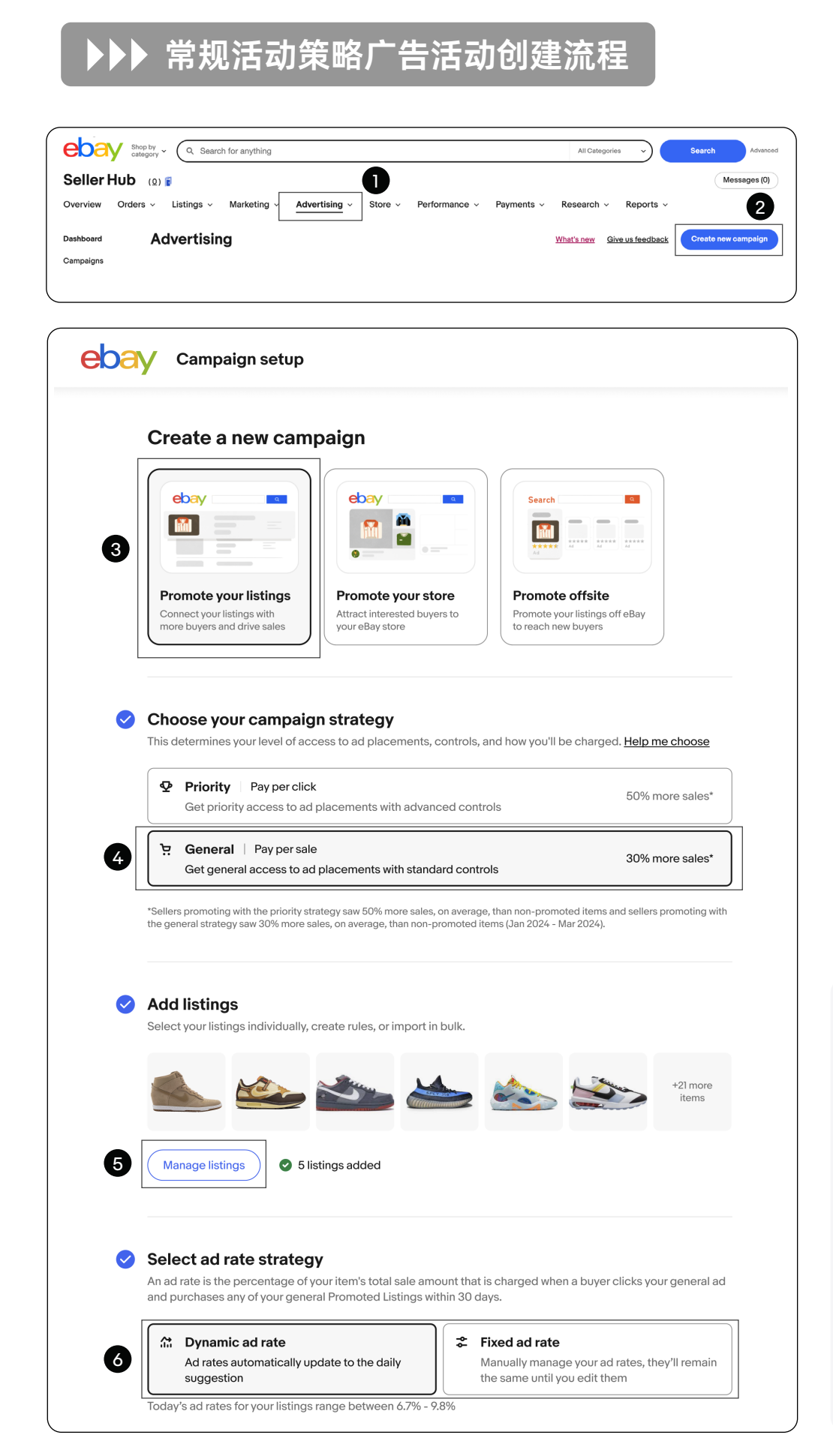

#### 第1步

进入卖家中心 (Seller Hub)点击 "广告(Advertising)"板块。

#### 第2步

点击"创建新的广告活动" (Create new campaign)

#### 第3步

选择"促销刊登" (Promote your listings)

#### 第4步

选择<mark>"常规活动策略"</mark> (General)

第5步

添加物品刊登 (Add listings)

第6步

选择广告费率策略 (ad rate strategy)

动态广告费率(Dynamic ad rate)会自动更新为每 日推荐费率,无需更改 即可保持竞争力。

- 选择动态广告费率 (Dynamic ad rate), 请查看第7步。
- 选择固定广告费率 (Fixed ad rate),请查 看第8步。

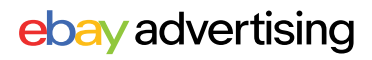

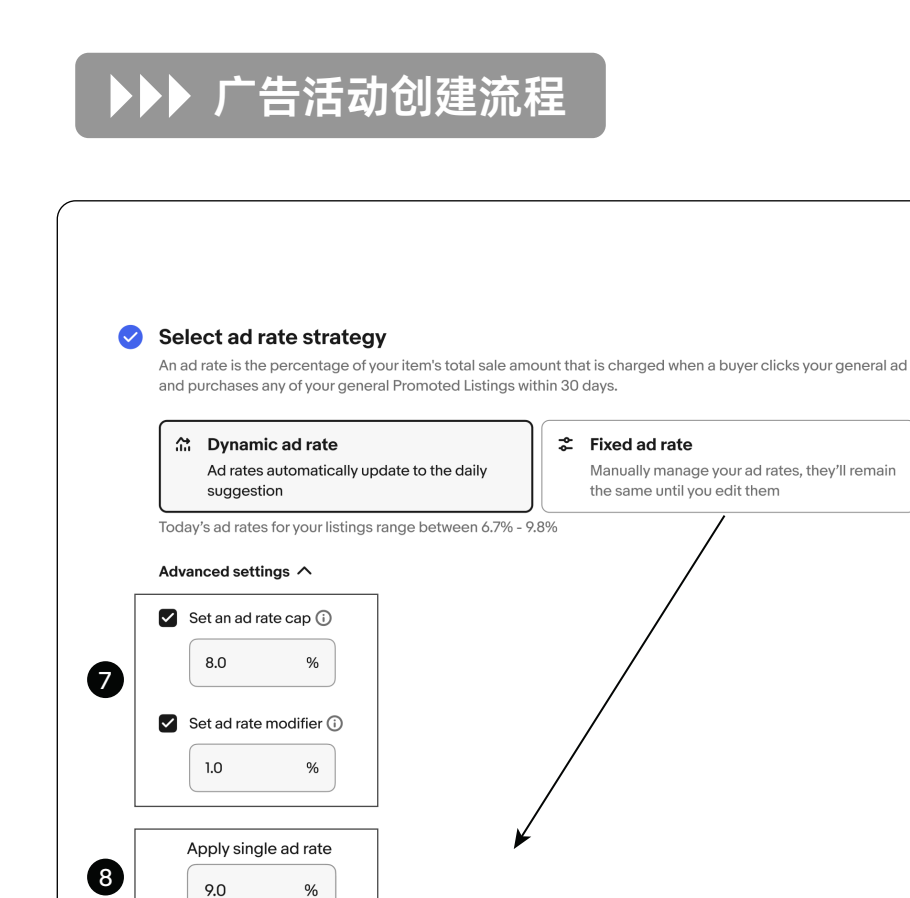

| Categorie | s v Price v Brand v Condition v                                 | Format ~ Quar          | ntity ~      |                          | Q                                 | k update ad rate |
|-----------|-----------------------------------------------------------------|------------------------|--------------|--------------------------|-----------------------------------|------------------|
| Photo     | Title 11<br>Nike Air Force I Low Moving Company<br>534740146405 | Price ↓↑ Q<br>\$249.99 | uantity ↓↑ C | Daysonsite ∔1 Toda<br>32 | ay's suggested ad rate ↓1<br>2.5% | Your ad rate     |
| 0         | Settings 9<br>Name your campaign<br>Campaign name               |                        |              |                          |                                   | X                |
|           | Campaign name                                                   |                        |              |                          |                                   |                  |
|           | Cotoning datas                                                  |                        |              |                          | 0780                              | J                |

#### 第7步

选择动态**广告费率**(Dynamic ad rate)时,您可设置:

- 广告费率上限(Ad rate cap) 可设置每日建议广告费率的 最大值。
- 广告费率修正值(Ad rate modifier),可设置高于每日 建议广告费率的百分比。

#### 第8步

选择**固定广告费率**(Fixed ad rate)时,您可设置:

- 为所有物品刊登设置统一的 固定广告费率(Apply single ad rate)
- 自定义每个物品刊登广告费 率(Customize individual ad rates),建议使用推荐广告 费率(Today's suggested ad rate)作为指导。

#### 第9步

设置广告活动信息

- 🗈 输入活动名称
- 设置活动开始和结束日期

#### <u>第10步</u>

广告活动设置完成后,点击 "Launch"启动广告活动

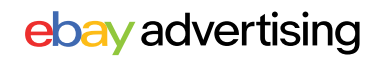

## ▶▶▶ 广告活动设置 - 添加物品刊登

| Select your listings individually, create rules, or import in bulk |
|--------------------------------------------------------------------|
|                                                                    |
|                                                                    |

在"第5步:添加物品刊登(Add listings)"时 ,您可以使用多种方法将物品刊登添加到您 的广告活动中。

#### 基于规则添加 (Rule-based):

使用此项添加方式将自动选择物品刊登并节省管理广告活动的时间。通过设置一些规则,例如品牌、类目、价格和其他条件,任何符合该规则的物品刊登都将自动添加到 您的广告活动中。

系统会每天评估您的库存,以确定是否有任何新上架的、经过修改的或新符合条件的 物品刊登符合您所设定的规则。如果有任何物品刊登符合您所设定的规则,它们将自 动添加到广告活动中,同时任何不再符合规则的物品刊登将被移除。

| tanual Rule-based CSV Item IDs                                                                                                    |              |                              |                                                     |                           |                       |   |
|----------------------------------------------------------------------------------------------------|--------------|------------------------------|-----------------------------------------------------|---------------------------|-----------------------|---|
| Create a rule to automate listin                                                                                                    | g selection  | <b>ON</b><br>from your campa | ign based on the rule you set. Rules are set for th | ne duration of your campa | aign.                 |   |
| dd current and future listings that<br>natch these criteria                                                                                          | <u>Reset</u> | 3 qualifyir                  | ng listings                                         |                           |                       | c |
| Category All                                                                                                    | ~            | Photo                        | Title ↑                                             | Price 1t                  | Category              |   |
| Price range All                                                                                                    | ~            |                              | 0-PL_ltem_Cat127411-1644518391869<br>160021144318   | \$39,789.00               | Other Asian<br>Stamps |   |
| Brand All                                                                                                    | ~            |                              | 0-PL_ltem_Cat139796-1644518730940<br>160021144468   | \$56,314.00               | Military & War        |   |
| Condition All                                                                                                    | ~            | 2                            | 0-PL_Item_Cat170608-1644519131325                   | ¢2/ 111 ∩0                | Hong Kong SAR         |   |
| our campaign will automatically include listings in <b>a</b> l<br><b>ategories</b> priced <b>all prices</b> from <b>all brands</b> that are <b>a</b> | ll<br>all    |                              |                                                     |                           |                       |   |

### ▶▶▶ 广告活动设置 - 添加物品刊登

#### 手动添加 (Manual):

您可以根据业务目标(例如类目、价格、库存、品牌等)灵活地选择物品刊登,从而更好地 控制广告活动。

| Acti | ve listi | ngs Showing 1-500 out of 1020                              |               |                 |              |                 | Clearselections       |
|------|----------|------------------------------------------------------------|---------------|-----------------|--------------|-----------------|-----------------------|
| Cate | gories ~ | Price v Brand v Condition v Forma                          | at ~ Quantity | r ~ All eligibl | e listings ~ | )               | ٩                     |
|      | Photo    | Title ↓1                                                   | Price ↓↑      | Quantity ∔†     | Sold ∔†      | Days on site ∔† | Search impressions 11 |
|      | Ļ        | Nike Air Force 1 Low Moving Company<br>534740146405        | \$249.99      | 1               | 14           | 32              | 22,500                |
|      | 22       | Nike Air Force 1 Low SP Wild Berry Blue<br>334760136201    | \$249.99      | 1               | 1            | n               | 1,400                 |
|      |          | Nike Dunk Low Retro Reverse Brazil Mens<br>934560143702    | \$499.99      | 1               | 4            | 14              | 13,500                |
|      | Ð        | Nike Air Max 90 Shoes Blue Chill White NEW 434360141705    | \$139.99      | 3               | 0            | 2               | 12,000                |
|      |          | Nike Dunk Low Black Green Glow 2022<br>535760156705        | \$129.99      | 2               | 40           | 215             | 2,450                 |
|      | <u></u>  | Nike Dunk High Dark Beetroot Men's Size 12<br>636760146706 | \$299.99      | 1               | 2            | 15              | 3,500                 |
|      | 2        | Nike Dunk Low Retro Black White Panda<br>534764146603      | \$110.99      | 4               | 1            | 25              | 850                   |
|      | <u>1</u> | Nike Dunk Low Industrial Blue Sashiko<br>334760136404      | \$249.99      | 2               | 0            | 32              | 1,100                 |
|      | <b>.</b> | Nike Dunk Low Rose Whisper Wmns<br>230740146788            | \$124.99      | 1               | 4            | 31              | 600                   |
|      |          | Nike acg mowabb<br>134760446709                            | \$139.99      | 1               | 2            | 18              | 450                   |
|      |          |                                                            |               |                 |              |                 |                       |

#### 上传CSV文件:

上传包含您的商品 ID 和所对应广告费率的 CSV文件。

| Manual                     | Rule-based CSV Item IDs                                                                                                 |
|----------------------------|----------------------------------------------------------------------------------------------------|
| <b>Uploa</b><br>Upload a ( | I <b>d CSV file</b><br>CSV file with up to 50,000 item IDs to add to your campaign. <u>View formatting requirements</u> |
|                            |                                                                                                    |
|                            |                                                                                                    |
|                            |                                                                                                    |
|                            | Uploading file                                                                                                    |
|                            |                                                                                                    |
|                            | ★ Download CSV template                                                                                                 |

上传物品刊登ID (item IDs): 您可以上传商品 ID 以快速添加要推广的物品刊登,通过输入或复制粘贴商品 ID(以行或逗号分隔)添加。

|          |      | <br> | <br> |  |
|----------|------|------|------|--|
| 23074014 | 6788 |      |      |  |
| 23074014 | 6788 |      |      |  |
| 23074014 | 6788 |      |      |  |
| 23074014 | 6788 |      |      |  |
| 23074014 | 6788 |      |      |  |
| 23074014 | 6788 |      |      |  |
| 23074014 | 6788 |      |      |  |
| 23074014 | 6788 |      |      |  |
| 23074014 | 6788 |      |      |  |
| 23074014 | 6788 |      |      |  |
| 23074014 | 6788 |      |      |  |
| 23074014 | 6788 |      |      |  |
| 23074014 | 6788 |      |      |  |
| 2207/01/ | (700 |      |      |  |

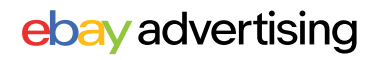

### ▶▶▶ 广告活动设置 - 广告费率策略

如果您选择动态广告费率(Dynamic ad rate),则您广告活动中列表的广告费率将每天 更新为 eBay 推荐的广告费率。

您可以使用下方的高级设置来进一步管理您的广告费率。

| _∴<br> | Dynamic ad rate <b>Հ</b> FixAd rates automatically update to the daily<br>suggestionMa | <b>xed ad rate</b><br>anually manage your ad rates, they'll remair<br>e same until you edit them |
|--------|----------------------------------------------------------------------------------------|--------------------------------------------------------------------------------------------------|
| Today  | y's ad rates for your listings range between 6.7% - 9.8%                               |                                                                                                  |
| Adva   | nced settings $\wedge$                                                                 |                                                                                                  |
| 🗸 s    | Set an ad rate cap 🛈                                                                   |                                                                                                  |
|        | 8.0 %                                                                                  |                                                                                                  |

#### 广告费率上限 (Ad rate cap)

限制每日推荐广告费率的最高金额。如果您的广告费率上限为 7%,即 使每日推荐广告费率为10%,您的广告费率仍将更新为7%。

### 广告费率修正值 (Ad rate modifier)

通过选择高于您愿意支付的每日推荐广告费率的百分比来调整您的动态 广告费率。

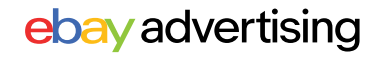

### ▶▶▶ 广告活动设置 - 广告费率策略

如果您选择固定广告费率(Fixed ad rate),您的广告费率将保持一致,一旦设置就不会改变。您可以在广告活动期间随时修改您的广告费率。

| and p | I rate is the percentage of your item's total sale a<br>ourchases any of your general Promoted Listings | within 30 | at is charged when a buyer clicks your general days.                       |
|-------|----------------------------------------------------------------------------------------------------|-----------|----------------------------------------------------------------------------|
|       | Dynamic ad rate                                                                                         | \$<br>\$  | Fixed ad rate                                                              |
|       | Ad rates automatically update to the daily suggestion                                                   |           | Manually manage your ad rates, they'll remain the same until you edit them |
| Today | 's ad rates for your listings range between 6.7%                                                        | - 9.8%    |                                                                            |
| Apply | v single ad rate                                                                                        |           |                                                                            |
| 9.0   | %                                                                                                    |           |                                                                            |

- 您可以为广告活动中的所有物品刊登设置统一的广告费率,在"Apply single ad rate"下方输入您的广告费率金额。
- 您可以自定义广告费率,点击"Customize individual ad rates"跳转到广告费率 设置页面。

|          | c                                                          | Customize     | individua   | l ad rates      |                              |                       |                   |   | 或选择批量更新     |
|----------|------------------------------------------------------------|---------------|-------------|-----------------|------------------------------|-----------------------|-------------------|---|-------------|
| Camp     | aign listings Showing 1-500 out of 102                     | 0<br>Format v | Quantity ~  |                 | Q B                          | ulk update ad rates 🗸 | _                 |   | 广告费 (Bulk   |
| Photo    | Title ↓↑                                                   | Price ↓†      | Quantity ↓† | Days on site ∔† | Today's suggested ad rate ↓↑ | Your ad rate ↓1       |                   |   | upuale au   |
|          | Nike Air Force 1 Low Moving Company<br>534740146405        | \$249.99      | 1           | 32              | 2.5%                         | 2.2%                  |                   |   | rates) 率以更改 |
| 22       | Nike Air Force 1 Low SP Wild Berry Blue<br>334760136201    | \$249.99      | 1           | n               | 9.8%                         | 5.6%                  |                   | Y | 产生活中中的大     |
|          | Nike Dunk Low Retro Reverse Brazil Mens<br>934560143702    | \$499.99      | 1           | 14              | 8.9%                         | 2.2%                  |                   |   | / 古沽动屮所有    |
| IV)      | Nike Air Max 90 Shoes Blue Chill White NEW 434360141705    | \$139.99      | 3           | 2               | 4.5%                         | 2.7%                  |                   |   | 物品刊登的广告     |
|          | Nike Dunk Low Black Green Glow 2022<br>535760156705        | \$129.99      | 2           | 215             | 3.4%                         | 2.9%                  |                   |   |             |
|          | Nike Dunk High Dark Beetroot Men's Size 12<br>636760146706 | \$299.99      | 1           | 15              | 8.8%                         | 5.4%                  |                   |   | 费率。         |
| 2        | Nike Dunk Low Retro Black White Panda<br>534764146603      | \$110.99      | 4           | 25              | 7.6%                         | 4.6%                  |                   |   |             |
| <u> </u> | Nike Dunk Low Industrial Blue Sashiko<br>334760136404      | \$249.99      | 2           | 32              | 12.3%                        | 2.9%                  |                   |   |             |
|          | Nike Dunk Low Rose Whisper Wmns<br>230740146788            | \$124.99      | 1           | 31              | 11.0%                        | 11.2%                 | $\langle \rangle$ |   | ᆕᇇᆂᆮᄉᆋᆂ     |
| \$       | Nike acg mowabb<br>134760446709                            | \$139.99      | 1           | 18              | 7.7%                         | 12.0%                 |                   | 、 | 可以刀母们列表     |
|          | ÷                                                          | <u>1</u> 2    | 3 4 5       | 8 →             | Items                        | s per page: 500 🗸     |                   | 2 | 设置单独的固定     |
|          |                                                            |               |             |                 |                              | Cancel                | Done              |   | 厂舌费率。       |

## 02.1 常规活动策略 - 最佳实践

### ▶▶▶ 常规活动策略广告使用建议

#### 推荐优先使用动态广告费率(Dynamic ad rate):

利用动态广告费率让您的广告费率自动更新为每日推荐费率。您可以 设置广告费率上限来控制您的动态广告费率。从而使广告始终保持竞 争力。

#### 关注物品刊登的转化率:

- 曝光高但是转化差或者不出单的物品刊登,如果广告费率已经较高,且物品刊登本身没有问题,可以考虑暂停。
- 有点击但转化率差的物品刊登,查看物品刊登是否有优化空间, 通过标题、图片、产品描述等优化物品刊登质量。

### ▶▶▶ 常见指标解释

| 维度   | 数据指标                                    | 中文解释        | 具体定义                                                                  |
|------|-----------------------------------------|-------------|-----------------------------------------------------------------------|
|      | Click                                   | 点击          | 广告被卖家点击的次数。                                                           |
| 点击维度 | 点击维度<br>CTR (Click-<br>through-Rate)    |             | 点击率为 (点击数 / 曝光数), 点击率越高说您的物品刊<br>登对买家越有吸引力。可以通过优化主图、标题等提<br>高点击率。     |
|      | CVR(Sales-<br>Conversion -Rate)         | 转化率         | 广告带来的销售订单量/点击量。                                                       |
| 转化维度 | Quantity sold                           | 销售订单数       | 点击广告后,归因周期内广告引导的销售订单量。                                                |
|      | Ads Sales                               | 广告销售额       | 点击广告后,归因周期内产生的销售总金额。                                                  |
|      | Ad fees                                 | 广告费         | 使用广告所花费的金额。                                                           |
| 花费维度 | ROAS(Return<br>on Advertising<br>Spend) | 广告投资<br>回报率 | 广告带来的销售额/广告投入的比值,如ROAS=5,<br>即花\$1的广告费,带来\$5的销售额,因此ROAS越高,<br>广告表现越好。 |

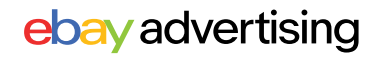

## 02.1 常规活动策略 - 广告报告

### ▶▶▶ 如何下载报告?

#### 您可以从广告活动管理区、广告活动详情页、卖家中心的"报告"板块下载活动报告。

- 在广告活动管理区下载报告: 进入广告活动管理区,点击 "操作"(Action)栏中您广告活 动旁边的按钮,选择"生成报 告"(Generate reports)。
- 在广告活动详情页下载报告: 在广告活动管理区中,找到您 要下载报告的广告活动,单击 广告活动名称跳转到广告活动 详情页,点击"编辑活动"(Edit campaign)旁的"生成报告 "(Generate reports)。

| Dashboard | Campa    | aigns         | Showing 1-25 out of 152                          |                                     |
|-----------|----------|---------------|--------------------------------------------------|-------------------------------------|
| Campaigns | Manage p | erforma       | nce across all of your ca                        | ampaigns. <u>Learn more</u>         |
|           | Promote  | d Listings    | General strategy                                 | Status V Clear all                  |
|           | Clicks ( | )             |                                                  | Sales 🛈                             |
|           | 0        |               |                                                  | \$35,561.67                         |
|           | 0.00% v  | s. prior time | period                                           | No activity in the prior time perio |
|           |          | Actions       | Campaign ↓†                                      | Ad type ↓↑                          |
|           |          | :             | <u>Suggested General -</u><br>09/09/2024, 11:01  | Promoted Listings<br>General        |
|           |          | Genera        | ate reports <u>il -</u><br>3:39                  | Promoted Listings<br>General        |
|           |          | End           | <u>-</u><br>10:25                                | Promoted Listings<br>General        |
|           | 0        | Actions       | Compoint 14                                      | And former 14                       |
| Dashboard | , ,      | Actions       | Campaign 11                                      | Ad type 1                           |
| Campaigns |          | :             | manula_priority_fixed                            | Priority                            |
|           |          | :             | <u>General - 05/31/2024,</u><br><u>21:19</u>     | Promoted Listings<br>General        |
|           |          | :             | <u>Suggested Priority -</u><br>06/03/2024, 20:11 | Promoted Listings<br>Priority       |

| Dashboard > Campaigns > General - 07/01/2024, 1<br>Campaign<br><b>General - 07/01/2024, 10:14</b> ~                                                                                                    | 0:14<br>Campaign status<br>Active                    | Ad type<br><b>Promoted Listings</b><br>General | Ad rate<br><b>Dynamic</b> | Ad rate range<br>12.7%        | Generate report Edit campaign Campaign duration Jul 01, 2024 - Continuous P |
|----------------------------------------------------------------------------------------------------|------------------------------------------------------|------------------------------------------------|---------------------------|-------------------------------|-----------------------------------------------------------------------------|
| Generate report<br>Choose the time period and report type to ge<br>Select time period<br>Past 7 days →<br>Select report<br>Choose one or more report types to download<br>✓ Listing report<br>Use this report to understand the listing-level per<br>campaigns. | enerate.<br>d.<br>erformance for the listin<br>Cance | rgs in your general                            |                           | 在广告》<br>中,均<br>report<br>告日期》 | 舌动管理区与广告活动详情页<br>可下载物品刊登报告(Listing<br>)报告。选择您想要下载的报<br>范围并下载报告。             |

## 02.1 常规活动策略 - 广告报告

## ▶▶▶ 如何下载报告?

| (                     |        |                                  |                               |                                           |                           |                 |          |          |         |
|-----------------------|--------|----------------------------------|-------------------------------|-------------------------------------------|---------------------------|-----------------|----------|----------|---------|
| Overview              | Orders | Listings                         | Marketing                     | Advertising <sup>№™</sup>                 | Store                     | Performance     | Payments | Research | Reports |
| Uploads               | D      | ownload                          | S                             |                                           |                           |                 |          |          |         |
| Downloads<br>Schedule |        | <b>Get more</b> i<br>Manage your | information<br>business & gai | about your busin<br>in insights by downlo | <b>ness</b><br>bading up- | to-date reports |          |          |         |
| Learning<br>resources |        | Download re                      | eport                         |                                           |                           |                 |          |          |         |
| resources             | L      | Download h                       | apon                          |                                           |                           |                 |          |          |         |

在"报告"(Report)板块中下载: 在报告选项卡中,从菜单中选择 "下载"(Downloads),点击"下载报 告"(Downloads report)按钮。

### 选择"广告"(Advertising), 然后选择"常规活动策略"(Promoted Listings - General)

| ×                                             | Dowr | • • •                     | × Dor                                            | Nr' '                                                                                                 |
|-----------------------------------------------|------|---------------------------|--------------------------------------------------|----------------------------------------------------------------------------------------------------|
|                                               |      | Select report source Done |                                                  | Select campaign strategy Done                                                                         |
| Select report                                 |      |                           | Select report                                    | Promoted Listings - General                                                                           |
| Source<br>Advertising                         | >    | ⊖ Listings                | Source<br>Advertising                            | Download reports for your Promoted<br>Listings - General campaigns.                                   |
| Campaign strategy<br>Select campaign strategy | >    | Advertising               | Campaign strategy<br>Promoted Listings - General | Promoted Listings - Priority     Download reports for your Promoted     Listings - Priority commaines |
|                                               |      |                           | Type<br>Listing                                  | >                                                                                                    |
|                                               |      |                           | Additional details                               |                                                                                                    |
|                                               |      |                           | Review and update information as needed          |                                                                                                    |
|                                               |      |                           | Campaigns<br>136 campaigns selected              | >                                                                                                    |
|                                               |      |                           | Time unit<br>Summary                             | >                                                                                                    |
|                                               |      |                           | Date range<br>This Week                          | >                                                                                                    |
|                                               |      |                           |                                                  |                                                                                                    |

| ×                                                | Dowr   | • •                                                            |                      |
|--------------------------------------------------|--------|----------------------------------------------------------------|----------------------|
|                                                  |        | Select report type                                             | Done                 |
| Select report                                    |        |                                                                |                      |
| _                                                |        | Listing                                                        |                      |
| Source<br>Advertising                            | >      | View listing-level performand<br>listings in your General camp | ce for the<br>aigns. |
| Campaign strategy<br>Promoted Listings - General | >      |                                                                |                      |
| Type<br>Listing                                  | >      |                                                                |                      |
| Additional details                               |        |                                                                |                      |
| Review and update information as                 | needed |                                                                |                      |
| Campaigns<br>136 campaigns selected              | >      |                                                                |                      |
| Time unit                                        | >      |                                                                |                      |
| Summary                                          |        |                                                                |                      |
| Date range                                       | >      |                                                                |                      |
| I NIS WEEK                                       |        |                                                                |                      |
|                                                  |        |                                                                |                      |
|                                                  |        |                                                                |                      |

选择您想要下载的报告日期范围并下 载物品刊登报告(Listing report)。

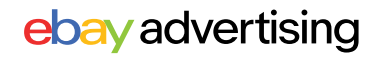

## ebay advertising

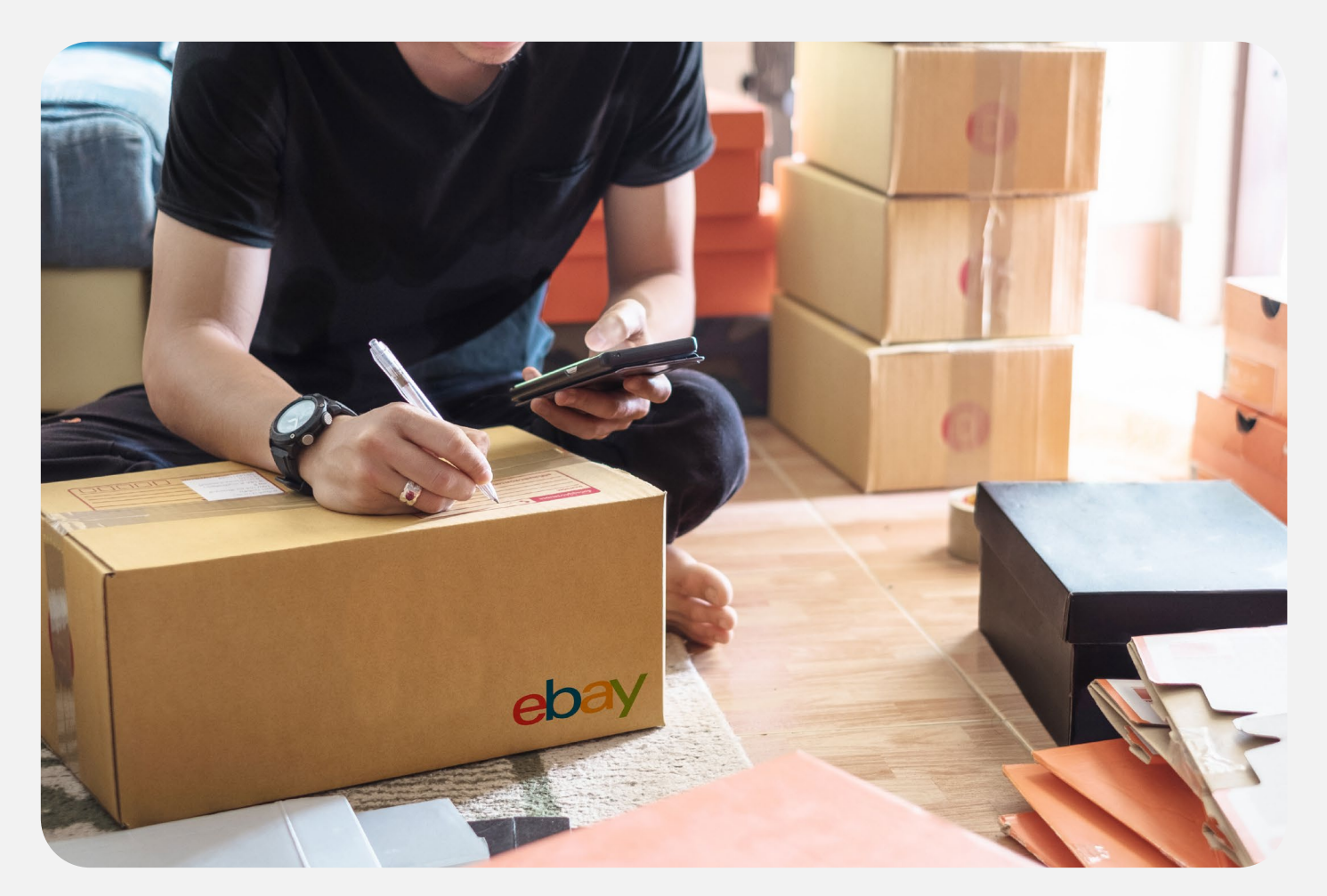

# 优先活动策略 PRIORITY CAMPAIGN STRATEGY

- ・概览
- ・广告花费
- ・广告结构
- ·广告活动设置
- ・最佳实践
- ・广告报告

eBay 广告团队 2025年 第二季度

## 02.2 优先活动策略概览

## ▶▶▶ 什么是优先活动策略?

优先活动策略(Priority campaign strategy) 是一种按点击付费的广告营销策略,您可以 通过投放关键词和管理预算等多种高级设置控制广告活动,将广告展示在多个广告位 上,从而有效提高物品刊登的流量并提高销量。

### ▶▶▶ 优先活动策略广告位

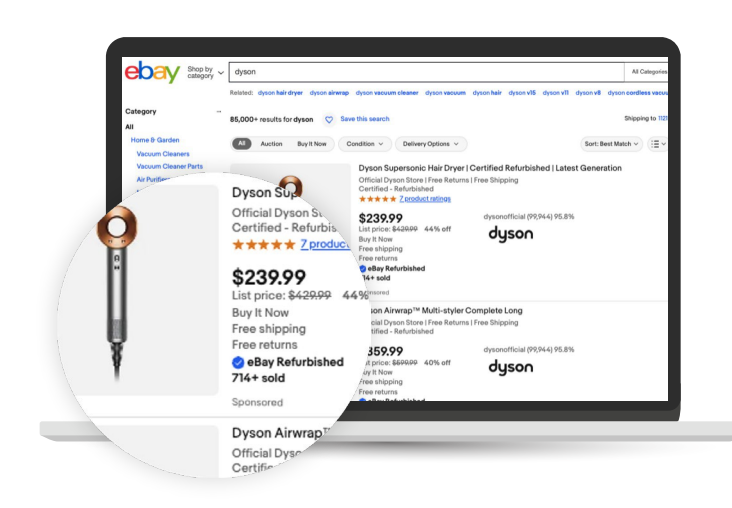

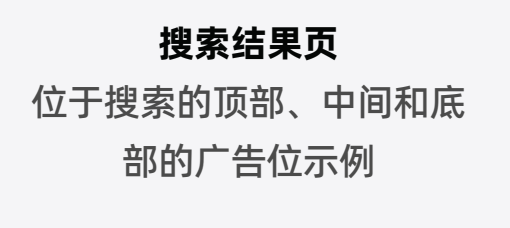

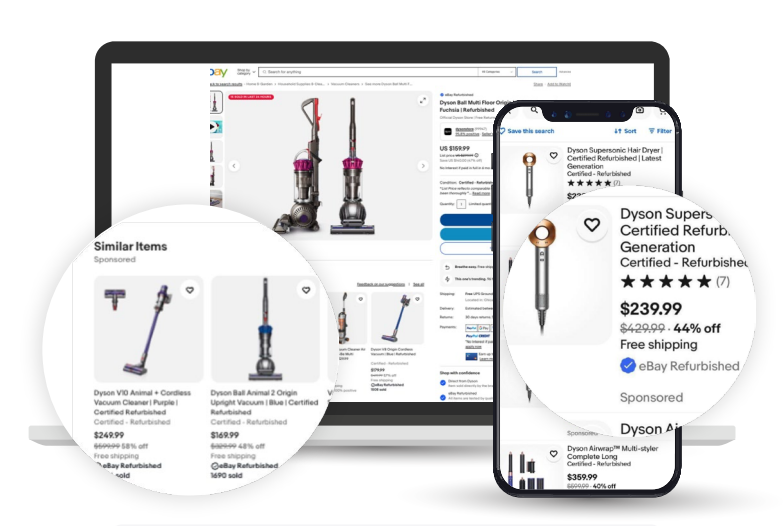

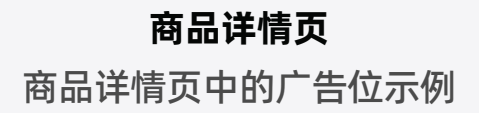

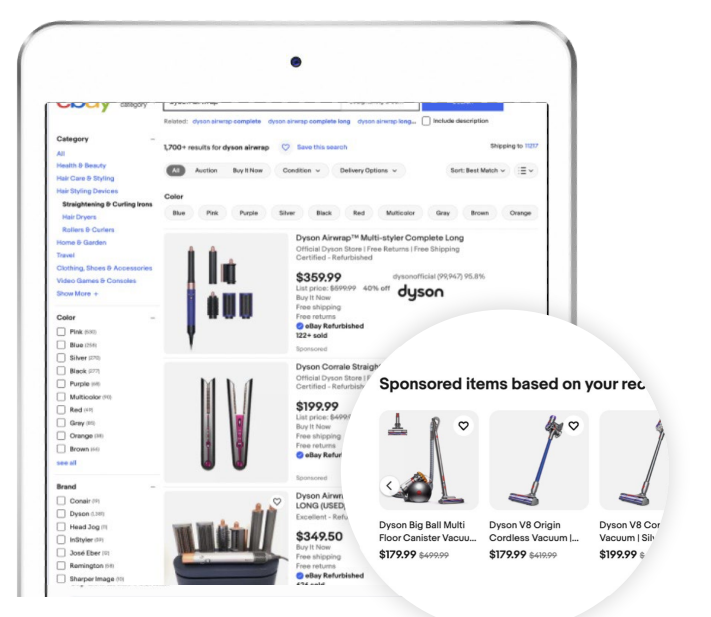

**其他位置** My eBay, 出售或结束的商 品,首页,以及更多

## 02.2 优先活动策略概览

### 优先活动策略的准入资格

卖家资格:店铺评级高于标准 (Above Standard) 或优秀 (Top Rated) 的帐号 刊登资格:固定价格刊登

- 新上架的物品刊登有助于增加流量。
- 店铺内热销的高质量物品刊登有更高的可能性抢占广告位。
- 需求量大、受欢迎的物品刊登,可以快速将点击转化为销售。

### ▶▶▶ 优先活动策略广告位中显示的物品刊登由什么决定?

优先活动策略 (Priority campaign strategy) 广告位并非独有,但优先活动策略中的物品 刊登可以优先展示在这些广告位。

为了展现在搜索结果首页等广告位,优先活动策略设置需要:

武

(])

要想在优先活动策略广告的竞价过程中赢得曝光机会,物品刊登本身的质量也很重要。

物品刊登与对应的买家搜索词足够相关(不相关的物品刊登将被过滤掉),因此 遵循物品刊登的最佳实践并选择相关度高的关键词非常重要。

表现不佳的物品刊登将被过滤掉。影响表现的因素中最重要的是转化率,即 转化不佳的物品刊登可能会被过滤,无法获得曝光。

竞价应当超过相应关键词的推荐竞价的最低值(竞价低于推荐竞价最低值将有 可能被过滤,无法获得曝光)。

## 02.2 优先活动策略 - 广告花费

### ▶▶▶ 如何收取广告费用?

优先活动策略 (Priority campaign strategy) 广告费用受到以下因素影响:

您的竞价、广告点击次数、广告位竞争情况

- 对于每个广告活动,优先活动策略每日所收取的广告费用总额,不会超过您设置的每日预算。
- 每天的广告费用取决于所有推广的物品刊登一天内所有每次点击费用(CPC)的 总和,您为每次点击所支付的广告费用基于第二竞价原则。
- 当您使用优先活动策略推广您的物品刊登时,两种不同的定位策略(手动定位、 智能定位)对您的广告竞价的设置也不相同。

| Targeted keyword | s (72)<br>Bid amount 🔻 Reset |                                 | ٩        | Set a target daily bu<br>Your target daily budget det<br>The suggested daily bud<br>ontimal balance of perfo | udget<br>ermines how much you co<br>get considers factors like<br>mance and cost | uld be charged for clicks on<br>item specifics and marketple | your ads. <u>Learn more</u><br>ace competition to fi |
|------------------|------------------------------|---------------------------------|----------|----------------------------------------------------------------------------------------------------|----------------------------------------------------------------------------------|--------------------------------------------------------------|------------------------------------------------------|
| Keyword ↓↑       | Match type ↓↑                | Today's suggested<br>bid ↓↑     | Your bid |                                                                                                    |                                                                                  | ¢11.00                                                       |                                                      |
| nationalism      | Exact 🗸                      | <b>\$0.41</b> (\$0.28 - \$0.75) | \$ 0.41  | <b>\$9.00</b><br>per day                                                                                     | per day                                                                          | \$11.00<br>per day                                           |                                                      |
| lanet            | Exact ~                      | <b>\$0.59</b> (\$0.16 - \$0.73) | \$ 0.59  | Choose your own budget<br>Advanced settings 🗸                                                                |                                                                                  |                                                              |                                                      |
|                  |                              |                                 |          |                                                                                                    |                                                                                  |                                                              |                                                      |

#### 使用手动定位

你需要为每一个关键词设置竞价并设 置匹配类型。每次点击费用(CPC)不会 超过您设置的竞价。

#### 使用智能定位

系统会自动生成竞价,实际每次点击费 用不会超过您设置的/系统默认的每次 点击费用上限(Maximum CPC)数额。

虽然可能会对同一买家的多次合法点击收费,但eBay会进行检查以过滤无效点击。您将 只会为自己被点击过的广告付费。

## 02.2 优先活动策略 - 广告花费

### ▶▶▶ 每日目标预算

- 每日目标预算 (Target Daily Budget) 是您愿意在单日内为单个广告活动花费的最高金额。您支付的广告费用绝不会超过您设置的预算金额。
- 在这一周内,您的广告活动每日至多可以花费每日目标预算的两倍,但该广告活动 的总花费不会超过每日目标预算的七倍,除非您中途主动进行了预算调整。
- 🗉 日历周从站点当地时间的星期日开始,到下星期六结束。

| Set a target daily bu<br>Your target daily budget det | i <b>dget</b><br>ermines how much you co | uld be charged for clicks on you | ır ads. Learn more  |
|-------------------------------------------------------|------------------------------------------|----------------------------------|---------------------|
|                                                       | rat appaidare factore like               | itom aposition and marketplace   | composition to find |
| optimal balance of perfo                              | mance and cost.                          | nem specifics and marketplace    | competition to find |
| \$6.00                                                | SUGGESTED<br>\$7.00                      | \$8.00                           |                     |
| per day                                               | per day                                  | per day                          |                     |
| <u>Choose your own budget</u>                         |                                          |                                  |                     |
| hoose your own budget                                 | per day                                  | per day                          |                     |

您可以选择系统推荐的每日目标预算。 也可以点击"选择您自己的预算" (Choose your own budget)来填写您 的预算。

### ▶▶▶ 每日目标预算修改

🗉 如果我在周中开始/结束广告活动,那本周的广告花费将如何计算?

在每周开始时,本周广告花费金额不会超过:

广告活动的每日目标预算\*7

当您中途更改广告活动的目标预算时,您本周的广告花费不会超过: 更改前产生的实际花费+新的每日目标预算\*该周剩余的天数

■ 如果我在周中开始/结束广告活动, 那本周的广告花费将如何计算?

对于结束日期设置在周中的广告活动,您的广告活动在结束当周的一周总花费 将不会超过:每日目标预算\*从星期日到结束日的天数

## 02.2 优先活动策略 - 广告花费

### ▶▶▶ 第二竞价原则

关键词每被搜索一次,即视为一次竞价。 eBay 将对卖家的优先活动策略广告的所有 有效点击收费,每次点击费用(CPC)基于**第二竞价原则**,这意味着收取的费用将由**物** 品刊登质量、关键词相关性、您的竞价金额、其他卖家的竞价等因素决定。

如果您赢得竞价,您的广告可能会展示在符合条件的广告位中,并且每次点击您的广告时,您都需要支付您的竞价与下一个最高竞价之间的费用。

| 举例1:当买家搜索 "'red shirt" 时 |            |        |                    |                  |              |                                                  |  |  |
|--------------------------|------------|--------|--------------------|------------------|--------------|--------------------------------------------------|--|--|
| 卖家                       | 物品刊登<br>质量 | 竞价     | eBay<br>匹配出<br>价结果 | 竞价结果             | 曝光结果         | 扣费结果                                             |  |  |
| А                        | 高质量        | \$1.50 |                    | 未赢得竞价            | 广告不会被展现      | 没有广告费用产生                                         |  |  |
| В                        | 高质量        | \$3.00 |                    | 赢得竞价(由<br>于竞价更高) | 在此次搜索<br>中曝光 | 每次点击支付的费用将<br>在 \$1.50至 \$3.00之间<br>但不会超过 \$3.00 |  |  |

| 举例2:当买家搜索 "'red shirt" 时 |            |        |                    |                                  |              |                                                 |  |  |
|--------------------------|------------|--------|--------------------|----------------------------------|--------------|-------------------------------------------------|--|--|
| 卖家                       | 物品刊登<br>质量 | 竞价     |                    | 竞价结果                             | 曝光结果         | 扣费结果                                            |  |  |
| A                        | 高质量        | \$1.50 | eBay<br>匹配出<br>价结果 | 赢得竞价<br>(由于物品刊<br>登质量高且<br>竞价合适) | 在此次搜索<br>中曝光 | 每次点击支付的费用将<br>在 \$1.00至\$1.50之间<br>但不会超过 \$1.50 |  |  |
| В                        | 低质量        | \$3.00 |                    | 未赢得竞价                            | 广告不会被展现      | 没有广告费用产生                                        |  |  |
| С                        | 高质量        | \$1.00 |                    | 未赢得竞价                            | 广告不会被展现      | 没有广告费用产生                                        |  |  |

由于物品刊登、关键词、竞价和广告活动结构都是独一无二的,因此每次点击费用 (CPC)的计算都是动态的。

## 02.2 优先活动策略 - 广告结构

### ▶▶▶ 优先活动策略广告结构

|                                             | 建议&注意事项                                                                                      |                                                                                                    |                                                                      |                                |
|---------------------------------------------|----------------------------------------------------------------------------------------------|----------------------------------------------------------------------------------------------------|----------------------------------------------------------------------|--------------------------------|
| 物品刊登<br>(Listings)                          | <b>手动(Manual):</b> 通道<br>择要推广的物品刊<br>基于规则(Rule-ba<br>类目、价格和条件<br>添加到您的广告活动<br>批量 - Bulk(Item | 如果在添加物品刊<br>登环节选择基于规<br>则(Rule-based),<br>那么根据广告产品<br>设定,接下来只能<br>选择智能定位<br>(Smart Target-<br>ing)。 |                                                                      |                                |
| 定位策略<br>(Targeting<br>strategy)             | <b>智能定位</b><br>(Smart targeting)<br>平台自动优化广告<br>活动设置。                                        | <b>手动定位(Manual</b><br>您可以完全控制您的<br>词及其匹配类型、竞                                                        | 建议使用智能定<br>位以便轻松设置<br>自动优化的广告<br>活动。                                 |                                |
| 关键词竞价策略<br>(Keyword<br>bidding<br>strategy) |                                                                                              | <b>动态竞价(Dynamic)</b><br>自动将您的关键词竞<br>价更新为每日推荐竞<br>价。                                                | 固定竞价 (Fixed)<br>手动设置关键词竞价<br>并且保持不变,可在<br>任何时候编辑修改。                  | 动态竞价可以自<br>动维持有竞争力<br>的关键词竞价。  |
| 广告组<br>(Ad groups)                          |                                                                                              | 广告组会被自动创建<br>成的广告组,或手动<br>新关键词和竞价。                                                                  | 售,您可以编辑自动生<br>的创建新的广告组并更                                             | 建议按类目和价<br>格将物品刊登分<br>组。       |
| 关键词类型<br>(Keyword types)                    |                                                                                              | 推荐关键词 (Sugges<br>关键词匹配类型:精<br>匹配 (Phrase)、宽泛<br>否定关键词 (Negati                                       | 建议每个广告组至<br>少使用20个关键<br>词。<br>定期更新关键词可<br>以优化广告效果。                   |                                |
| 竞价设置<br>(Bid selection)                     |                                                                                              | <b>您的竞价<br/>(Your Bid)</b><br>为每个关键词选择                                                              | 推荐竞价<br>(Suggested Bid)<br>通过商品属性、季节<br>性、历史表现、关键<br>词等因素进行计算得<br>出。 | 竞价过低可能会影<br>响曝光质量、点击<br>率和转化率。 |
| 预算 (Budget)                                 | 每日目标预算 (Targ<br>您每日愿意为单个/<br>可以花费每日目标预<br>每日目标预算的七倍                                          | 所有的物品刊登共<br>享单日预算,充足<br>的单日预算有助于<br>提高点击次数并避<br>免停止投放。                                              |                                                                      |                                |

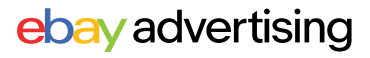

## 02.2 优先活动策略 - 广告活动设置

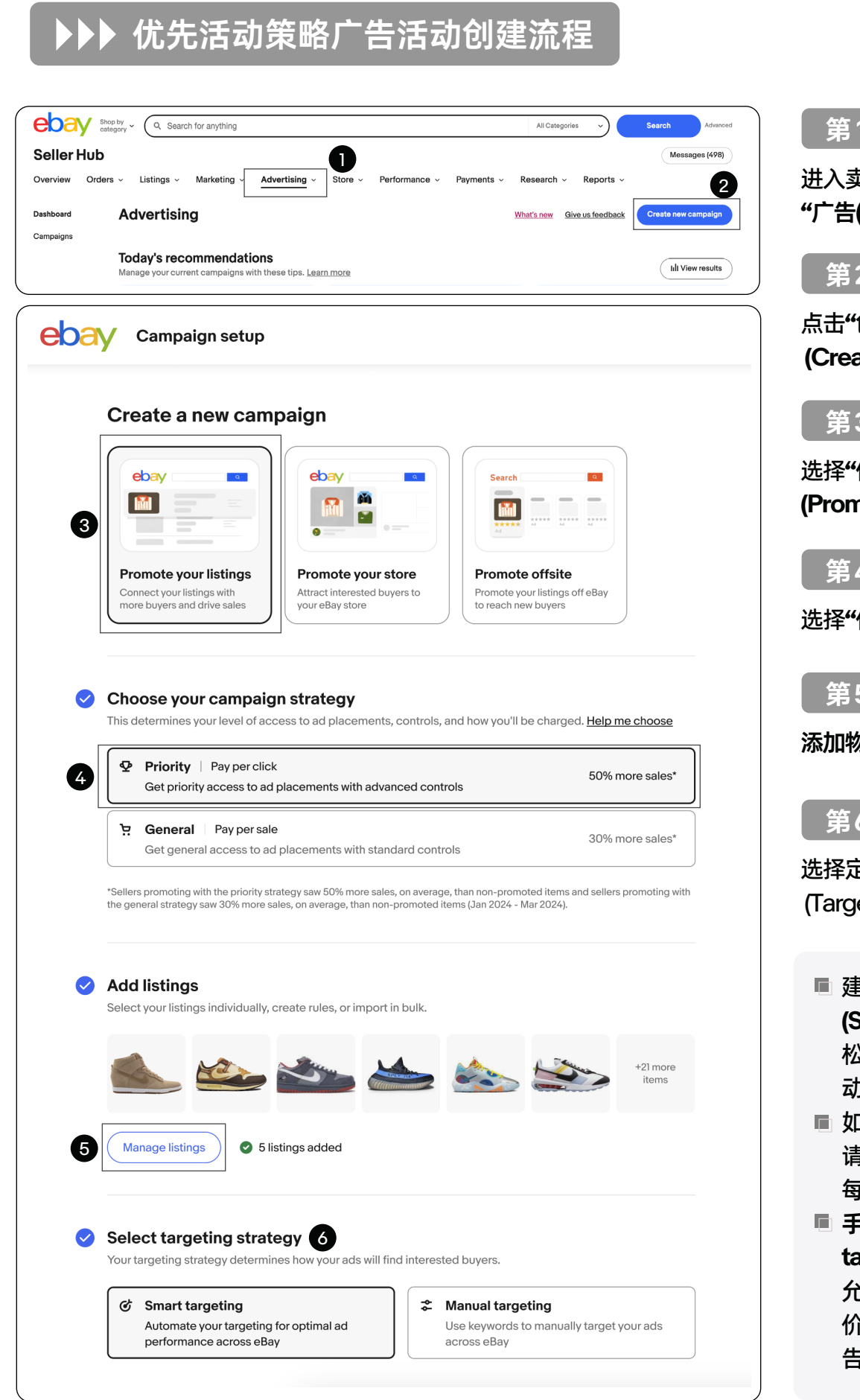

#### 第<u>1步</u>

进入卖家中心 (Seller Hub)点击 "广告(Advertising)"板块。

#### 第2步

点击"创建新的广告活动" (Create new campaign)

#### 第3步

选择"促销刊登" (Promote your listings)

#### 第4步

选择"优先活动策略"(Priority)

#### 第5步

#### 添加物品刊登(Add listings)

第6步

选择定位策略 (Targeting strategy)

- 建议使用智能定位 (Smart targeting) 轻 松设置已优化广告活 动。
- 如果选择智能定位, 请跳至第 13 步:设置 每日目标预算。
- 手动定位(Manual targeting)

允许您选择关键词竞 价策略并管理您的广 告组。

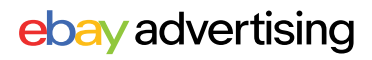
### ▶▶▶ 优先活动策略广告活动创建流程

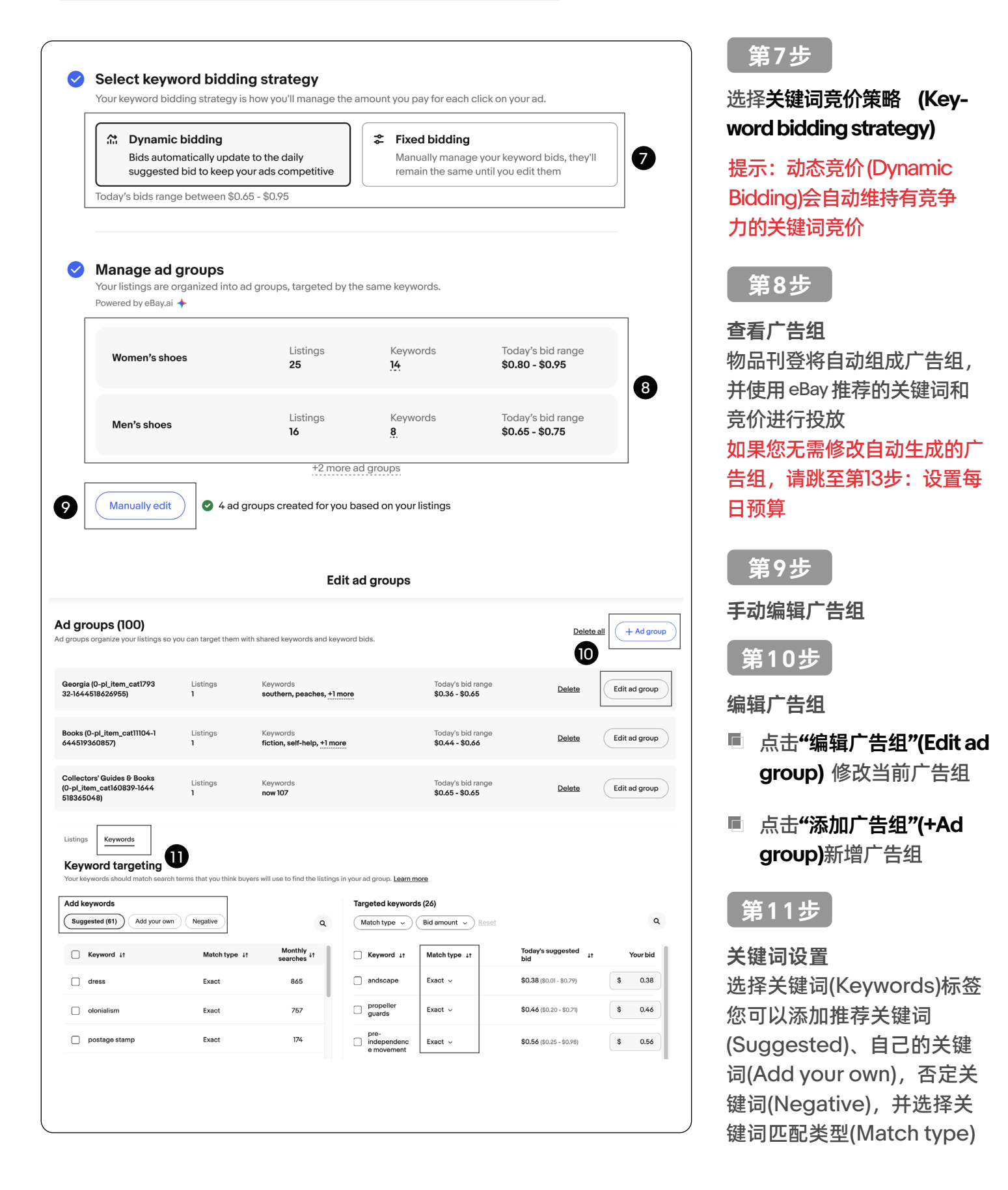

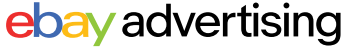

#### ▶▶▶ 优先活动策略广告活动创建流程

#### 第12步

#### 调整固定竞价 (Fixed bidding) 的金额

| Listings Keywords                                   |                          |                      |                    |                                    |               |                                 |                    |
|-----------------------------------------------------|--------------------------|----------------------|--------------------|------------------------------------|---------------|---------------------------------|--------------------|
| Keyword targeting<br>Your keywords should match sea | rch terms that you thinl | c buyers will use to | o find the listing | s in your ad group. <u>Learn m</u> | ore           |                                 |                    |
| Suggested Add your own                              | Negative                 |                      |                    | Targeted keywords                  | (10)          |                                 | Bulk update bids ~ |
| ☐ Keyword ↓↑                                        | Match type ↓↑            | Monthly searches     | μţ                 | Match type v                       |               |                                 | ٩                  |
| winter parka                                        | Exact                    | 500                  |                    | X Keyword ↓↑                       | Match type ↓↑ | Today's suggested<br>bid        | ↓† Your bid        |
| vintage mr coffee                                   | Exact                    | 93                   |                    | × bam socks                        | Exact 🗸       | <b>\$0.53</b> (\$0.25 - \$0.72) | \$ 0.53            |
|                                                     | Exact                    | 50                   |                    |                                    |               |                                 |                    |

您可以对每个关键词单独设置竞价,也可以通过"批量更新竞价(Bulk update bids)"对所有关键词制定竞 价。

- 统一采纳推荐竞价,点击"Apply suggested bids"
- 统一采纳自定义的竞价,点击"Apply custom bids"并设置金额

在第7步中选择**固定竞价 (Fixed bidding)** 时您可调整竞价;选择**动态竞价 (Dynamic Bidding)**可跳过 此步骤。

| <ol> <li>The suggested daily be</li> </ol>                                                                        | udget considers factors like it | em specifics and marke | tplace competition | to find the |
|----------------------------------------------------------------------------------------------------|---------------------------------|------------------------|--------------------|-------------|
| optimal balance of per                                                                                            | formance and cost.              |                        |                    |             |
|                                                                                                    | SUGGESTED                       |                        |                    |             |
| \$9.00                                                                                                    | \$10.00                         | \$11.00                |                    |             |
| perday                                                                                                    | perday                          | perday                 |                    |             |
| Choose your own budget                                                                                            |                                 |                        |                    |             |
| Choose your own bodget                                                                                            |                                 |                        |                    |             |
| Advanced settings 🗸                                                                                               |                                 |                        |                    |             |
|                                                                                                    |                                 |                        |                    |             |
|                                                                                                    |                                 |                        |                    |             |
| Settings                                                                                                    |                                 |                        |                    |             |
| Settings 14                                                                                                    |                                 |                        |                    |             |
| Settings 14<br>Name your campaign                                                                                 |                                 |                        |                    |             |
| Settings 4<br>Name your campaign<br>Campaign name                                                                 |                                 |                        |                    |             |
| Settings 14<br>Name your campaign<br>Campaign name                                                                | 2023                            |                        |                    |             |
| Settings 14<br>Name your campaign<br>Campaign name<br>Sneakers promotion Fall                                     | 2023                            |                        |                    |             |
| Settings 14<br>Name your campaign<br>Campaign name<br>Sneakers promotion Fall                                     | 2023                            |                        |                    | 29 / 80     |
| Settings 14<br>Name your campaign<br>Campaign name<br>Sneakers promotion Fall<br>Set campaign dates               | 2023                            |                        |                    | 29 / 80     |
| Settings 14<br>Name your campaign<br>Campaign name<br>Sneakers promotion Fall<br>Set campaign dates<br>Start date | 2023<br>End date                |                        |                    | 29780       |
| Settings 14<br>Name your campaign<br>Campaign name<br>Sneakers promotion Fall<br>Set campaign dates<br>Start date | 2023<br>End date                |                        |                    | 29780       |

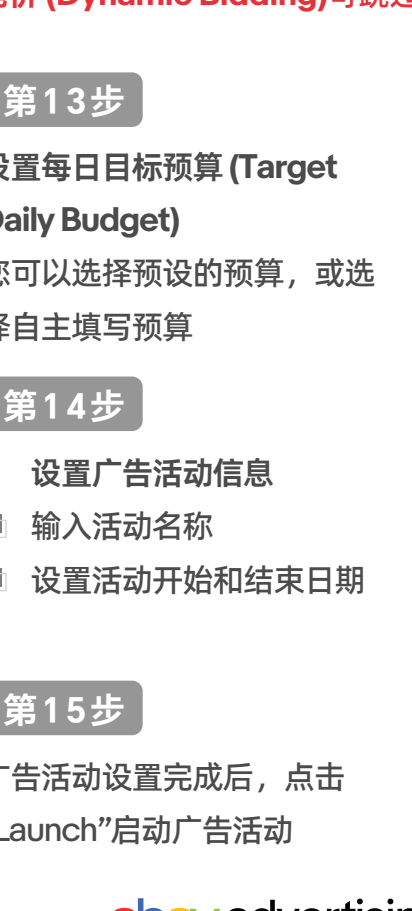

#### ebay advertising

### ▶▶▶ 优先活动策略广告活动设置-添加物品刊登

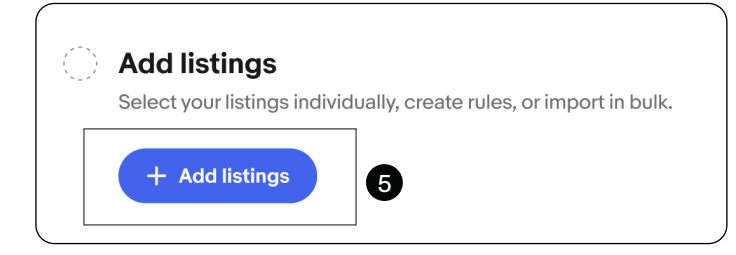

在"第5步:添加物品刊登 (Add listings)"时 ,您可以使用多种方法将物品刊登添加到您 的广告活动中。

## **手动添加 (Manual):**您可以根据业务目标(例如类目、价格、库存、品牌等)灵活地选择物品刊登,从而更好地控制广告活动。

|        | Add listings to your campaign                                                                                                    |                                                         |          |             |         |                 |                       |  |  |
|--------|----------------------------------------------------------------------------------------------------|---------------------------------------------------------|----------|-------------|---------|-----------------|-----------------------|--|--|
| Manual | Rule-based                                                                                                    | Item IDs                                                |          |             |         |                 |                       |  |  |
| Act    | Active listings Showing 1-500 out of 1020                                                                                        |                                                         |          |             |         |                 |                       |  |  |
| Cate   | Categories •     Price •     Brand •     Condition •     Quantity •     All eligible listings •                                  |                                                         |          |             |         |                 |                       |  |  |
| ۰      | Photo                                                                                                    | Title ↓↑                                                | Price ↓↑ | Quantity ↓↑ | Sold ∔↑ | Days on site ↓↑ | Search impressions ↓↑ |  |  |
|        |                                                                                                    | Nike Air Force 1 Low Moving Company<br>534740146405     | \$249.99 | 1           | 14      | 32              | 22,500                |  |  |
|        | 22                                                                                                    | Nike Air Force 1 Low SP Wild Berry Blue<br>334760136201 | \$249.99 | 1           | 1       | 11              | 1,400                 |  |  |
|        |                                                                                                    | Nike Dunk Low Retro Reverse Brazil Mens<br>934560143702 | \$499.99 | 1           | 4       | 14              | 13,500                |  |  |
|        | Ð                                                                                                    | Nike Air Max 90 Shoes Blue Chill White NEW 434360141705 | \$139.99 | 3           | 0       | 2               | 12,000                |  |  |
|        | $\leftarrow$ <u>1</u> <u>2</u> <u>3</u> <u>4</u> <u>5</u> <u></u> <u>8</u> $\rightarrow$ Items per page: <b>500</b> $\checkmark$ |                                                         |          |             |         |                 |                       |  |  |
|        | 27 Listings selected Cancel Add listings                                                                                         |                                                         |          |             |         |                 |                       |  |  |

**批量添加 - Bulk (Item IDs)**:您可以输入或复制粘贴商品 ID(以行或逗号分隔)添加,批 量上传商品 ID,快速添加要推广的物品刊登,有效节省时间。

|          | Add listings to your campaign                            |  |  |  |  |  |  |  |
|----------|----------------------------------------------------------|--|--|--|--|--|--|--|
| Manual   | I Rule-based Item IDs                                    |  |  |  |  |  |  |  |
| Paste or | Fritem IDs or type item IDs separated by rows or commas. |  |  |  |  |  |  |  |
| Enter    | r item IDs one per row or comma separated                |  |  |  |  |  |  |  |
|          |                                                          |  |  |  |  |  |  |  |
| i i      |                                                          |  |  |  |  |  |  |  |

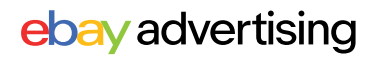

#### ▶▶▶ 优先活动策略广告活动设置-添加物品刊登

#### 基于规则添加 (Rule-based ):

使用此项添加方式将自动选择物品刊登并节省管理广告活动的时间。通过设置一些规则,例如品牌、类目、价格和其他条件,任何符合该规则的物品刊登都将自动添加到 您的广告活动中。

系统会每天评估您的库存,确定是否有任何新上架的、经过修改的或新符合条件的物品刊登以符合您所设定的规则。如果有任何物品刊登符合您所设定的规则,它们将自动添加到广告活动中,同时任何不再符合规则的物品刊登将被移除。

☆如果您使用基于规则添加 (Rule-based ),那么根据广告产品设定您将只能使用 智能定位。

| Manual       Rule-based       Item IDs         Carceate a rule to automate listing selection       Current and future listings will automatically be added and removed from your campaign based on the rule you set. Rules are set for the duration of your campaign.       448 qualifying listings       448 qualifying listings       Qualifying listings       Qualifying listings       <                                                                                                    |                                                                                                    | Manage                             | campaign listings                                             |                        |                           |
|----------------------------------------------------------------------------------------------------|----------------------------------------------------------------------------------------------------|------------------------------------|---------------------------------------------------------------|------------------------|---------------------------|
| Current and future listings will automatically be added and removed from your campaign based on the rule you set. Rules are set for the duration of your campaign.       448 qualifying listings       qualifying listings       qualifying li                                                                                                    | Ianual Rule-based Item IDs Create a rule to automate listing se                                                                    | election                           |                                                               |                        |                           |
| Category All       Price 11       Category         Price range All          Price range All          Brand All          Condition All          Ordny recommended listings ①          Ordny recommended listings ①          Ordny recommended listings ①          Outfieldd3-e851-4a2a-9e71-cccld037a0b       \$k3,2700         All          Ordny recommended listings ①          Outfieldd3-e851-4a2a-9e71-cccld037a0b       \$k0,780.00         Action Figures          D-0023aa3f5-bfal-457c-ba88-2374b-24394552       \$k3,770.00         Action Figures          D-0033abi64200          D-0033abi64200          D-0033abi64200          D-0033abi64200          D-0033abi64200          D-0033abi64200          D-0033abi64200          D-0033abi64200          D-0033abi64200          D-0033abi64200          D-0033abi64200          D-0033abi64200          D-0033abi64200          D-0033abi64                                                                                                    | urrent and future listings will automatically be added and<br>add current and future listings that<br>natch these criteria         | removed from your camp<br>eset<br> | aign based on the rule you set. Rules are set for the         | duration of your campa | aign.                     |
| Price range All       Image: All image: All imag | Category All                                                                                                    | / Photo                            | Title ↑                                                       | Price ↓↑               | Category                  |
| Brand All       Image: States         Condition All       Image: States         Image: States       States         Image: States       States <tdimage: states<="" td="">       States</tdimage:>                                                                                                    | Price range All                                                                                                    | ·                                  | 0-001fb471-c275-4f30-b701-3646aedd453<br>160035614209         | \$74,872.00            | Malaysia (1963-<br>Now)   |
| Condition All       Image: Condition All Condition All Condition Condition All Condition All Condition All Condition Condition All Condition Condition Condi | Brand All                                                                                                    | /                                  | <u>0-00d226c3-057f-449a-b304-</u><br>160036061019             | \$65,747.00            | Women's<br>Clothing       |
| Only recommended listings O                                                                                                    | Condition All                                                                                                    |                                    | <u>0-012f5625-f925-468e-824a-83789a85daf</u><br>160035615918  | \$38,277.00            | China                     |
| Four campaign will automatically include listings in all sategories priced any price from all brands that are in any sondition.                                                                                                    | Only recommended listings <sup>™</sup> − − − − − − − − − − − − − − − − − − −                                                       | '                                  | <u>0-01f8dbd3-e851-4a2a-9e71-ccc1d037a0b</u><br>160035616240  | \$1,078.00             | Action Figures            |
| Image: D-03cac047-2b2f-41lf-8f4b-8239d5295728         \$3,778.00         Other Lenses & Filters           Image: D-03f251a3-714b-4113-9aac-b553d6ff273b         \$10,731.00         Men's Clothing                                                                                                    | our campaign will automatically include listings in all<br>ategories priced any price from all brands that are in any<br>ondition. |                                    | 0-023aa3f5-bfa1-457c-ba81-272e14394552<br>160035615766        | \$82,584.00            | Confederate<br>States     |
| 0-03f251a3-714b-4113-9aac-b553d6ff273b         \$10,731.00         Men's Clothing           160036060994                                                                                                    |                                                                                                    |                                    | 0-03cac047-2b2f-411f-8f4b-8239d5295728<br>160035616063        | \$3,778.00             | Other Lenses &<br>Filters |
|                                                                                                    |                                                                                                    |                                    | <u>0-03f251a3-714b-4113-9aac-b553d6ff273b</u><br>160036060994 | \$10,731.00            | Men's Clothing            |
| Cancel                                                                                                    |                                                                                                    |                                    |                                                               |                        | Cancel                    |

### ▶▶▶ 优先活动策略广告活动设置 - 定位策略

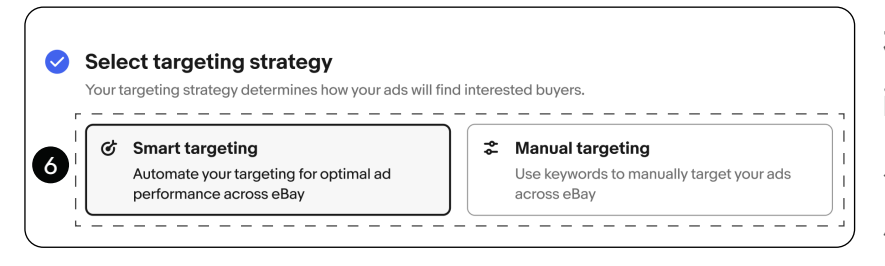

在第6步:选择定位策略(Targeting strategy)时,您需要选择一种 定位策略来确定您的优先活动策略 广告如何触达买家。

| 定位策略 | 智能定位 - Smart targeting                                                                                                    | 手动定位 - Manual targeting                                                                                 |
|------|----------------------------------------------------------------------------------------------------|----------------------------------------------------------------------------------------------------|
| 含义   | 智能定位将 <b>自动地</b> 将您的广告投放至<br>感兴趣的买家,让您轻松设置、优化<br>广告活动。<br>您的广告活动将随着时间的推移自动<br>更新并不断优化。                                       | 手动定位可让您通过关键词和竞价进行高<br>级控制,因此您可以获取广告每次点击对<br>您的价值。<br>您可以自主管理广告活动、控制广告活动<br>细节,以此持续优化,帮助您的广告活动<br>保持竞争力。 |
| 如何控制 | 您可以通过设置每日目标预算<br>(Target budget) 控制广告花费。<br>一周内广告活动每日至多可以花费<br>每日目标预算的两倍,但该广告活<br>动的总花费不会超过每日目标预算<br>的七倍,除非您中途主动进行了预<br>算调整。 | 手动定位会将您的物品刊登组织成按关键<br>词和关键词竞价投放的广告组。<br>您可以设置符合广告目标的关键词、关键<br>词匹配类型、关键词竞价,让您完全控制<br>广告活动。               |
| 适用卖家 | 适合刚接触优先活动策略广告的新手卖<br>家,以及希望广告活动能够自动更新,<br>以保持竞争力的经验丰富卖家。                                                                     | 适合想要 <b>全方面控制</b> 广告活动创建和优化<br>各个步骤的卖家。                                                                 |

#### ▶▶▶ 智能定位设置建议与注意事项

添加物品刊登后,您只需设置每日目标预算 (Target Daily Budget),选择性设置每次 点击费用上限 (Maximum CPC), eBay将自动优化剩余的广告活动设置。

| Add listing<br>Select your list                  | <b>gs</b><br>ings individually, cr | eate rules, or import in          | bulk.                     | 添加物品刊登<br>则 (Rule-bas |
|--------------------------------------------------|------------------------------------|-----------------------------------|---------------------------|-----------------------|
| + Add list                                       | ings                               |                                   |                           | 恨据广告产品<br>定位。         |
| Select targeting str                             | ategy                              |                                   |                           | 气况上十                  |
| Your targeting strategy deter                    | rmines how your ads will fi        | nd interested buyers.             |                           | 母次点击                  |
| Smart targeting                                  |                                    | ☆ Manual targeting                |                           | CPC)是                 |
| Automate your targeting<br>performance across eE | g for optimal ad<br>ay             | Use keywords to target y          | your ads across eBay      | 击支付的                  |
|                                                  |                                    |                                   |                           | 于优先活                  |
| Set a target daily bu                            | ldget                              | uld be abarged for clicke on your |                           | 活动中。                  |
| The suggested daily bud                          | get considers factors like         | item specifics and marketplace    | e competition to find the | 新创建的                  |
| optimal balance of period                        | SUGGESTED                          |                                   |                           | 击费用上                  |
| <b>\$14.00</b><br>per day                        | <b>\$15.00</b><br>per day          | <b>\$18.00</b><br>per day         |                           |                       |
|                                                  |                                    |                                   |                           | 可以目行                  |
| Choose your own budget                           |                                    |                                   |                           | 每次点击                  |
| Advanced settings                                |                                    |                                   |                           | CPC)                  |
| \$ 0.75                                          |                                    |                                   |                           |                       |
| \$ 0.75                                          |                                    |                                   |                           |                       |

添加物品刊登时,如果您使用基于规则 (Rule-based) 添加物品刊登,则 根据广告产品设定,您只能使用智能 定位。

> 每次点击费用上限(Maximum CPC)是您愿意为广告的每次点 击支付的最高金额,目前仅存在 于优先活动策略的智能定位广告 活动中。

新创建的智能定位广告,每次点 击费用上限处将默认为空白。您 可以自行选择设置(或不设置) 每次点击费用上限(Maximum CPC)。

- 如果您未在此处设置每次点击费用上限(默认空白),那么eBay将自动优化每次的 竞价。您的广告支出可以变得更加灵活,与市场状况和刊登的竞争力保持一致。
- 如果您设置了每次点击费用上限,则广告活动将保持原来的竞价策略,即实际的每次 点击费用不会超过该数值。

#### ▶▶▶ 优先活动策略广告活动设置 - 管理广告组

在"第8步: 查看广告组"时,您的物品刊登将根据您的商品属性自动生成广告组,并根据eBay推荐的关键词和推荐竞价进行投放。

| Women's shoes                                                                                                    | Listings<br><b>25</b>                                                                                                    | Keywords<br><u>14</u>                                                                                                    | Today's bid range<br><b>\$0.80 - \$0.95</b>                        |
|----------------------------------------------------------------------------------------------------|----------------------------------------------------------------------------------------------------|----------------------------------------------------------------------------------------------------|--------------------------------------------------------------------|
| Men's shoes                                                                                                    | Listings<br><b>16</b>                                                                                                    | Keywords<br><u>8</u>                                                                                                    | Today's bid range<br><b>\$0.65 - \$0.75</b>                        |
| L                                                                                                    | +2 more ad g                                                                                                    | groups                                                                                                    |                                                                    |
| Manually edit                                                                                                    | 4 ad groups created for you base                                                                                                    | ed on your listings                                                                                                    |                                                                    |
|                                                                                                    |                                                                                                    |                                                                                                    |                                                                    |
|                                                                                                    | ▼ Edit ad grou                                                                                                    | ıps                                                                                                    |                                                                    |
| Ad groups (4)<br>Ad groups organize your listings so you car<br>Your ad group [Name] has no keyword                                                                                                    | Edit ad grou                                                                                                    | ups                                                                                                    | Delete all + Ad group                                              |
| Ad groups (4)<br>Ad groups organize your listings so you car<br>Your ad group [Name] has no keyword<br>New ad group                                                                                                    | Edit ad grou<br>Edit ad grou<br>target them with shared keywords and keyword bids<br>s.<br>No keywords<br>No keywords have been added.                                                   | u <b>ps</b>                                                                                                    | Delete all + Ad group<br>Delete Edit                               |
| Ad groups (4)         Ad groups organize your listings so you car         Your ad group [Name] has no keyword         New ad group       Listi<br>35         Women's shoes       Listi<br>35                                        | Edit ad grou<br>Edit ad grou<br>target them with shared keywords and keyword bids<br>s.<br>Ngs Keywords<br>No keywords have been added.<br>Ngs Keywords<br>Ugg boots, Women's shoes, +12 | UPS<br>Today's bid range<br>N/A<br>Today's bid range                                                                                       | Delete all + Ad group<br>Delete Edit<br>Delete Edit                |
| Ad groups (4)         Ad groups organize your listings so you car         Your ad group [Name] has no keyword:         New ad group       Listi<br>35         Women's shoes       Listi<br>35         Men's shoes       Listi<br>15 | Edit ad grou<br>Edit ad grou<br>Edit ad grou<br>s.<br>Mgs Keywords and keyword bids<br>s.<br>Mgs Keywords have been added.<br>Mgs Keywords No keywords have been added.                  | Jps       Jps       Import       Today's bid range       N/A       Today's bid range       more     Today's bid range       s0.80 - \$0.95 | Delete all + Ad group<br>Delete Edit<br>Delete Edit<br>Delete Edit |

如果您想查看已经生成的广告组等更多信息,您可以点击"手动编辑"(Manually edit)来 查看或修改您的广告组。如果您无需修改自动生成的广告组,点击"完成" (Done) 返回 广告活动创建页面,完成剩余广告活动设置。

### ▶▶▶ 优先活动策略广告活动设置 - 管理广告组

选择手动编辑(Manually edit)后,您将进入编辑广告组页面,手动编辑您的广告组。在 这里,您可以查看所有广告组,并查看每个广告组的物品刊登数量、关键词和关键词竞 价范围概览。

|                                                |                             | Edit ad groups                                              |                                     |                       |
|------------------------------------------------|-----------------------------|-------------------------------------------------------------|-------------------------------------|-----------------------|
| Ad groups (4)<br>Ad groups organize your listi | ings so you can target them | with shared keywords and keyword bids.                      |                                     | Delete all + Ad group |
| Women's shoes                                  | Listings<br><b>35</b>       | Keywords<br><b>Ugg boot, Women's shoes, +1<u>2 more</u></b> | Bid range<br><b>\$0.80 - \$0.95</b> | Delete                |
|                                                |                             |                                                             |                                     |                       |

| <b>添</b> 告≤ | <b>回广告组:</b> 点击"<br>且命名,然后选择<br>您将在编辑广告<br>组。选择"添加列<br>此广告组添加新 | + Ad group'<br>译"创建"(Crea<br>组页面上看到<br>J表" (Add lis<br>的物品刊登。 | ",为新广<br>ate)。<br>J空的广告<br>stings)为 | Name your ne        | w ad group                                  | x<br>x<br>7/80<br>Cancel Create |
|-------------|----------------------------------------------------------------|---------------------------------------------------------------|-------------------------------------|---------------------|---------------------------------------------|---------------------------------|
|             |                                                                | ¥                                                             | Edit ad                             | groups              |                                             |                                 |
|             | Ad groups (4)<br>Ad groups organize your listings so           | you can target them with sh                                   | ared keywords and keywo             | ord bids.           |                                             | Delete all + Ad group           |
|             | Sandals                                                        | Ad                                                            | ld listings to continue buil        | ding this ad group. |                                             | Delete Add listings             |
|             | Women's shoes                                                  | Listings<br>35                                                | Keywords<br>Ugg boots, Women's sha  | es, +12 more        | Today's bid range<br><b>\$0.80 - \$0.95</b> | Delete Edit                     |

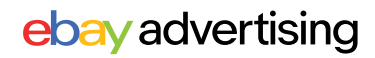

#### ▶▶▶ 优先活动策略广告活动设置 - 管理广告组

### 🚯 如何设置?

**编辑广告组:** :点击"编辑广告组"(Edit) 修改广告组中的物品刊登与关键词、关键词竞价。 您可以选择"添加物品刊登" (Add Listings)按钮,继续在此广告组中添加物品刊登。还可以 通过多种筛选方式筛选对应物品刊登,选择"删除所选" (Remove Selected) 按钮删除所选 物品刊登。

|                                                                                              |                       | Edit ad group                                 | 95                                  |                       |                |
|----------------------------------------------------------------------------------------------|-----------------------|-----------------------------------------------|-------------------------------------|-----------------------|----------------|
| Ad groups (14)<br>d groups organize your listings so y                                       | you can target them w | ith shared keywords and keyword bids.         |                                     | Delete a              | L + Ad group   |
| Nepal (test, 0-002d5d52-<br>0659-4064-909b-<br>b161c7f1f54b, 0-012f5625-<br>f925-468e-824a-8 | Listings<br><b>30</b> | Keywords<br>search by seller, liquid, +8 more | Bid range<br><b>\$0.35 - \$0.64</b> | Delete                | Edit           |
| tings Keywords                                                                               |                       |                                               |                                     |                       | •              |
| Listings in this ad gro                                                                      | Showing 1-29 o        | ut of 29                                      | r — —<br> <br>                      |                       | Add listings ~ |
| 1 selected                                                                                   |                       |                                               |                                     | Remove sele           | cted Cancel    |
| Categories   Price                                                                           | Quantity ~            | Brand v Condition v Format v                  | Reset                               | Search listings       | Cancel         |
| Photo Title ↑                                                                                |                       | Price ↓↑ Quantity ↓                           | Sold ↓↑ Days on s                   | site ↓† Search impres | ssions 1t      |

添加物品刊登:选择"添加物品刊登" (Add Listings) 后,您将能够快速决定是要手动选择物品 刊登(Manually select listings),还是使用商品 ID 添加物品刊登(Add listings by item ID)。 您可以筛选并添加物品刊登。"此广告活动中" (In this campaign) 列可以帮助您确定此广告组 中已有哪些物品刊登以及它们位于哪些广告组中。

| Add li | istings t | o1                                                  |                     |             |       |                  |                     |                     | ×                       |
|--------|-----------|-----------------------------------------------------|---------------------|-------------|-------|------------------|---------------------|---------------------|-------------------------|
| Eligil | ble list  | ings Showing 1-100 out of 596                       |                     |             |       |                  |                     |                     | <u>Clear selections</u> |
|        | gories v  | Price v Quantity v Brand                            | ~ Co                | ndition ~   |       | gible listings v | Reset               |                     | ٩                       |
|        | Photo     | Title ↑                                             | In this<br>campaign | Pric        | e ↓†  | Quantity 11      | Sold it D           | ays on site ↓† Sear | ch impressions 🕂        |
|        |           | 0-001fb471-c275-4f30-b701-3646aedd4<br>160035614209 | Yes<br>1 ad group   | \$74,8      | 72.00 | 10               | 0                   | 18                  | 0                       |
|        | A         | 0-002d5d52-0659-4064-909b-b161c7flf<br>160035616076 | Yes<br>1 ad group   | \$5,1       | 75.00 | 10               | 0                   | 18                  | 0                       |
| 0      | Ņ         | 0-023aa3f5-bfa1-457c-ba81-272e14394<br>160035615766 | Yes<br>1ad group    | \$82,5<br>_ | 84.00 | 10               | 0                   | 18                  | 0                       |
|        |           | ÷ 1                                                 | 2 3                 | 4 5         | 6 →   |                  |                     | Items               | per page 100 v          |
|        |           |                                                     |                     |             |       | C                | ) listings selected | Cancel              | Add listings            |

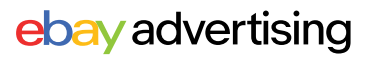

#### ▶▶▶ 优先活动策略广告活动设置 - 管理广告组

将物品刊登添加到广告组后,选择"关键词" (keyword) 标签以添加关键词和否定关键词 来投放此广告组中的物品刊登。

有三种方法可以为您的广告组添加关键词:

#### 推荐关键词 (Suggested)

| d keywords    |               | G                      | Targeted keyword                  | s (26)             |                                 |          |
|---------------|---------------|------------------------|-----------------------------------|--------------------|---------------------------------|----------|
| Add your o    | Negative      | ٩                      | Match type v                      | Bid amount 🗸 Reset |                                 | ٩        |
| _ Keyword ↓↑  | Match type ↓↑ | Monthly ↓↑<br>searches | ─ Keyword ↓↑                      | Match type ↓↑      | )day's suggested<br>bid ↓↑      | Your bid |
| уеріесе       | Exact         | 574                    | andscape                          | Exact ~            | <b>\$0.38</b> (\$0.01 - \$0.79) | \$ 0.38  |
| globalization | Exact         | 937                    | propeller<br>guards               | Exact ~            | <b>\$0.46</b> (\$0.20 - \$0.71) | \$ 0.46  |
| ] ripod       | Exact         | 464 <b>B</b>           | pre-<br>independenc<br>e movement | Exact ~            | <b>\$0.56</b> (\$0.25 - \$0.98) | \$ 0.56  |
| collecting    | Exact         | 172                    | pendants                          | Exact ~            | <b>\$0.42</b> (\$0.29 - \$0.95) | \$ 0.42  |
| philately     | Exact         | 83                     | aterproof                         | Exact 🗸            | <b>\$0.54</b> (\$0.30 - \$0.89) | \$ 0.54  |

eBay将根据以往搜索结果等因素为您的物品刊登提供推荐关键词 (Suggested)。

- A. 请选中关键词和匹配类型组合的复选框,然后选择添加关键词 (Add keywords)。
- B. 可以查看每个推荐关键词的月搜索量 (Monthly searches), 以便您做出决定。
- C. 您可以点击每个关键词的匹配类型进行修改。
- D. 您可以通过基于匹配类型(Match type)的过滤来简化对于关键词的筛选。这确保您可以轻松找到并定位正确的关键词。

#### ▶▶▶ 优先活动策略广告活动设置 - 管理广告组

将物品刊登添加到广告组后,选择"关键词"(keyword)标签以添加关键词和否定关键词 来投放此广告组中的物品刊登。

有三种方法可以为您的广告组添加关键词:

2 添加自己的关键词 (Add your own):

输入文本或通过CSV上传,并为每个关键词选择匹配类型。

| Add keywords                                                                                                    | Targeter               | keywords (26)             |                                 |          |
|----------------------------------------------------------------------------------------------------|------------------------|---------------------------|---------------------------------|----------|
| Suggested (10) Add your own Negative                                                                                                    | Q Match t              | ype v Bid amount v Res    | et                              | ٩        |
| Enter as text      Upload CSV                                                                                                    | C Keyw                 | ord ∔† Match type ∔†      | Today's suggested<br>bid ↓†     | Your bid |
| Type or paste your own keywords here, one per row.                                                                                                    | andse                  | cape Exact ~              | <b>\$0.38</b> (\$0.01 - \$0.79) | \$ 0.38  |
|                                                                                                    | prope<br>guard         | eller Exact ~             | <b>\$0.46</b> (\$0.20 - \$0.71) | \$ 0.46  |
|                                                                                                    | pre-<br>indep<br>e mor | rendenc Exact v<br>vement | <b>\$0.56</b> (\$0.25 - \$0.98) | \$ 0.56  |
| Select match type                                                                                                    | pend                   | ants Exact ~              | <b>\$0.42</b> (\$0.29 - \$0.95) | \$ 0.42  |
| Sorad () Sorad () Sor | aterp                  | roof Exact ~              | <b>\$0.54</b> (\$0.30 - \$0.89) | \$ 0.54  |

3 添加否定关键词 (Negative)

输入文本或通过CSV上传,并为每个否定关键词选择匹配类型。

| Add keywords Suggested (10) Add your own Negative                                                                     | 0 | Targeted keyword                  | s (26)<br>Bid amount |                                 | 9        |
|----------------------------------------------------------------------------------------------------|---|-----------------------------------|----------------------|---------------------------------|----------|
| Enter as text Upload CSV                                                                                              |   | ☐ Keyword ↓↑                      | Match type ↓†        | Today's suggested<br>bid ↓↑     | Your bid |
| andscape                                                                                                    |   | andscape                          | Exact ~              | \$0.38 (\$0.01 - \$0.79)        | \$ 0.38  |
|                                                                                                    |   | propeller<br>guards               | Exact 🗸              | <b>\$0.46</b> (\$0.20 - \$0.71) | \$ 0.46  |
|                                                                                                    |   | pre-<br>independenc<br>e movement | Exact 🗸              | <b>\$0.56</b> (\$0.25 - \$0.98) | \$ 0.56  |
| Negative keywords allow you to exclude your listings from<br>appearing for search terms that match negative keywords. |   | pendants                          | Exact ~              | <b>\$0.42</b> (\$0.29 - \$0.95) | \$ 0.42  |
| Select negative match type Phrase () 🗹 Exact ()                                                                       |   | aterproof                         | Exact 🗸              | <b>\$0.54</b> (\$0.30 - \$0.89) | \$ 0.54  |
| Add negative keywords                                                                                                 |   |                                   |                      |                                 |          |

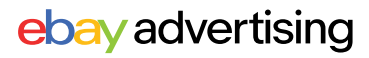

#### ▶▶▶ 优先活动策略广告活动设置 - 关键词

- 关键词是使用手动定位时向买家投放使用的字词或短语。
- 推荐关键词由系统根据已经选择好的物品刊登展现的相应词,可以帮助您更好的识别买家搜索习惯。
- 否定关键词是指防止您的广告出现在不符合您业绩目标的购物搜索结果页面上的词 或词组。这意味着,当买家搜索您已添加为否定关键词的字词时,您的广告将无法 展示。
- 每个广告组最多可以使用 1,000 个关键词与否定关键词。

#### ▶▶▶ 关键词匹配类型

| 匹配类型                                                       | 宽泛匹配<br>Broad match                                                    | 词组匹配<br>Phrase match                                          | 精准匹配<br>Exact match                       |
|------------------------------------------------------------|------------------------------------------------------------------------|---------------------------------------------------------------|-------------------------------------------|
| 定义                                                         | 在卖家设置的关键词的前<br>后或中间可添加词,买家<br>搜索词不需要与关键词的<br>顺序保持一致,关键词的<br>同义词也有几率被展现 | 买家搜索词在卖家<br>设置的关键词的前<br>后可添加词,但买<br>家搜索词必须与设<br>置的关键词顺序一<br>致 | 买家搜索词须与卖家<br>投放的关键词一致                     |
| 匹配识别                                                       | <b>匹配识别</b> 长键词 + 关键词前后或     中间添加词     关键词的同义词                         |                                                               | 关键词 + 细微差异(单<br>复数/大小写/ 常见拼<br>写错误及缩写)均可匹 |
| 关键词投放举例                                                    | 关键词投放举例 kid's shoes                                                    |                                                               | electric shears                           |
| 可展现广告的<br>买家搜索词<br>Children's footwear<br>Toddler sneakers |                                                                        | large yellow socks<br>yellow socks for kids                   | electric shear<br>Electric Shears         |
| 无法被展现广告Women's shoes的买家搜索词Kid's coats                      |                                                                        | yellow large socks<br>yellow kids socks<br>Kids socks yellow  | electric scissors<br>red electric shears  |

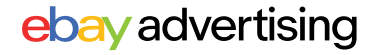

### ▶▶▶ 优先活动策略广告活动设置 - 关键词

#### 🕞 为什么要使用否定关键词?

#### 减少不必要的支出

向广告活动添加否定关键词, 有助于防止您的广告出现在不符 合您业绩目标的购物搜索结果页 面上。

#### 提高买家互动性

提升购物搜索结果的相关性, 可能会提高买家的互动性。

### ▶▶▶ 否定关键词匹配类型

| 匹配类型                        | 否定精准匹配<br>Negative exact match                | 否定词组匹配<br>Negative Phrase match                 |  |
|-----------------------------|-----------------------------------------------|-------------------------------------------------|--|
| 定义                          | 买家搜索词须与否定的关键词<br>完全买家搜索词须与否定的关<br>键词完全匹配才可被屏蔽 | 在否定的关键词的前后可添加单词,<br>但买家搜索词必须与否定的关键词顺<br>序一致才可被屏 |  |
| 匹配识别                        | 否定关键词 + 细微差异 (单复<br>数/大小写/常见拼写错误及缩<br>写)      | 否定关键词 + 否定关键词前后添加单<br>词                         |  |
| 否定关键词<br>投放举例               | yellow socks                                  | yellow socks                                    |  |
| 无法被展现广告<br>的买家搜索词           | yellow socks<br>YELLOW socks<br>yellow sock   | large yellow socks<br>yellow socks womens       |  |
| 是住使田时扣                      | 1.精准排除表现不佳的关键词<br>流量                          | 1.排除表现不佳以及其相关关键词的<br>流量                         |  |
| дх IE (C <i>I</i> П 0 11)1) | 2.适合类型:与产品有关但表<br>现不佳的词                       | 2.适合类型:与产品无关的词                                  |  |

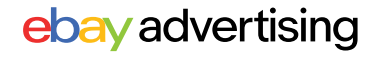

#### ▶▶▶ 优先活动策略广告活动设置 - 关键词竞价

- 您的关键词竞价是您愿意为每次广告点击支付的最高金额。
- 推荐竞价是根据各种因素计算得出的,这些因素可能包括商品属性、季节性、过往表现、关键词匹配类型和当前竞争情况,以便在效果和成本之间找到最佳平衡。

#### 🕟 关键词竞价策略

在第7步: 选择关键词竞价策略时您需要选择一种策略来决定竞价的设置方式。

| ır k     | eyword bidding strategy is how you'll manage the                                  | amoun | it you pay for each click on your ad.                                             |
|----------|-----------------------------------------------------------------------------------|-------|-----------------------------------------------------------------------------------|
| <b>`</b> | Dynamic bidding                                                                   | \$    | Fixed bidding                                                                     |
|          | Bids automatically update to the daily suggested bid to keep your ads competitive |       | Manually manage your keyword bids, they'll<br>remain the same until you edit them |

#### 动态竞价 (Dynamic bidding):

动态竞价会自动将您的关键词竞 价更新为每日推荐竞价。当您编 辑广告组时,关键词竞价无法修 改。

| - Keyword targeting Your keywords should match search terms that you think buyers will use to find the listings in your ad group. <u>Learn more</u> |               |                  |                                                |               |                          |  |
|----------------------------------------------------------------------------------------------------|---------------|------------------|------------------------------------------------|---------------|--------------------------|--|
| Add keywords Suggested (58) Add your own                                                                                                    | Negative      | ٩                | Targeted keywords (26)<br>Match type v Bid amo | unt 🗸 Reset   | P                        |  |
| ☐ Keyword ↓†                                                                                                    | Match type 11 | Monthly searches | ☐ Keyword ↓↑                                   | Match type 11 | Today's suggested bid 11 |  |
| camera mounts                                                                                                    | Exact         | 134              | andscape                                       | Exact ~       | \$0.38 (\$0.01 - \$0.79) |  |
| mount                                                                                                    | Exact         | 487              | propeller guards                               | Exact ~       | \$0.46 (\$0.20 - \$0.71) |  |
|                                                                                                    |               |                  |                                                |               |                          |  |

固定竞价 (Fixed bidding): 使用固定竞价时,您的关键词竞价将需要手动管理,一旦设置就不 会更改。您可以在广告活动投放期间随时修改竞价。

您可以为每个关键词输入自己的竞价,您也可以批量更新竞价-bulk update bids

- 点击"采纳推荐竞价-Apply suggested bids"可对所有关键词使用推荐竞价
- 点击"采纳自定义竞价-Apply custom bids",所有关键词都将使用您设置的统一竞价。

| Keyword targeting<br>Your keywords should match search | h terms that you think buyers w | ill use to find the listings      | in your ad group. <u>Learn m</u> | ore    |                                                          |
|--------------------------------------------------------|---------------------------------|-----------------------------------|----------------------------------|--------|----------------------------------------------------------|
| Add keywords                                           |                                 |                                   | Targeted keyword                 | s (26) | Targeted keywords (26)                                   |
| Suggested (10) Add your own                            | n Negative                      | ٩                                 | 1 selected                       | C      | 1 selected Update bids Update match types v Remove       |
| ☐ Keyword ↓t                                           | Match type ↓↑                   | Monthly<br>searches <sup>↓↑</sup> | ☐ Keyword ↓↑                     | Mat    | tt Keyword I<br>Apply suggested bids<br>Apply custom bid |
| уеріесе                                                | Exact                           | 574                               | andscape                         | Exa    | <sup>ar</sup>                                            |
| globalization                                          | Exact                           | 937                               | propeller<br>guards              | Exa    | ar □ propellet Exact ~ \$0.46 (\$0.20 - \$0.71) \$       |
|                                                        |                                 |                                   |                                  |        |                                                          |

#### ebay advertising

## 02.2 优先活动策略-报告

### ▶▶▶ 如何下载报告?

您可以从广告活动管理区、广告活动详情页、卖家中心的"报告"板块下载活动报告。

- 在广告活动管理区下载报告: 进入广告活动管理区,点击" 操作"(Action)栏中您广告活 动旁边的按钮,选择"生成报 告"(Generate reports)。
- 在广告活动详情页下载报告: 在广告活动管理区中,找到您 要下载报告的广告活动,单击 广告活动名称转到广告活动详 情页,点击"编辑活动"(Edit campaign)旁的"生成报告" (Generate reports)。

| Dashboard | Cam<br>Manage           | paigns        | Showing 1-25 o                          | out of 322<br>of your cam     | paigns.             | Learn more                          |
|-----------|-------------------------|---------------|-----------------------------------------|-------------------------------|---------------------|-------------------------------------|
| Campaigns | Promo                   | oted Listings | <ul> <li>✓ Priority s</li> </ul>        | strategy ~                    | ) Stat              | us v <u>Clear all</u>               |
|           | Clicks<br>15<br>No acti | i)            | r time period                           |                               |                     | Sales (1)<br><b>\$128,65</b>        |
|           |                         | Actions       | Campaign ↓1                             | r                             | Ac                  | ltype ↓↑                            |
|           |                         | :             | <u>Advanced Ca</u><br>11/28/2023 12     | <u>mpaign</u><br>::30:47      | <b>Pr</b> e<br>Pri  | omoted Listings<br>ority            |
|           |                         | :             | <u>sdfasdf</u>                          |                               | <b>Pr</b> e<br>Pri  | omoted Listings<br>ority            |
|           |                         | Gener         | ate reports                             | <u>'2024, 10:31</u>           | <b>Pr</b> e<br>Pri  | omoted Listings<br>ority            |
|           |                         | End           |                                         | <u>ority -</u><br><u>4:12</u> | <b>Pr</b> i<br>Pri  | omoted Listings<br><sup>ority</sup> |
| Dashboard | Ad                      | ctions C      | Campaign ↓†                             |                               | Ad type             | ۰.<br>¢                             |
| Campaigns |                         | :             | nanula_priority_fix                     | <u>ked</u>                    | Promote<br>Priority | ed Listings                         |
|           |                         | :             | General - 05/31/20<br>21:19             | <u>024,</u>                   | Promote<br>General  | ed Listings                         |
|           |                         | : 2           | Suggested Priority<br>06/03/2024, 20:11 | <u>/-</u>                     | Promote<br>Priority | ed Listings                         |

| Dashboard > Campaigns > redirect test-123         Campaign       Campaign status       Ad type       Targeting         redirect test-123 ~       Active       Promoted Listings       Smart         Priority                                                                                                    | Generate report       Edit campaign         Max. CPC       Daily budget       Campaign duration         \$0.02       \$563.00       Oct 24, 2023 - Continuous |  |  |  |
|----------------------------------------------------------------------------------------------------|----------------------------------------------------------------------------------------------------|--|--|--|
| Generate report       ×         Choose the time period and report type to generate.       Select time period         Past 7 days >       >         Select report       Choose one or more report types to download.         Choose one or more report types to download.       >         Listing report<br>Use this report to understand the listing-level performance for the listings in your priority campaigns.         Yes       Keyword report | 在广告活动管理区与广告活动详情页3<br>种报告可供您下载:<br>→ 物品刊登报告(Listing report)<br>→ 关键词报告(Keyword report)<br>→ 买家搜索词报告(Search Query<br>report)                                    |  |  |  |
| Use this report to understand how your keywords are performing in your priority campaigns.  Search Query report Use this report to understand the buyer search queries that led to clicks on your ads for your priority campaigns.  Cancel Generate                                                                                                    | 注意:智能定位广告活动不提供关键词<br>报告,下载关键词报告时不会有数据。                                                                                                    |  |  |  |
|                                                                                                    | ebay advertising                                                                                                    |  |  |  |

## 02.2 优先活动策略 - 广告报告

## ▶▶▶ 如何下载报告?

**在"报告"(Report)板块中下载:**从 菜单中选择"下载"(Downloads), 选择"下载报告"(Downloads report)按钮。

| Overview                                       | Orders | Listings                              | Marketing                       | Advertising <sup>™</sup>                 | Store             | Performance      | Payments | Research | Reports |
|------------------------------------------------|--------|---------------------------------------|---------------------------------|------------------------------------------|-------------------|------------------|----------|----------|---------|
| Uploads                                        | D      | ownload                               | S                               |                                          |                   |                  |          |          |         |
| Downloads<br>Schedule<br>Learning<br>resources |        | Get more<br>Manage your<br>Download r | information a<br>business & gai | about your busin<br>n insights by downlo | ness<br>bading up | -to-date reports |          |          |         |

选择"广告"(Advertising),然后选择"优先活动策略"(Promoted Listings - Priority),有4 份报告可供下载。

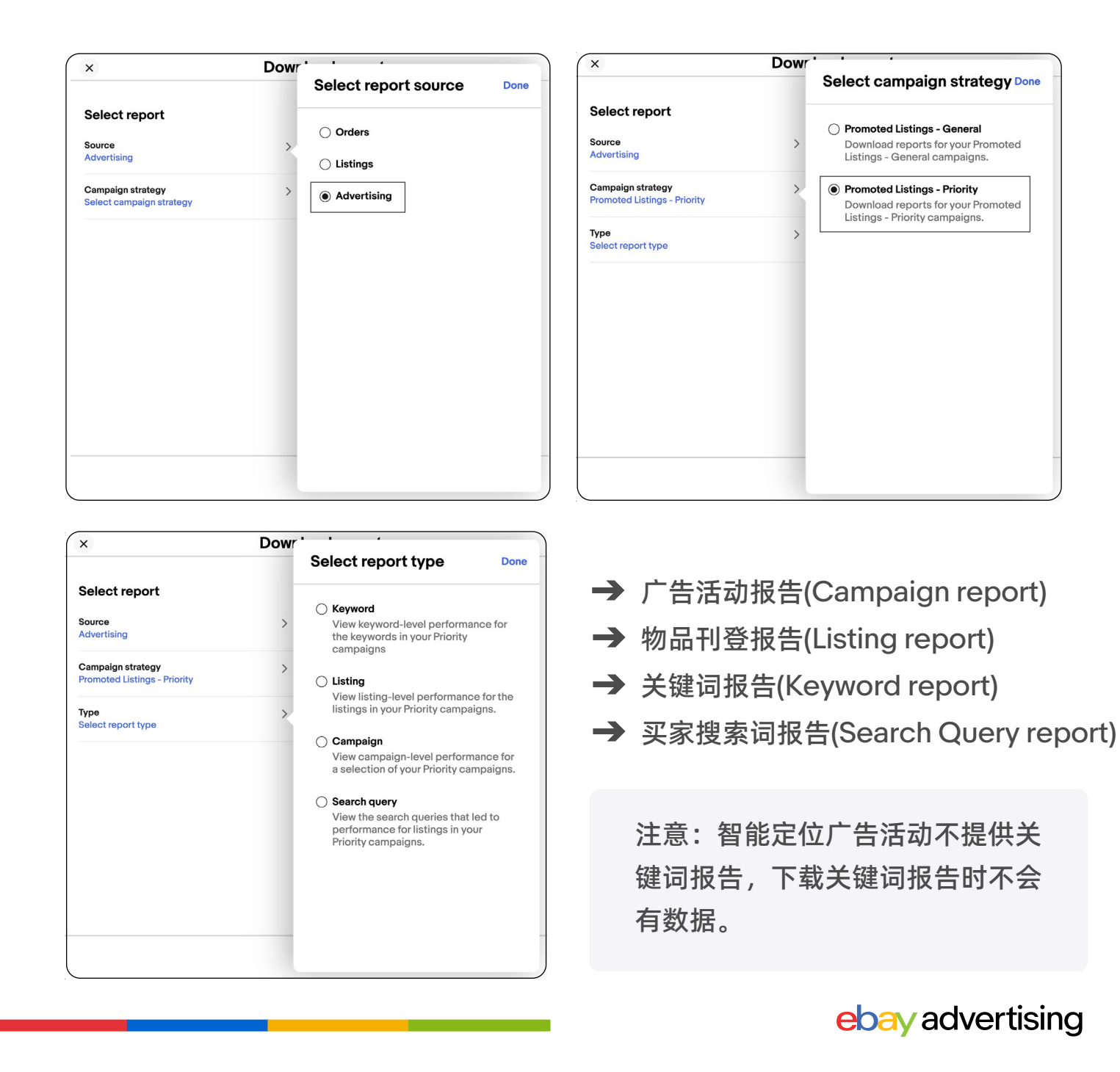

## 02.2 优先活动策略 - 广告报告

## ▶▶▶ 常见指标解释

| 数据维度      | 数据指标                                     | 中文解释        | 具体定义                                                                      |
|-----------|------------------------------------------|-------------|---------------------------------------------------------------------------|
| 曝光维度      | Impression                               | 曝光          | 广告被展示的次数                                                                  |
|           | Click                                    | 点击          | 广告被卖家点击的次数。                                                               |
| 点击维度      | CTR<br>(Click- through-Rate)             | 点击率         | 点击率为 (点击数 / 曝光数), 点击率<br>越高说您的物品刊登对买家越有吸引<br>力。可以通过优化主图、标题等提高<br>点击率。     |
|           | Avg CPC<br>(Cost- per-Click)             | 平均点击费用      | 某个关键词每次被点击时花费的平均<br>费用。                                                   |
|           | CVR(Sales-<br>Conversion-Rate)           | 转化率         | 广告带来的销售订单量/点击量。                                                           |
| 转化维度      | Quantity sold                            | 销售订单数       | 广告带来的销售订单量。                                                               |
|           | Sales                                    | 广告销售额       | 广告产生的销售总金额。                                                               |
|           | Ad fees                                  | 广告费         | 使用广告所花费的金额。                                                               |
| 花费维度      | ROAS<br>(Return on Advertising<br>Spend) | 广告投资<br>回报率 | 广告带来的销售额/广告投入的比值,<br>如ROAS=5,即花\$1的广告费,带来<br>\$5的销售额,因此ROAS越高,广告<br>表现越好。 |
|           | Daily Budget                             | 每日预算        | 广告活动在每日最多可以花费的金额。                                                         |
|           | Bid                                      | 竞价          | 卖家愿意为广告单次点击所支付的最<br>高单次点击费用。                                              |
| 广告组<br>设置 | Keywords                                 | 关键词         | 投放特定关键词, 当买家搜索该关键词<br>时, 广告可被展现。                                          |
|           | Search query                             | 搜索词         | 买家在eBay平台搜索栏位搜索的词组。                                                       |

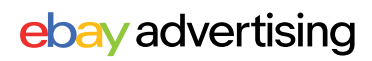

## 02.2 优先活动策略 - 最佳实践

#### ▶▶▶ 优先活动策略使用建议

- 设置足够的每日预算:您的每日预算将在单个广告活动中的所有物品刊登上共享,拥有足够的预算可以帮助您最大限度地提高商品点击率并避免暂停投放。
- 建议至少每两周查看广告数据:通过下载报告查看数据,不断优化广告活动设置,以提高广告流量精准度,提高广告活动效果
- 提高物品刊登质量:通过编写清晰简洁的标题、添加准确的描述和高质量的照片,以及包括品牌、型号、尺寸、颜色和款式等商品细节来提高物品刊登质量。

#### 广告费率上限 (Ad rate cap)

- 通过智能定位反哺手动定位:深入了解智能定位广告物品刊登报告和买家搜索词报告。
- 获取表现良好的搜索词和物品刊登,并使用它们创建新的手动定位广告活动 (或将其添加到现有的手动定位广告活动中)。
- 获取表现不佳的搜索词,并将其作为否定关键词添加到手动定位广告活动中。

#### 针对手动定位:

- 围绕共同的主题或目标构建广告组:广告组可帮助您根据共同的目标或类目, 将同一类目、相似价格的物品刊登归为一组。
- 确定您的关键词策略:建议使用推荐关键词,以更好地提高广告投放的精准 度。针对同一个关键词,建议尝试多种匹配类型。
- 设置有竞争力的关键词竞价:设置有竞争力的竞价以确保您的广告出现在
   eBay 页面上的优质广告位,从而有机会提高您广告可见度并带来更多流量。
- **定期获取更精准的关键词:**通过关键词数据调整优化关键词竞价与匹配类型。 通过买家搜索词报告进行拓词,将表现好的搜索词添加到现在的广告活动中进行投放;将表现不好的搜索词加入否定关键词进行屏蔽。

## ebay advertising

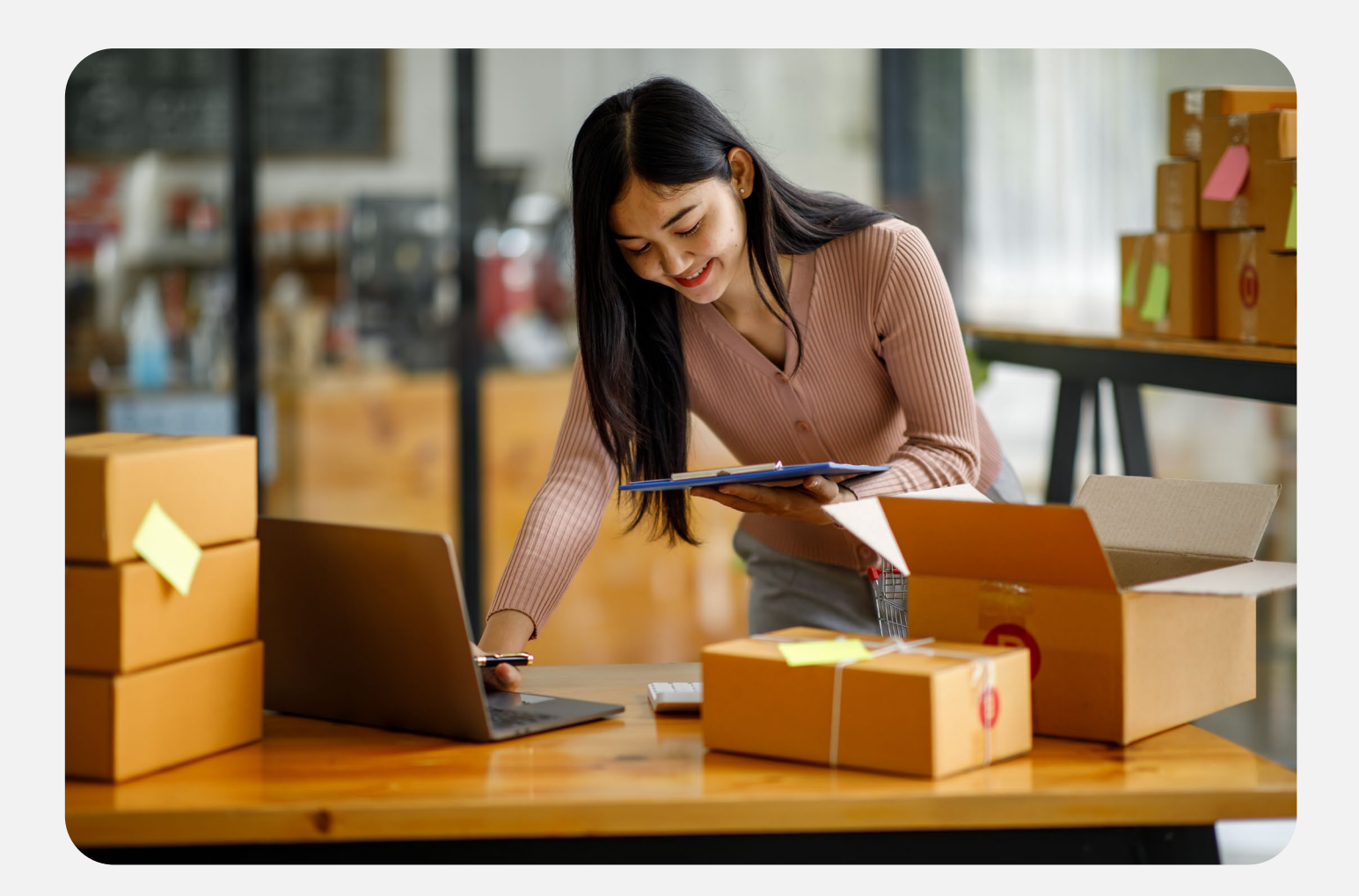

# 站外推广 PROMOTED OFFSITE

- ・概览
- ・广告花费
- ·广告活动设置
- ·最佳实践
- ・广告报告

eBay 广告团队 2025年第二季度

## 03 站外推广-概览

## ▶▶▶ 什么是站外推广?

站外推广 (Promoted Offsite) 是一种可以让您轻松地在 Google 等外部渠道上推广其所有符合条件物品刊登的广告解决方案。

| 站外推广 (Promoted Offsite) 介绍 |                                                               |  |  |  |
|----------------------------|---------------------------------------------------------------|--|--|--|
| 付费类型                       | 单次点击付费 (CPC)                                                  |  |  |  |
| 广告位                        | Google 等外部渠道                                                  |  |  |  |
| 刊登资格                       | 固定价格刊登                                                        |  |  |  |
| 卖家资格                       | 店铺评级高于标准 (Above Standard) 或优秀<br>(Top Rated) 的 帐号,并拥有足够的帐号活跃度 |  |  |  |
| 预算管理                       | 设置每日最高预算(Target daily budget)                                 |  |  |  |

#### 为什么使用站外推广?

- 扩大投放范围:通过热门外部渠道上的广告吸引更多感兴趣的买家来关注您的 eBay 物品刊登。
  - \* 使用促销刊登的常规活动策略 (General campaign strategy) 投放的物品刊 登,有资格出现在外部渠道上,但不能保证获得展示位置。
- 高效展示:将您的物品刊登直接展示在那些对您正在销售的商品有强烈意向 的买家面前。
- 设置简单:广告活动创建流程简单,您只需点击几下即可启动广告活动。

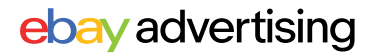

## 03 站外推广-概览

### ▶▶▶ 站外推广在哪里展示?

- 站外推广所投放的广告将出现在 Google 等外部渠道上。
- 如果买家点击您的站外推广广告,他们将被引导至商品详情页查看商品并进行购买。

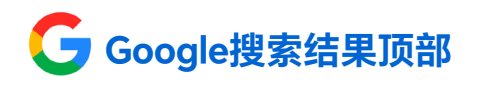

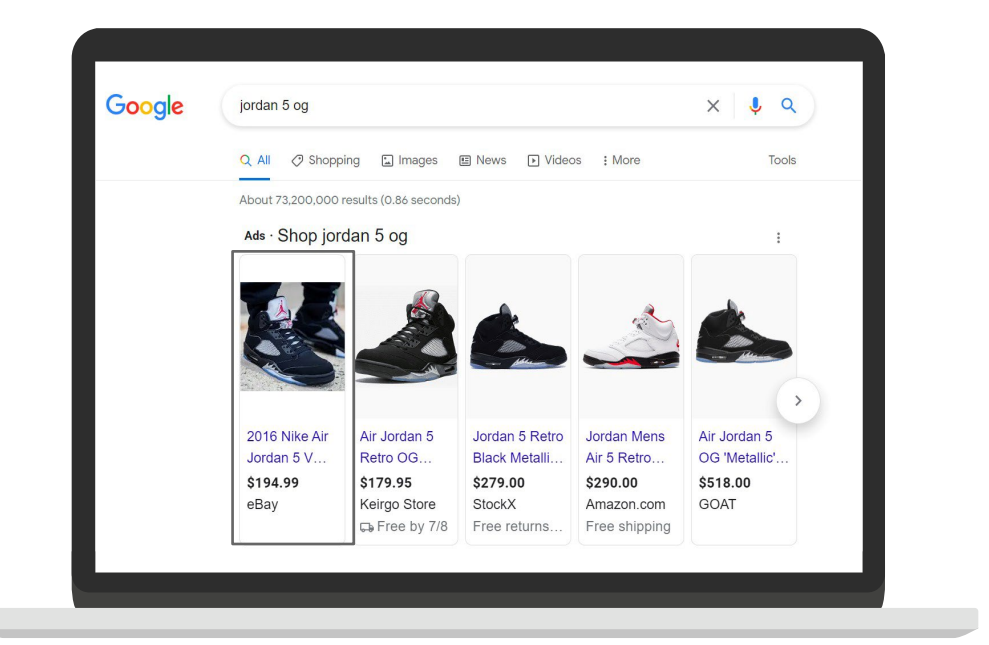

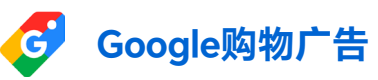

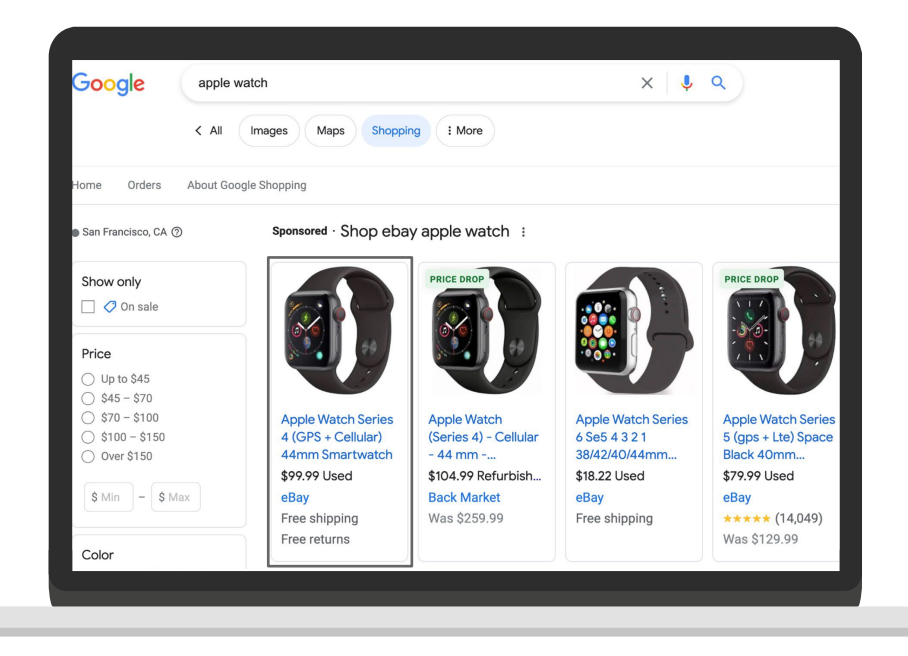

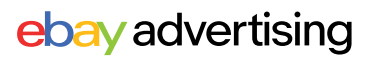

## 03 站外推广 - 广告花费

### ▶▶▶ 如何收取广告费用?

站外推广的广告费用基于:

- 动态每次点击费用 (Dynamic CPC)模式,您将根据广告的点击次数付费且不 会超过您的目标预算。
- 2 eBay 将每天根据历史平均每次点击费用 (Average CPC) 自动调整每个物品刊 登的每次点击费用(CPC)。
- ③ 您的每日目标预算(Target daily budget)决定了您每月将为广告点击支付的费用,在广告活动投放期间, eBay将在每个日历月向您收取站外推广费用。

#### ▶▶▶ 费用计算逻辑

随着市场需求和环境的变化,站外推广可能会在某天支出比您所设置的每日平 均预算更多或更少的费用,以便获取感兴趣的买家的流量,但是当月实际花费 不会超过30.4\*每日预算。自然日当天最高广告费用支出将不会超过您所设置 的日预算的2倍,最低广告费用支出为0。

举例:如果您为连续的站外推广活动设置的每日平均预算为10美元,则每个日历 月向您收取的站外推广费用不会超过 304 美元。不过,您每天可能需要支付最高 20 美元或最低 0 美元的站外推广费用。但在整个广告活动期间,您平均每天支付 的站外推广费用不会超过10美元。如果您提前结束广告活动,您可能需要支付最 高为每日平均预算额2倍的广告费用。

这是因为原定的广告活动期限缩短,无法将总预算额平均到原定广告活动期限的 每一天。

## 03 站外推广 - 广告活动设置

| r Hub                                                                                                   | Q. Search for anything     All Categories     Search       Image v     Marketing v     Advertising v       Store v     Performance v     Payments v                                                                                                    |                                                                                                    |
|----------------------------------------------------------------------------------------------------|----------------------------------------------------------------------------------------------------|----------------------------------------------------------------------------------------------------|
| d Adve                                                                                                  | ertising What's new Give us feedback Create new campaign                                                                                                    | 第1步                                                                                                    |
|                                                                                                    |                                                                                                    | 进入卖家中心(Seller H                                                                                                    |
| bay                                                                                                    | Campaign setup                                                                                                    | 点击 <b>"广告" (Advertisir</b><br>块                                                                                                    |
| Cr                                                                                                    | eate a new campaign                                                                                                    |                                                                                                    |
|                                                                                                    | ebay   ebay   eb                                                                                                    | 第29<br>点击"创建新广告活动"<br>(Create new campai                                                                                                    |
| Pi<br>Cc<br>ma                                                                                          | romote your listings<br>onnect your listings with<br>ore buyers and drive sales                                                                                                    | 第3步                                                                                                    |
| •                                                                                                    | All qualified listings will be eligible for promotion upon launching your campaign.                                                                                                    | 选择 <b>"站外推广"</b>                                                                                                    |
|                                                                                                    |                                                                                                    | (Promote offsite)                                                                                                    |
| Set<br>Your<br>Lear                                                                                     | <b>t a target daily budget</b><br>r target daily budget determines how much you could be charged per month for clicks on your ads.<br><u>n more</u>                                                                                                    | (Promote offsite)<br>第4步                                                                                                    |
| Set<br>Your<br>Lear                                                                                     | t a target daily budget<br>r target daily budget determines how much you could be charged per month for clicks on your ads.<br><u>in more</u><br>Historically, your listings received an average of 62 daily clicks from external ads.<br><u></u>                                                                                                    | (Promote offsite)<br>第4步<br>设置您的每日目标预算                                                                                                    |
| Set<br>Your<br>Lear                                                                                     | t a target daily budget<br>r target daily budget determines how much you could be charged per month for clicks on your ads.<br>n more<br>Historically, your listings received an average of 62 daily clicks from external ads.<br>ret daily budget<br>35.50<br>rested budget \$35.50                                                                                                    | (Promote offsite)<br>第4步<br>设置您的每日目标预算<br>(Targeted daily budg                                                                                                    |
| Set<br>Your<br>Lear<br>Targ                                                                             | t a target daily budget<br>rtarget daily budget determines how much you could be charged per month for clicks on your ads.<br>more<br>Historically, your listings received an average of 62 daily clicks from external ads.<br>The daily budget<br>35.50<br>Jested budget \$35.50<br>Jested budget \$35.50<br>Je | (Promote offsite)<br>第4步<br>设置您的每日目标预算<br>(Targeted daily budg<br>第5步                                                                                                    |
| Set<br>Your<br>Lear                                                                                     | t a target daily budget<br>target daily budget determines how much you could be charged per month for clicks on your ads.<br>n more<br>Historically, your listings received an average of 62 daily clicks from external ads.<br>tet daily budget<br>35.50<br>pested budget \$35.50<br>100                                                                                                    | (Promote offsite)<br>第4步<br>设置您的每日目标预算<br>(Targeted daily budg<br>第5步<br>设置广告活动信息                                                                                                    |
| Set<br>Your<br>I targ                                                                                   | t a target daily budget<br>rtarget daily budget determines how much you could be charged per month for clicks on your ads.<br>n more<br>Historically, your listings received an average of 62 daily clicks from external ads.<br>tet daily budget<br>35.50<br>gested budget \$35.50<br>ttings 5<br>ne your campaign                                                                                                    | (Promote offsite) (Promote offsite) 第4步 设置您的每日目标预算 (Targeted daily budged) 第5步 设置广告活动信息 ● 输入活动名称                                                                                                    |
| Set<br>Your<br>Lear<br>Targ                                                                             | t a target daily budget<br>rtarget daily budget determines how much you could be charged per month for clicks on your ads.<br>n more<br>Historically, your listings received an average of 62 daily clicks from external ads.<br>tet daily budget<br>35.50<br>pested budget \$35.50<br>ttings 5<br>ttings 5<br>ttings 1<br>the your campaign<br>npaign name<br>romoted Offsite - 10/26/2023, 17:26                                                                                                    | (Promote offsite) (Promote offsite) 第4步 设置您的每日目标预算 (Targeted daily budged) 第5步 设置广告活动信息 ◎ 输入活动名称 ◎ 设置活动开始和结正                                                                                                    |
| Set<br>Your<br>I Targ                                                                                   | t a target daily budget determines how much you could be charged per month for clicks on your ads.<br>more<br>Historically, your listings received an average of 62 daily clicks from external ads.                                                                                                    | <ul> <li>(Promote offsite)</li> <li>(Promote offsite)</li> <li>第4步</li> <li>设置您的每日目标预算</li> <li>(Targeted daily budged)</li> <li>第5步</li> <li>设置广告活动信息</li> <li>輸入活动名称</li> <li>设置活动开始和结正</li> <li>日期</li> </ul>                                           |
| Set<br>Your<br>Lear<br>Targ                                                                             | t a target daily budget   Traget daily budget determines how much you could be charged per month for clicks on your ads. Inmore Historically, your listings received an average of 62 daily clicks from external ads. Estimated daily clicks ① 100 Estimated daily clicks ① 100 Traget daily clicks ① 100 Traget daily clicks ② 100 Traget daily clicks ② 100 Traget daily clicks ② 100 Traget daily clicks ③ 100 Traget daily clicks ③ 100 Traget daily clicks ③ Traget daily clicks ③ Traget daily clicks ③ Traget daily clicks ③ Traget daily clicks ④ Traget daily clicks ④ Traget daily clicks ④ Traget daily clicks ④ Traget daily clicks ④ Traget daily clicks ④ Traget daily clicks ④ Traget daily clicks ④ Traget daily clicks ④ Traget daily clicks ④ Traget daily clicks ④ Traget daily click                                                                                                    | <ul> <li>(Promote offsite)</li> <li>(Promote offsite)</li> <li>第4步</li> <li>设置您的每日目标预算</li> <li>(Targeted daily budged)</li> <li>第5步</li> <li>设置广告活动信息</li> <li>輸入活动名称</li> <li>设置活动开始和结正日期</li> <li>第6步</li> </ul>                                        |
| Set<br>Your<br>Lear<br>I Targ                                                                           | t a target daily budget<br>traget daily budget determines how much you could be charged per month for clicks on your ads.<br>more<br>Historically, your listings received an average of 62 daily clicks from external ads.<br>tet daily budget<br>5.50<br>10<br>tet daily clicks ()<br>10<br>tet daily clicks ()<br>10                                                                                                    | <ul> <li>(Promote offsite)</li> <li>(Promote offsite)</li> <li>第4步</li> <li>设置您的每日目标预算</li> <li>(Targeted daily budged)</li> <li>第5步</li> <li>设置广告活动信息</li> <li>輸入活动名称</li> <li>设置活动开始和结正日期</li> <li>第6步</li> <li>广告活动设置完成后,</li> </ul>                    |
| Set<br>Your<br>Lear<br>Targ<br>Sugg<br>Sugg<br>Sugg<br>Sugg<br>Sugg<br>Sugg<br>Car<br>Nan<br>Cam<br>Adv | t a target daily budget determines how much you could be charged per month for clicks on your ads.                                                                                                    | <ul> <li>(Promote offsite)</li> <li>(Promote offsite)</li> <li>第4步</li> <li>设置您的每日目标预算</li> <li>(Targeted daily budged)</li> <li>第5步</li> <li>设置广告活动信息</li> <li>輸入活动名称</li> <li>设置活动开始和结正日期</li> <li>第6步</li> <li>广告活动设置完成后,<br/>"Launch"启动广告活动</li> </ul> |

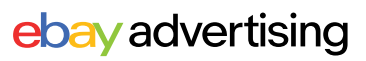

## 03 站外推广 - 最佳实践

#### ▶▶▶ 站外推广使用建议

- **投放广告活动期间要有耐心:**启动广告活动时,系统学习优化广告效果需要时间,因为算法需要收集数据。
- 设置连续的结束日期:较长的广告活动持续时间将有助于系统学习并更有效地优化广告效果。
- 提高物品刊登的质量:点击率高而转化率低的物品刊登,需要提高物品刊登的质量,
   包括:标题、图片、产品描述等。
- 使用每日目标预算:如果每日预算过低,会影响物品刊登在站外平台获取点击数。使用推荐预算从而使广告始终保持竞争力。

### ▶▶▶ 常见指标解释

| 数据维度 | 数据指标                                     | 中文解释     | 具体定义                                                                           |
|------|------------------------------------------|----------|--------------------------------------------------------------------------------|
|      | Click                                    | Click 点击 |                                                                                |
| 点击维度 | CTR<br>(Click- through-Rate)             | 点击率      | 点击率为 (点击数/曝光数),<br>点击率越高说您的物品刊<br>登对买家越有吸引力。可<br>以通过优化主图、标题等<br>提高点击率。         |
|      | Avg CPC (Cost- per-Click)                | 平均点击费用   | 某个关键词每次被点击时<br>花费的平均费用。                                                        |
|      | CVR<br>(Sales-Conversion -Rate)          | 转化率      | 广告带来的销售订单量/点<br>击量。                                                            |
| 转化维度 | Quantity sold                            | 销售订单数    | 点击广告后,归因周期内<br>广告带来的销售订单量。                                                     |
|      | Ads Sales                                | 广告销售额    | 点击广告后 <i>,</i> 归因周期内<br>产生的销售总金额。                                              |
|      | Ad fees                                  | 广告费      | 使用广告所花费的金额。                                                                    |
| 花费维度 | ROAS<br>(Return on Advertising<br>Spend) | 广告投资回报率  | 广告引导来的销售额/广告<br>投入的比值,如ROAS=5,<br>即花\$1的广告费,带来\$5<br>的销售额,因此ROAS越<br>高,广告表现越好。 |

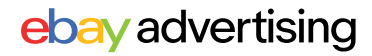

## 03 站外推广 - 广告报告

### ▶▶▶ 如何下载报告?

 在广告活动管理区下载报告:进入广告活动管理区,点击"操作"(Action)栏中您 广告活动旁边的按钮,选择"生成报告"(Generate reports)。

| Dashboard | Campaigns       Showing 1-25 out of 25         Manage performance across all of your camp         Promoted Offsite       Status       Clear across                                                                                                    | paigns. <u>Learn more</u>                                      |
|-----------|----------------------------------------------------------------------------------------------------|----------------------------------------------------------------|
|           | Clicks (i)<br><b>O</b><br>No activity in the prior time period                                                                                                    | Sales<br><b>\$0.00</b><br>No activity in the prior time period |
|           | Actions     Campaign 11       Image: State of the state of the state of th | Ad type ↓↑     Status ↑       Promoted Offsite     Active      |
|           | Generate reports <u>ite -</u><br>9:24<br>Pause                                                                                                    | Promoted Offsite Ended                                         |
|           | End <u>ite -</u><br><u>5:55</u>                                                                                                    | Promoted Offsite Ended                                         |

2 在广告活动详情页下载报告:在广告活动管理区中,找到您要下载报告的广告活动,单击广告活动名称转到广告活动详情页,点击"编辑活动"(Edit cam-paign)旁的"生成报告"(Generate reports)。

| Dashboard > Campaigns > Promoted offsite - 07/01/2<br>Campaign<br>Promoted offsite - 07/01/2024, 15:10 ~                                                                                                    | Campaign status | Ad type<br>Promoted Offsite | Daily budget<br><b>\$22.00 🖉</b> | Campaign du<br><b>Jul 01, 2024 -</b> | Generate report                | Edit campaign             |
|----------------------------------------------------------------------------------------------------|-----------------|-----------------------------|----------------------------------|--------------------------------------|--------------------------------|---------------------------|
| Generate report<br>Choose the time period and report type to generat<br>Select time period<br>Past 7 days<br>Select report<br>Choose one or more report types to download.<br>Listing report<br>Use this report to understand the listing-level perform<br>Offsite campaigns. | te.             | your Promoted               | 3                                | 选择"生<br>要下载的<br>载物品<br>report)       | Ξ成报告"后<br>的报告日期<br>刊登报告(L<br>。 | ā,择您想<br>]范围并下<br>.isting |
|                                                                                                    |                 |                             |                                  |                                      | ebaya                          | advertisir                |

## ebay advertising

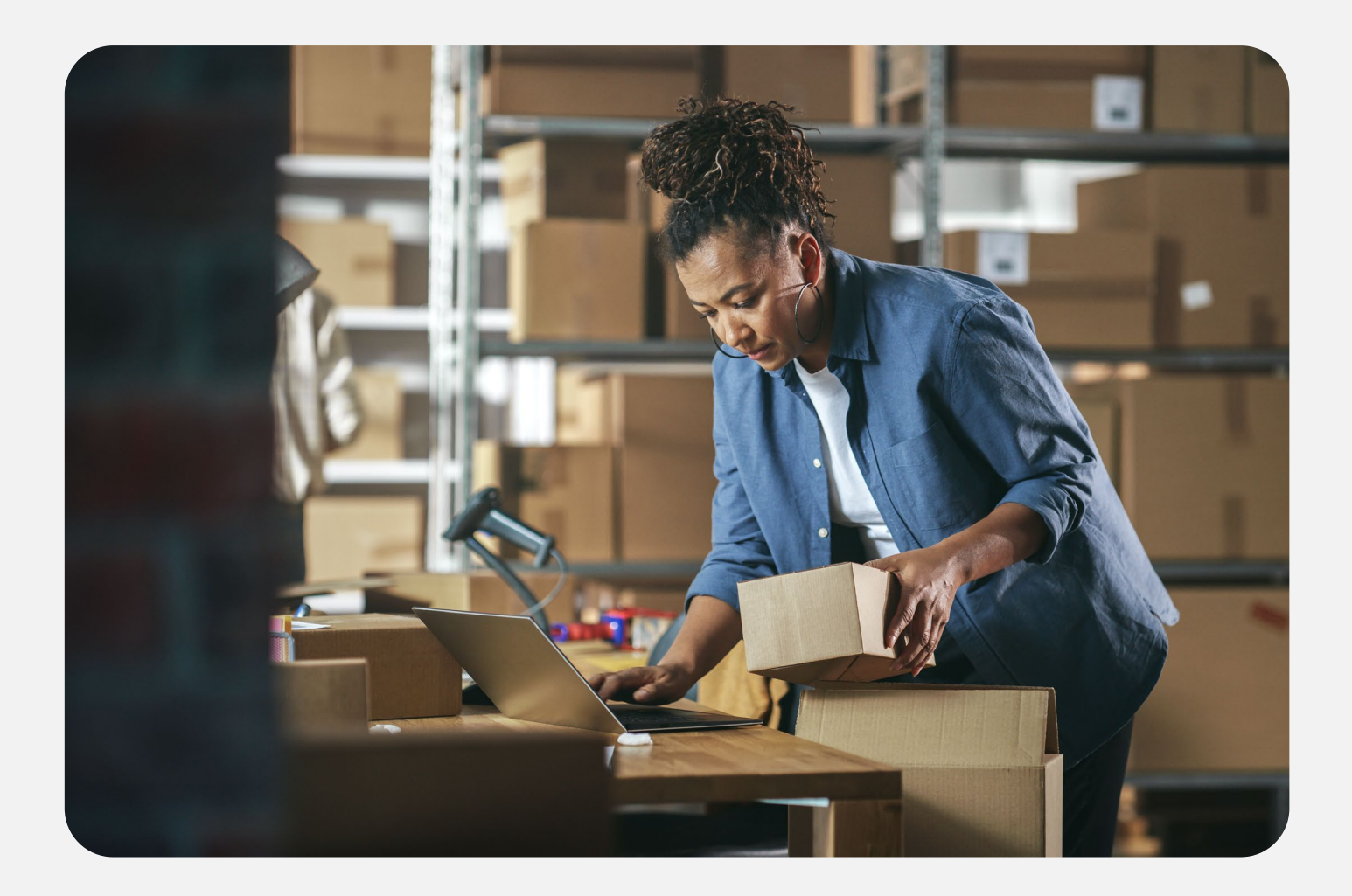

# 店铺推广 PROMOTED STORES

- ・概览
- ・广告活动设置
- ·最佳实践
- ・广告报告

eBay 广告团队 2025年第二季度

## 04 店铺推广-概览

### ▶▶▶ 什么是店铺推广?

店铺推广(Promoted Stores) 广告能帮助您吸引感兴趣的买家到您的 eBay 店铺。这些广告突出显示您店铺中的优惠券(coupon)或商品类目(category),并包含您店铺的名称、店铺logo、标语、店铺链接以及一些表现最佳的物品刊登。

| 店铺推广(Promoted Stores)介绍 |                                                                           |  |  |  |  |
|-------------------------|---------------------------------------------------------------------------|--|--|--|--|
| 付费类型                    | 每次点击付费模型 (CPC)                                                            |  |  |  |  |
| 广告位                     | 商品详情页、搜索结果顶部                                                              |  |  |  |  |
| 刊登资格                    | 固定价格刊登                                                                    |  |  |  |  |
| 卖家资格                    | 店铺评级高于标准 (Above Standard)<br>或优秀 (Top Rated) 的 帐号,并拥有<br>足够的帐号活跃度与活跃店铺订阅率 |  |  |  |  |

#### ▶▶▶ 如何收取广告费用?

- 店铺推广 (Promoted Stores) 使用单次点击付费 (CPC)模型,这意味着您只 需为广告的点击次数付费,最多不超过您设定的每日预算。
- 对于每个广告活动,优先活动策略每日所收取的广告费用总额,不会超过您设置的每日预算。
- 每天的广告费用取决于所有推广的物品刊登一天内收到的所有每次点击费用 (CPC)的总和,您为每次点击所支付的广告费用基于第二竞价原则。

#### 主要优势

- 有效定位:通过引人入胜的、且视觉上吸引人的广告吸引有兴趣购买类似商品 的买家注意力。
- 打造您的品牌:通过独特的广告展示位置吸引更多买家。
- 设置简单:广告活动创建流程简单,您只需点击几下即可启动广告活动。

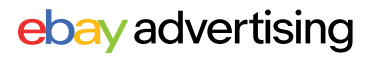

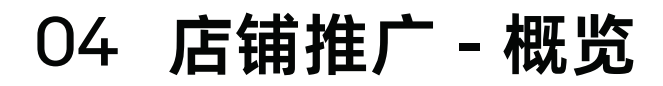

### ▶▶▶ 店铺推广在哪里展示?

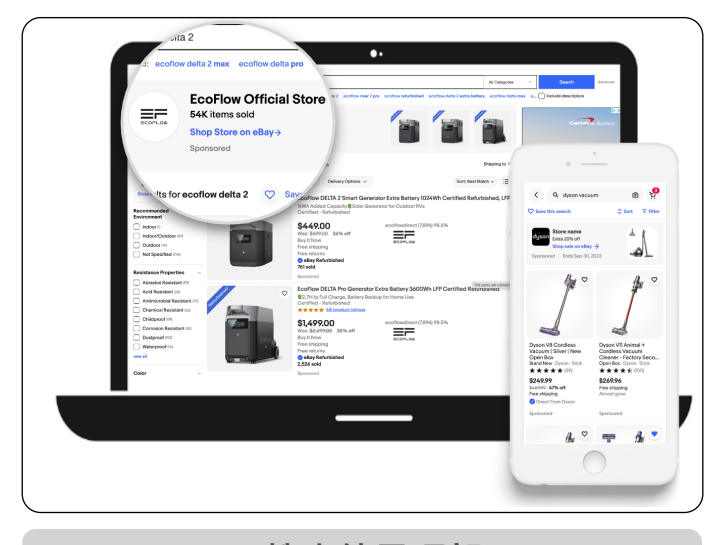

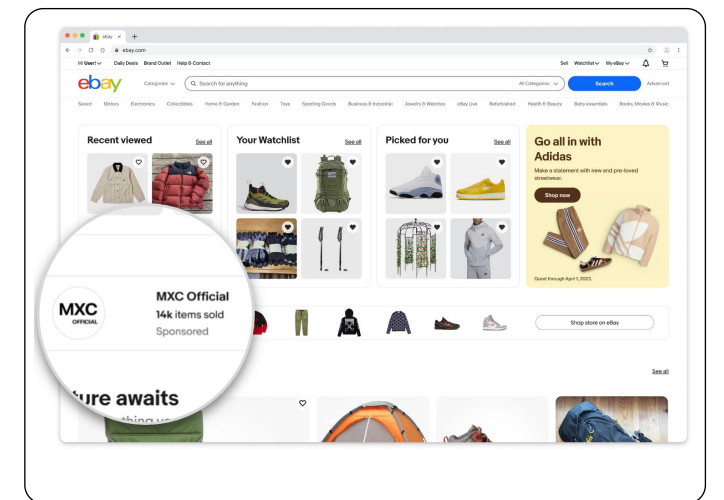

主页

搜索结果顶部

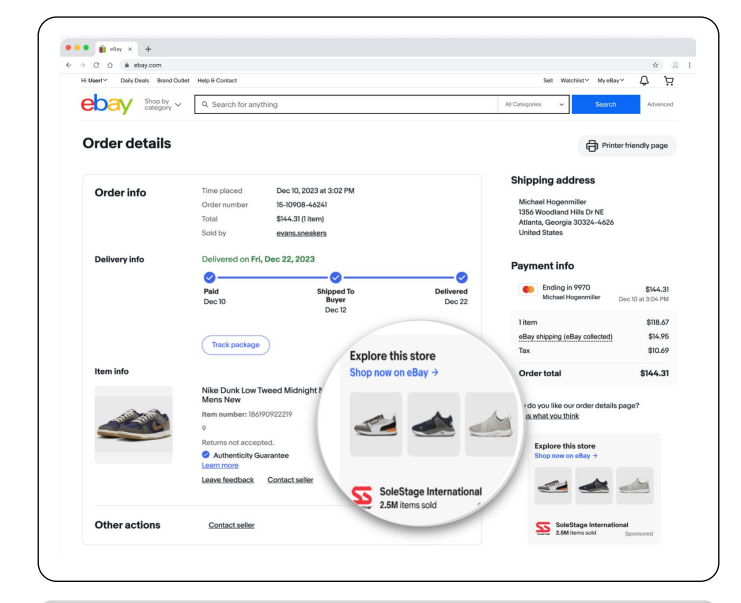

订单详情页

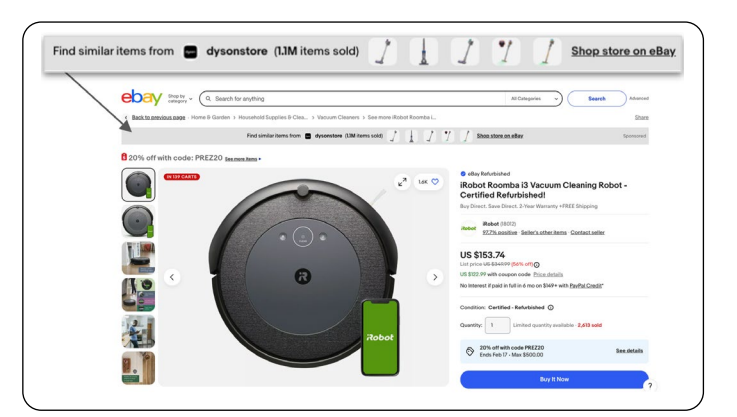

商品详情页上方

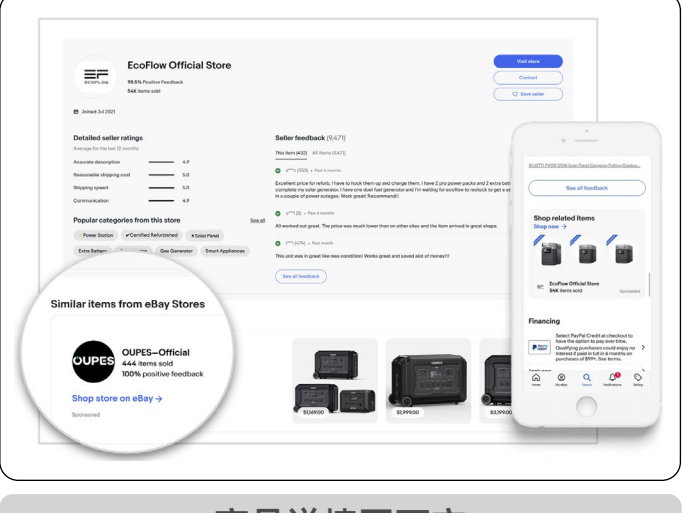

商品详情页下方

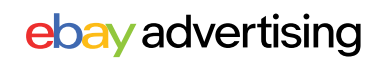

## 04 店铺推广-概览

### ▶▶▶ 选择店铺推广突出展示的广告内容

店铺推广(Promoted Stores)有两种推广方式:优惠券(coupon)、类目(category)

- 在这两种选择中,广告都将展示:您店铺的名称、店铺logo、标语、店铺链接以及一些表现最佳的物品刊登
- 点击广告后的跳转页面取决于您选择的优惠券(coupon)或类目(category) 注意:如果买家点击物品刊登图像,只会跳转至该商品详情页

### ▶▶▶ 类目 - Category

如果您希望将流量引至店铺中特定类目的商品,可以选择类目投放。

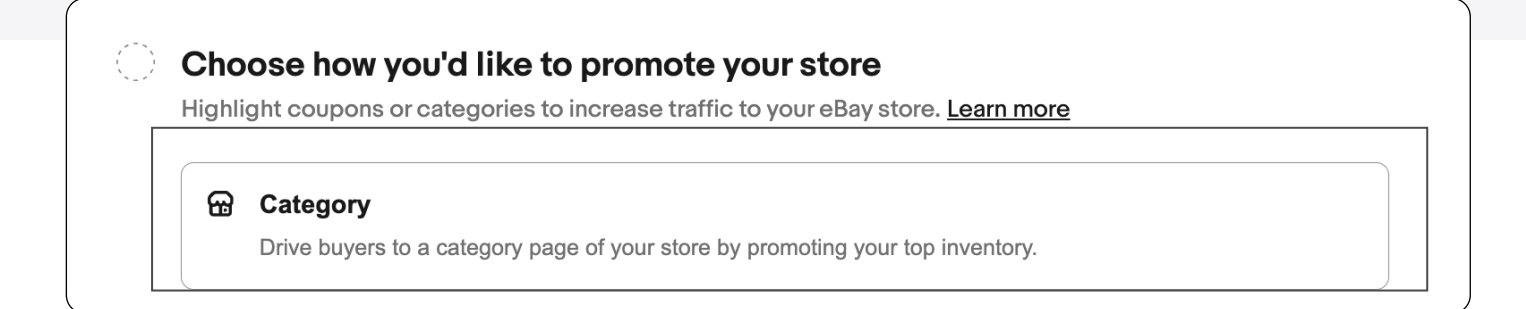

## ▶ 优惠券 - Coupon

■ 如果您希望提高人们对您的优惠券印象,可以选择优惠券投放。

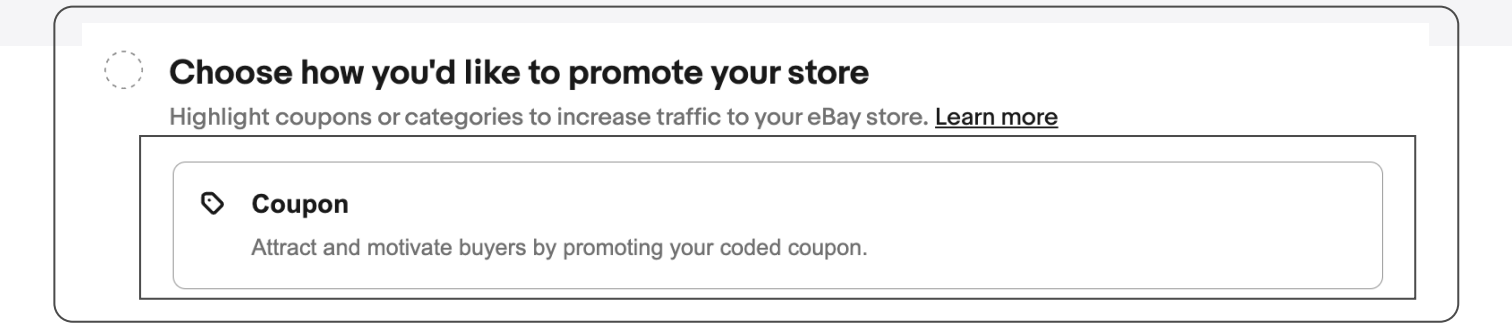

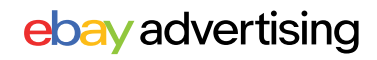

### ▶▶▶ 店铺推广在哪里展示?

您可以在卖家中心(Seller Hub)的"广告"(Advertising)板块或"店铺"(Store)板块中创建店铺推广(Promoted Stores)广告活动。

■ 选择"广告"(Advertising)后,点击"创建活动"(Create a campaign)。

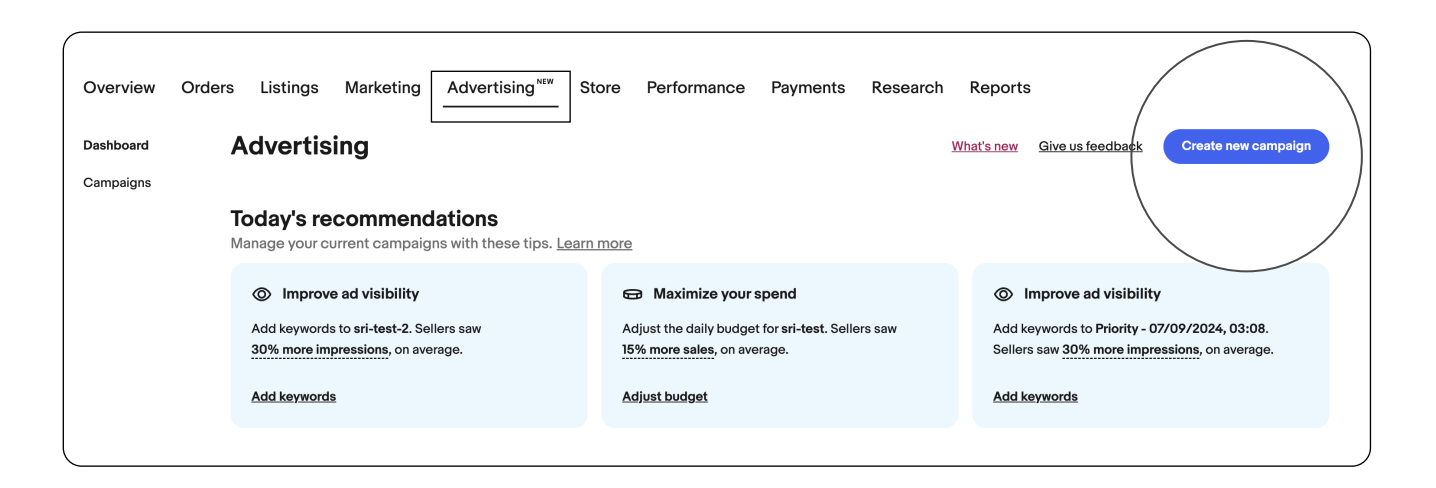

或选择"店铺"(Store)板块后,在左侧导航栏选择"推广您的店铺"(Promote your store),点击"创建活动"(Create a campaign)。

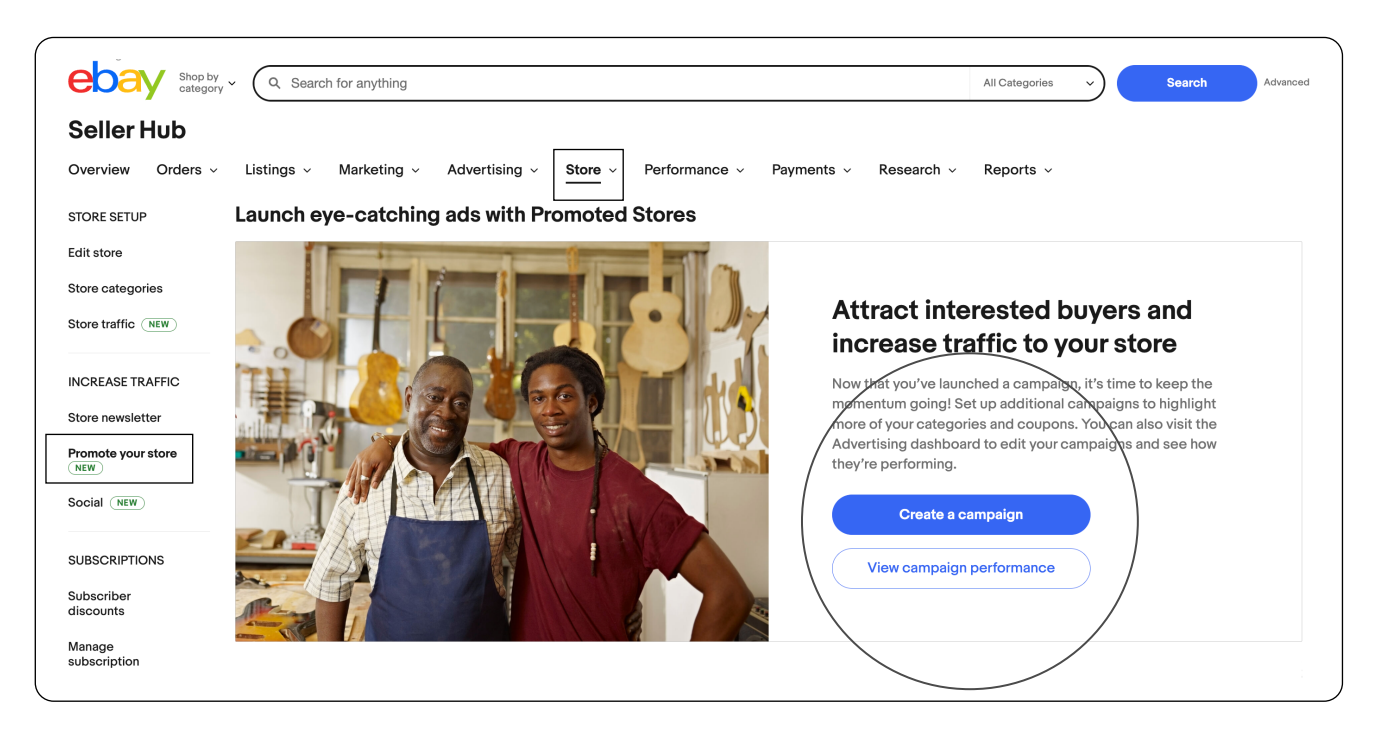

ebay advertising

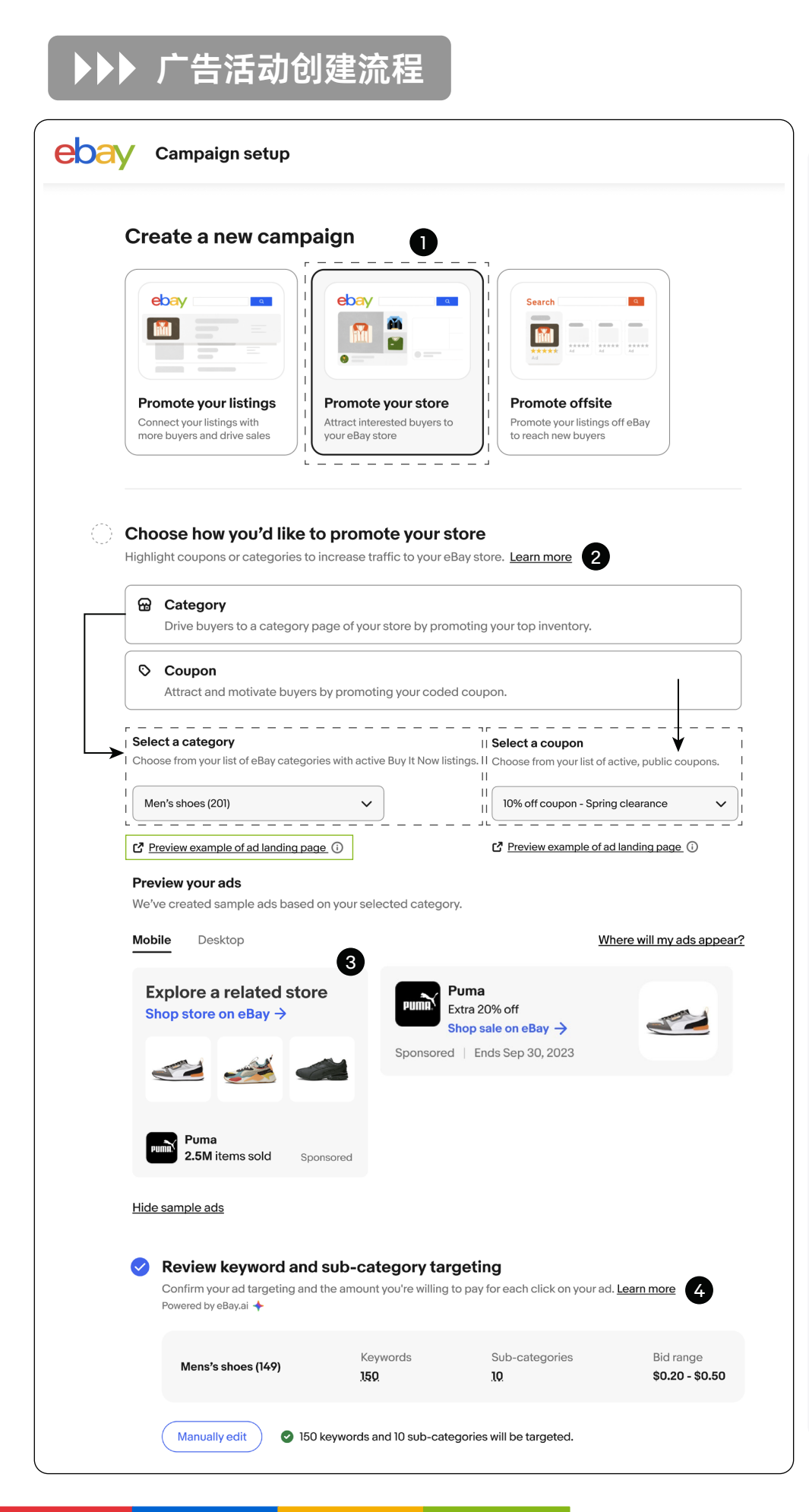

#### 第1步

选择"店铺推广"(Promote your store) 板块

#### 第2步

选择"类目"(Category)或 "优惠券"(Coupon),从类目 或优惠券列表中选择有效的 "立即购买"(Buy it Now)物 品刊登或优惠券代码。 如果您选择投放"类目"(Cate gory),必须选择"立即购买" (Buy it Now)物品刊登。

#### 第3步

预<mark>览您的广告</mark> 您的实际广告可能与预览的 示例广告不同。

#### 第4步

查看关键词并选择投放的子 类目

系统会默认采纳推荐的关键 词和子类目,您可以采纳默 认设置启动广告活动。 如果您需要更改关键词/子类 目,点击"手动编辑(Manually edit)"。

如果您无需修改自动生成的 广告组,请跳至第7步:设置 每日预算

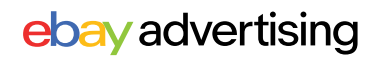

### ▶▶▶ 广告活动创建流程

第5步 调整关键词和投放的子类目

点击"手动编辑(Manually edit)"后,点击关键词(Keywords)或子类目(Sub-categories),如果需要删除某个关键词或子类目,请单击其旁边的"X"。 提示:推荐关键词、推荐子类目有助于吸引正在寻找类似商品的买家。

第6步 调整竞价

- 您可以对每个关键词/子类目单独设置竞价,也可以通过基于竞价金额-Bid amount筛选对应竞价区间的关键词/子类目。
- 或在选择关键词/子类目后批量更新竞价-Update bids:
  - ·采纳推荐竞价,点击"Apply suggested bids"
  - ·采纳统一的自定义竞价,点击"Apply custom bids"并设置金额
- 设置完毕后点击"完成"(Done)。

| Keywords Sub-categories                                                                                                    |                                              |                                                                                                    |                                                                                                    |                                                                                            |
|----------------------------------------------------------------------------------------------------|----------------------------------------------|----------------------------------------------------------------------------------------------------|----------------------------------------------------------------------------------------------------|--------------------------------------------------------------------------------------------|
| Keyword targeting<br>Selecting and bidding on keywords related to your inventory can in                                                                                                    | ncrease the likelihood of your ads being dis | played to buyers who are sear                                                                                                    | ching for similar items. <u>Learn mor</u>                                                                                                    | <u>e</u>                                                                                   |
| Suggested keywords                                                                                                    | Targeted keywords (4)                        |                                                                                                    |                                                                                                    |                                                                                            |
| Q Search suggested keywords                                                                                                    | Bid amount 👻 Reset                           |                                                                                                    |                                                                                                    |                                                                                            |
| _ Keyword ↓† Monthly searches ↓                                                                                                    | Keyword 11                                   | Monthly searches $\downarrow$                                                                                                    | Today's suggested bid ↓†                                                                                                    | Your bid                                                                                   |
| romance book lot 941                                                                                                    | hasselblad 500 cm                            | 805                                                                                                    | <b>\$1.20</b> (\$1.02 - \$1.64)                                                                                                    | \$ 1.20                                                                                    |
| Add keywords                                                                                                    | elf party                                    | 492                                                                                                    | <b>\$1.20</b> (\$1.02 - \$1.64)                                                                                                    | \$ 1.20                                                                                    |
|                                                                                                    | spyderco harpy                               | 178                                                                                                    | <b>\$1.20</b> (\$1.02 - \$1.64)                                                                                                    | \$ 1.20                                                                                    |
|                                                                                                    | dance leggings                               | 120                                                                                                    | <b>\$1.20</b> (\$1.02 - \$1.64)                                                                                                    | \$ 1.20                                                                                    |
|                                                                                                    |                                              |                                                                                                    |                                                                                                    | L                                                                                          |
|                                                                                                    |                                              | Keyword bids range                                                                                                    | from \$1.20 to \$1.20 Cancel                                                                                                    | Done                                                                                       |
|                                                                                                    | Edit targeting                               | Keyword bids range                                                                                                    | from \$1.20 to \$1.20 Cancel                                                                                                    | Done                                                                                       |
| Keywords <b>Sub-categories 5</b>                                                                                                    | Edit targeting                               | Keyword bids range                                                                                                    | of from \$1.20 to \$1.20 Cancel                                                                                                    | Done                                                                                       |
| Keywords Sub-categories                                                                                                    | Edit targeting                               | Keyword bids range                                                                                                    | of from \$1.20 to \$1.20 Cancel                                                                                                    | Done<br>bik update bids v                                                                  |
| Keywords       Sub-categories       5         Sub-category targeting       Your ads are dynamically optimized for the selected sub-categories         Suggested sub-categories       Monthly visits 11                                                                                                    | Edit targeting                               | Keyword bids range<br>3<br>3<br>4 are displayed to interested 1<br>249)<br>Monthly visits 11                                      | or from \$120 to \$120 Cancel                                                                                                    | Done<br>bulk update bds ><br>Your bid 11                                                   |
| Keywords                                                                                                    | Edit targeting                               | Keyword bids range<br>3 3 4 4 5 5 5 5 5 5 5 5 5 5 5 5 5 5 5 5                                                                     | c) from \$1.20 to \$1.20 Cancel                                                                                                    | Done<br>bikk update bids v<br>Your bid It<br>[\$105]                                       |
| Keywords       Sub-categories         Sub-category targeting         Your ads are dynamically optimized for the selected sub-categories         Sub-category 11         Monthly visits 17         Kid's shoes (24)       1,700,000         X Athletic shoes (22)       1,230,000                                       | Edit targeting                               | Keyword bids range<br>3 3 4 4 4 4 4 4 4 4 4 4 4 4 4 4 4 4 4                                                                       | them \$1.20 to \$1.20 Cancel<br>Cancel<br>Duyers: Learn more<br>E Q (<br>Today's suggested bid it<br>\$1.05 (80.97 - 81.30)<br>\$1.05 (80.97 - 81.30)                                                                                                    | Done           Mik update bids           Your bid it           [\$1.05]           \$1.05]  |
| Keywords       Sub-categories         Sub-category targeting         Your ads are dynamically optimized for the selected sub-categories         Sub-category 11         Monthly visits 11         Kid's shoes (24)       1,700,000         Athletic shoes (12)       1,230,000         Sub-category (16)       350,000 | Edit targeting                               | Keyword bids range<br>3<br>3<br>4 are displayed to interested 1<br>2499<br>Monthly visits 41<br>1,900,000<br>1,000,000<br>800,000 | trom \$1.20 to \$1.20 Cancel Cancel Ca | Done           holk update bids           Your bid tt           [\$ 1.05           \$ 1.05 |

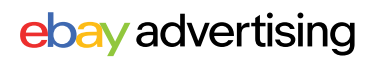

| rc  | our daily budge | et is the m | <b>t</b><br>naximum amount yo | u are wi | lling to spen | d each day f | or this campai | gn. |
|-----|-----------------|-------------|-------------------------------|----------|---------------|--------------|----------------|-----|
|     | aily budget     | ,<br>'7     |                               |          |               |              |                |     |
|     | \$ 10.0         |             |                               |          |               |              |                |     |
| L   |                 |             |                               |          |               |              |                |     |
|     |                 |             |                               |          |               |              |                |     |
| S S | ettings         | 8           |                               |          |               |              |                |     |
| N   | ame your ca     | mpaign      |                               |          |               |              |                |     |
|     | ampaign name    | 9           |                               |          |               |              |                |     |
|     | Sneakers pror   | motion Fa   | II 2023                       |          |               |              |                |     |
|     |                 |             |                               |          |               |              |                | 297 |
| S   | et campaign     | dates       |                               |          |               |              |                |     |
| St  | art date        |             | End date                      |          |               |              |                |     |
|     | 5/4/2023        | 8           | Continuous                    | ē        |               |              |                |     |
|     | 0/ 1/ 2020      |             |                               |          |               |              |                |     |

第7步 设置每日预算(Daily budget)

#### 第8步 设置广告活动信息

- 输入活动名称
- 设置活动开始和结束日期设置完毕后点击"完成"(Done)。

第9步 广告活动设置完成后,点击"Launch"启动广告活动

## 04 店铺推广 - 最佳实践

#### ▶▶▶ 店铺推广使用建议

- 定制您的店铺信息:通过设置您店铺的名称、店铺logo、标语,以建立您的品牌形象并帮助建立与买家的信任。
- 优化您的店铺设置: 创建自定义或自动库存条来展示最畅销的商品和最受欢迎的类目,以吸引买家的注意力并帮助推动销售。
- 创建多个广告活动:针对不同类目和优惠券发起不同的广告活动,以吸引更多买家 到您的店铺。
- 设定有效的竞价:在对子类目和关键词设置竞价时,使用推荐竞价作为指导,以创建具有竞争力的广告活动。在启动广告活动后定期监控数据,以优化广告效果。
- 添加新的建议广告定位:您的广告活动中有时会出现新的推荐关键词和推荐子类目。时常编辑您的广告设置,将其及时添加到您的广告活动中。

### ▶▶▶ 常见指标解释

| 数据维度 | 数据指标                                     | 中文解释        | 具体定义                                                                   |
|------|------------------------------------------|-------------|------------------------------------------------------------------------|
|      | Click                                    | 点击          | 广告被卖家点击的次数。                                                            |
| 点击维度 | CTR<br>(Click- through-<br>Rate)         | 点击率         | 点击率为 (点击数 / 曝光数), 点击率越高<br>说您的物品刊登对买家越有吸引力。可<br>以通过优化主图、标题等提高点击率。      |
|      | Avg CPC<br>(Cost- per-Click)             | 平均点击费用      | 某个关键词每次被点击时花费的平均费<br>用。                                                |
| 转化维度 | CVR<br>(Sales-Conversion<br>-Rate)       | 转化率         | 广告带来的销售订单量/点击量。                                                        |
|      | Quantity sold                            | 销售订单数       | 点击广告后,归因周期内广告带来的销售<br>订单量。                                             |
|      | Ads Sales                                | 广告销售额       | 点击广告后,归因周期内产生的销售总金<br>额。                                               |
|      | Ad fees                                  | 广告费         | 使用广告所花费的金额。                                                            |
| 花费维度 | ROAS<br>(Return on Advertising<br>Spend) | 广告投资<br>回报率 | 广告引导来的销售额/广告投入的比值,如<br>ROAS=5,即花\$1的广告费,带来\$5的销<br>售额,因此ROAS越高,广告表现越好。 |

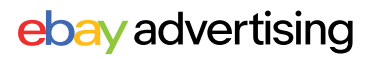

## 04 店铺推广-报告

### ▶▶▶ 店铺推广使用建议

在广告活动管理区下载报告:进入广告活动管理区,点击"操作"(Action)栏中您广告 活动旁边的按钮,选择"生成报告"(Generate reports)。

| Promoted Stores V Status V <u>Clear all</u> |                                            |                                      |          |  |  |  |
|---------------------------------------------|--------------------------------------------|--------------------------------------|----------|--|--|--|
| Clicks (j)                                  |                                            | Sales 🛈                              |          |  |  |  |
| 0                                           |                                            | \$0.00                               |          |  |  |  |
| No activity in the prior time period        |                                            | No activity in the prior time period |          |  |  |  |
| Actions Campaign                            | ↓†                                         | Ad type ↓†                           | Status ↑ |  |  |  |
| : sagar B test<br>09/09/2024                | <u>t 1- Category -</u><br>4 <u>, 15:46</u> | Promoted Stores<br>Category          | Active   |  |  |  |
| Generate reports                            | <u>/13/2024,</u>                           | Promoted Stores<br>Coupon            | Active   |  |  |  |
| Pause                                       | <u>(28/2024,</u>                           | Promoted Stores                      | Ended    |  |  |  |

在广告活动详情页下载报告:在广告活动管理区中,找到您要下载报告的广告活动, 单击广告活动名称转到广告活动详情页,点击"编辑活动"(Edit campaign)旁的"生成报告"(Generate reports)。

| Dashboard > Campaigns > CATEGORY - 06/24/2024,<br>Campaign<br>CATEGORY - 06/24/2024, 08:24 - R ~ | Campaign status Active  | Ad type<br><b>Promoted Stores</b><br>Category | Daily budget<br><b>\$5.00 🖉</b> | Generate report<br>Campaign duration<br>Jun 24, 2024 - Continuous 🖉 | Edit campaign |
|--------------------------------------------------------------------------------------------------|-------------------------|-----------------------------------------------|---------------------------------|---------------------------------------------------------------------|---------------|
| Generate report                                                                                  |                         | ×                                             |                                 |                                                                     |               |
| Choose the time period and report type to generate.                                              |                         |                                               |                                 |                                                                     |               |
| Select time period                                                                               |                         |                                               | 选择 "                            | 生成报告"后,选                                                            | 择您想要下         |
| Past 7 days 🗸                                                                                    |                         |                                               | 之了<br>我的据                       |                                                                     |               |
|                                                                                                  |                         |                                               | ALL D'YH                        | 百日新尼国帕天主                                                            | •             |
| Select report                                                                                    |                         |                                               |                                 |                                                                     |               |
| Choose one or more report types to download.                                                     |                         |                                               | $\rightarrow$                   | 类目报告(Catego                                                         | ry report)    |
| Category report<br>Use this report to understand how your categories and sub                     | -categories are perform | ning in your                                  | _                               |                                                                     |               |
| Promoted Stores campaign.                                                                        | outogenee ure perion    | , , , , , , , , , , , , , , , , , , ,         | $\rightarrow$                   | 关键词报告(Keyw                                                          | ord report)   |
| Keyword report                                                                                   | rming in your Promoted  | Stores                                        |                                 | 学生七个(Calaa **                                                       |               |
| campaign.                                                                                        |                         |                                               |                                 | 明告扣古(Sales le                                                       | eport)        |
| Sales report                                                                                     | your Promoted Stores    | ampaign                                       |                                 |                                                                     |               |
|                                                                                                  | Cancel                  | aenerate                                      |                                 |                                                                     |               |
|                                                                                                  |                         |                                               |                                 | ebay a                                                              | dvertising    |

## ebay advertising

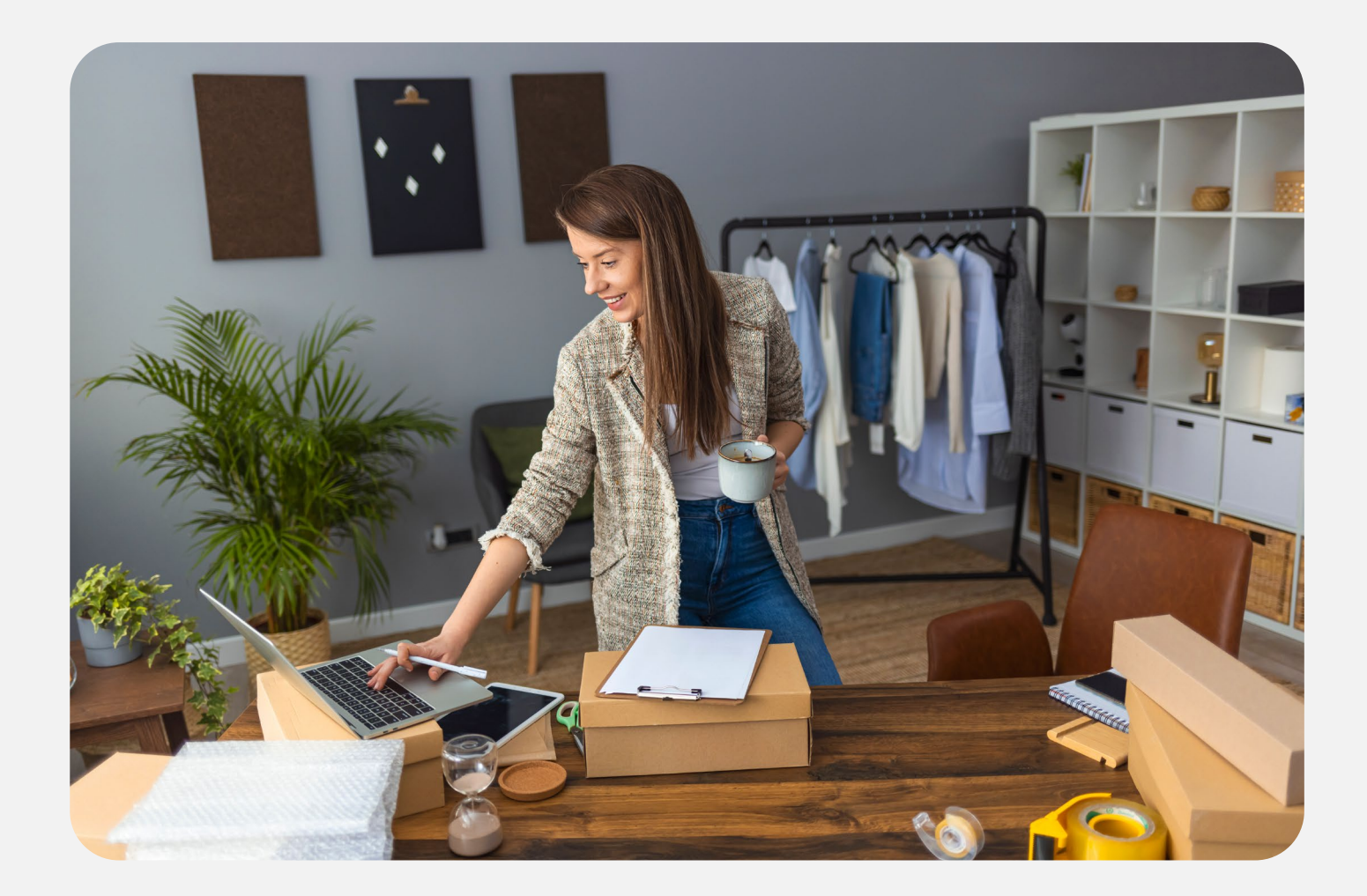

# **第三方合作伙伴** 3PP

eBay 广告团队 2025年第二季度

本文内容用于解释eBay平台的各项操作流程或平台政策、规则(包括隐含的)观点、建议、结论等仅供参考,不构成对您的最终操作的建议。相关政策、规则的正 式版本以各平台独立公布的为准。eBay不就本文中的内容等对您的最终操作等做出任何保证或者承诺,您据此做出的任何决策与eBay公司及编制人员无关。
## 第三方合作伙伴

## ▶▶▶ 第三方合作伙伴

卖家可使用以下第三方平台管理优先活动策略 (Priority campaign strategy)、常规 活动策略(General campaign strategy)、站外推广 (Promoted Offsite)。

| 大中华区 - 第三方合作伙伴 |              |                                                              |
|----------------|--------------|--------------------------------------------------------------|
| 1              | PushAuction  | https://www.ebay.cn/newcms/Home/selecte_provider/pushAuction |
| 2              | DataCaciques | https://www.ebay.cn/newcms/Home/selecte_provider/28          |
| 3              | SoldEazy     | https://www.ebay.cn/newcms/Home/selecte_provider/SoldEazy    |
| 4              | TongTool     | https://www.ebay.cn/newcms/Home/selecte_provider/iSunor      |

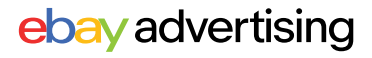